取説番号 8E8H4584

# KEYMO NEO <sub>取扱説明書</sub>

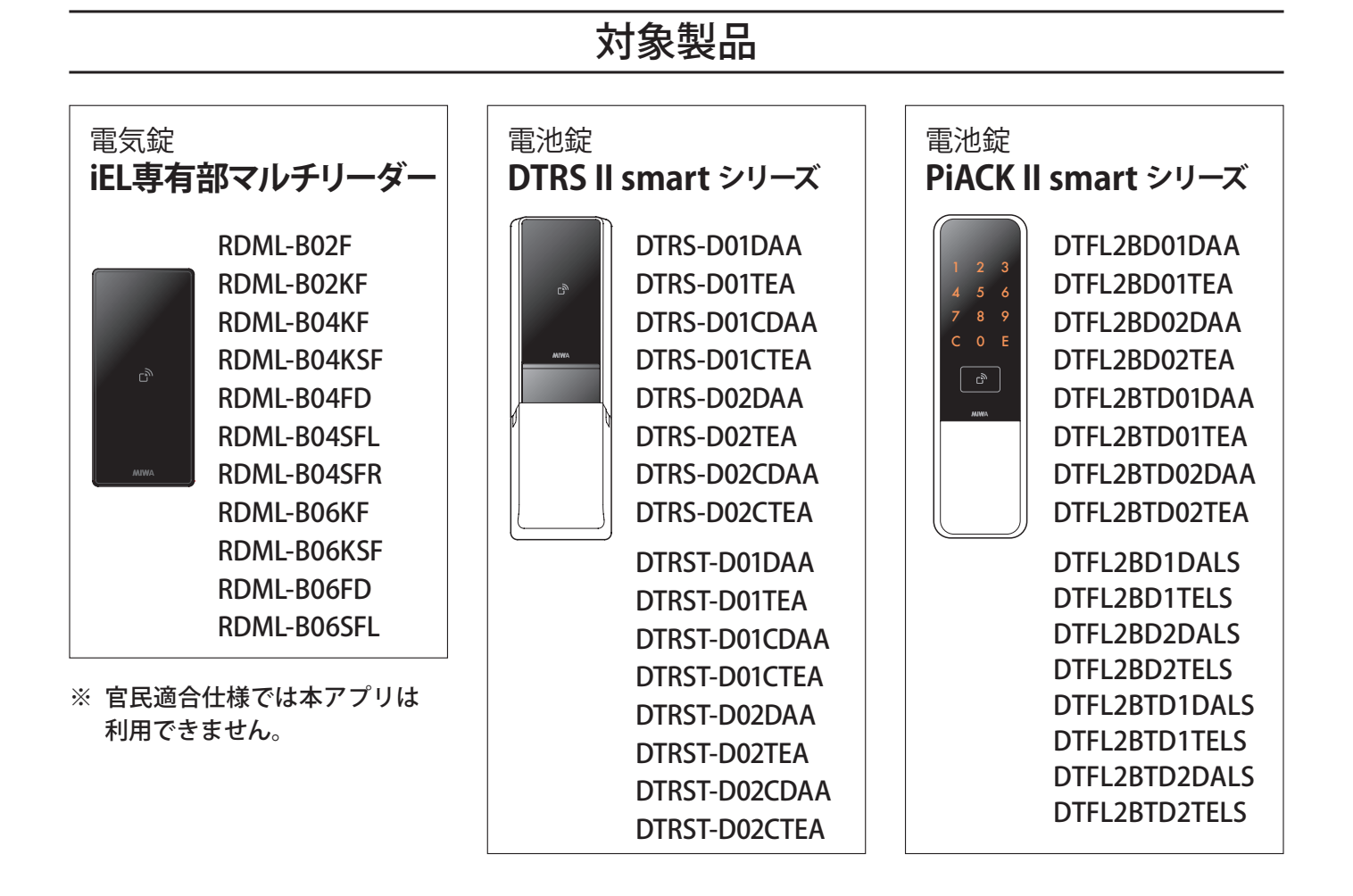

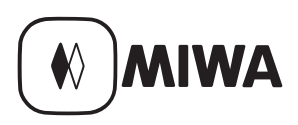

## 必ずお読みください

本製品を安全にご利用いただくため、以下の点にご注意ください。また、アプリの利用規約を必ずご確認ください。

## アプリに関する重要事項

KEYMO NEOをご使用中は、スマートフォンで玄関扉などの施錠 / 解錠を行うことができます。そのためスマートフォンはご自宅の鍵と同様に大切にお取り扱いください。

共用エントランスの自動扉や住戸玄関の電気錠はAC電源にて動作する製品のため、停電時などはアプリ機能やID認証による 解錠ができません。また、電池錠の場合は電池切れの際は作動しません。外出される際は、必ず鍵を携帯してください。

ご使用のスマートフォンの種類、接続している周辺機器、インストールしているアプリケーションなど、ご使用の環境によっては、本システムが正常に動作しないことがあります。

スマートフォンを機種変更する場合、アプリ内の「引越し機能」を使用してください。

設定したパスワードは大切に管理してください。パスワードをお忘れの場合は、アプリを再インストールする必要があります。

管理者スマホのアプリをアンインストールした場合、利用者スマホもアプリのアンインストールをしてください。

30日以上施解錠操作をしないと、施解錠操作ができなくなります。

管理者スマホからすべての鍵IDを削除することはできません。KEYMO NEOのご利用をやめる場合はアプリをアンインストールしてください。

スマートフォン紛失時は、必ずスマートフォンの機能停止を行ってください。

スマートフォンの紛失・貸与や、利用者側の誤操作などを含め、利用者または第三者に障害が生じた場合、弊社は損害賠償 その他一切の責任を負担致しません。

セキュリティ確保のため、アプリ起動時にパスワード入力が初期設定となっています。パスワード入力はオフにする ことも可能です。(本書の 5-1. 起動時の動作とパスワード設定参照)ご自身の判断でパスワード入力をオフにされた場 合も含め、弊社はいかなる責任も負いかねますので、ご了承ください。

一部の物件(積水ハウス様等)では対象製品であっても KEYMONEO が利用できない場合があります。

## ご使用上のご注意

アプリ操作中はスマートフォンの戻るボタンは使用せずアプリ内の戻るボタンを使用してください。 スマートフォン側の戻るボタンを使用すると正しく動作しない場合があります。

iPhone と Android スマートフォンでは、動作や表示が異なる場合があります。

iPhone、Android スマートフォンともに、OS のバージョンによって動作や表示が変わる場合があります。

推奨解像度は iOS:1334×750 pixel 4.7インチ以上、Android:1920×1080 pixel 5.2インチ以上となります。推奨解像度以下の 機種では一部画面表示が崩れる場合があります。

本書内で使用している画像はイメージのため実際の画面と異なる場合があります。

スマートフォン同士を接続している際は、スマートフォン間の距離を離さないようにしてください。

1台のスマートフォンで設定できるのは初期設定時の「管理者」か「利用者」のどちらかです。 初期設定時に「利用者」となったスマートフォンは、その物件で「管理者」になることはできません。

鍵の受け渡しやロックとの接続の際は、近くにBluetooth電波を発する機器がないことご確認ください。近くに機器がある場合、電波が干渉し正常に動作しない恐れがあります。

アプリをご利用の際はお使いのスマートフォンの充電が十分にされていること、ストレージに十分な空き容量があることを ご確認ください。

設定操作途中でBLEのペアリング要求とパスコードの通知が出ますが、許可をしてください。アプリ仕様上必要な操作となります。

施解錠操作を行うときにBLE要求の通知が出ますが、許可をしてください。アプリ仕様上必要な操作となります。

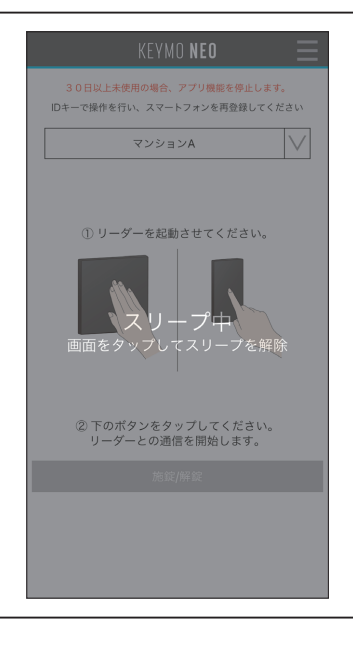

アプリを開いて5秒程度操作しないと右のようなスリープ画面になります。 アプリ操作を再開するには画面をタップしてください。

## ご利用になる前に

KEYMO NEOをご利用いただくために、以下よりアプリのダウンロードを行ってください。 また、お使いの電気錠・電池錠が本アプリの対象製品かどうか、表紙に記載した型式でご確認ください。

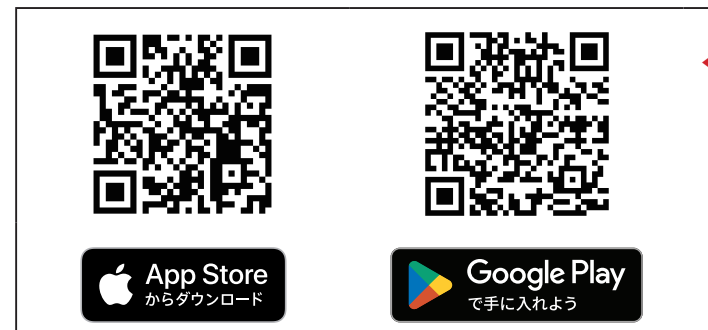

◀ アプリのダウンロードはこちら

KEYMO NEOはiOSおよびAndroidに対応しています。 対応OSのバージョンはアプリのダウンロードページ、 またはKEYMO NEO製品サイトをご確認ください。

※ スマートフォンの機種やOSのバージョンにより、正常に作動しない場合があります。

## お引越し先で安全にご利用いただくために

お引越し等で、それまで別の方が入居されていたお住まいに移られた場合、電気錠や電池錠には、前の 入居者様の ID キーやスマートフォンが登録されていたり、暗証番号のデータが残っていたりする可能 性があります。

必ず電気錠や電池錠のID登録情報の初期化(IDキーやスマートフォン、暗証番号等の登録情報の抹消) をした上で、ご自身のID情報を登録しなおしてください。

※ ID 登録情報の初期化(抹消)や再登録の方法は、製品の取扱説明書をご参照ください。 お手元に取扱説明書がない場合は、美和ロックのホームページからダウンロードが可能です。ホームページに ない場合は FAQ サイトよりお問い合わせいただくか、美和ロック認定サービス代行店へお問い合わせください。

#### 【ご入居先が集合住宅で共用エントランスがオートロックの場合】

オートロックの鍵の登録状況については管理会社様にお問い合わせください。

#### 【ご入居先が賃貸住宅の場合】

IDキーやスマートフォン、暗証番号等の登録については管理会社様にお問い合わせください。

## 商標について

- ・ iPhone、Safari は、米国および他の国々で登録された Apple Inc. の商標です。
- App Store は Apple Inc. のサービスマークです。
- ・ iPhone 商標は、アイホン株式会社のライセンスに基づき使用されています。
- ・ iOS は、Apple Inc. の OS 名称です。IOS は、Cisco Systems,Inc. またはその関連会社の米国およびその他の国における
- ・登録商標または商標であり、ライセンスに基づき使用されています。
- Google、Android、Google Play、Google Play ロゴは、Google Inc.の商標です。
- ・ Bluetooth<sup>®</sup> ワードマークは Bluetooth SIG, Inc. が所有する登録商標です。
- ・この取扱説明書に掲載されている商品名 / 社名等は, 一般に各社の商標ならびに登録商標です。
- 本文中における<sup>®</sup>および TM は省略しています。
- 本書に掲載の内容および仕様等は、予告なく変更されることがあります。
- ・本書の著作権は美和ロック株式会社に帰属します。本書の内容の一部または全部を無断で転載することは禁止いたします。

| 安全のために ・・・・・・ 2                                                                                                    |
|----------------------------------------------------------------------------------------------------|
| 必ずお読みください・・・・・・・・・・・・・・・・・・・・・・・・・・・・・・・・・・・・                                                                                                    |
| アプリに関する重要事項・・・・・・ 2                                                                                                    |
| ご使用上のご注意・・・・・・・                                                                                                    |
| ご利用になる前に・・・・・・ 4                                                                                                    |
| お引越し先で安全にご利用いただくために・・・・・・・・・・・・・・・・・・・・・・・・・・・・・・・・・・・・                                                                                                    |
| 商標について・・・・・・ 4                                                                                                    |
| はじめに・・・・・・・・・・・・・・・・・・・・・・・・・・・・・・・・・・・・                                                                                                    |
| KEYMO NEO とは ・・・・・・ 6                                                                                                    |
| 1. 初期設定方法 ······ 7                                                                                                    |
| 初期設定を行う前に・・・・・・ 7                                                                                                    |
| 1-1. 管理者の初期設定方法 ( <b>住戸玄関の鍵が電気錠の場合</b> ) ・・・・・・・・・・・・・・・・・・・・・・ 8                                                                                                    |
| 1-2. 管理者の初期設定方法 ( <b>住戸玄関の鍵が一般錠の場合</b> ) ・・・・・・・・・・・・・・・・・・・・・・・・・・・・・・・・・・・                                                                                                    |
| 1-3. 管理者の初期設定方法 ( <b>住戸玄関の鍵が電池錠の場合</b> ) ・・・・・・・・・・・・・・・・・・・・・・・・・・・・・・・・・・・                                                                                                    |
| 1-4. 利用者の初期設定方法 ・・・・・・・・・・・・・・・・・・・・・・・・・・・・・・・・・・・・                                                                                                    |
| 【メモ】MIWA-Link's の帰宅通知をご利用のお客様へ ・・・・・・・・・・・・・・・・・・・・・・・・・・・・・・・・・・・・                                                                                                    |
| 2. 共用エントランスと住戸玄関の施解錠方法 ・・・・・・・・・ 35                                                                                                    |
| 【メモ】電池残量通知機能について ······39                                                                                                    |
|                                                                                                    |
| 3. 鍵 ID 管理について ······ 40                                                                                                    |
| 3. 鍵 ID 管理について       40         3-1. 管理している鍵 ID 一覧の確認       40                                                                                                    |
| 3. 鍵 ID 管理について       40         3-1. 管理している鍵 ID 一覧の確認       40         3-2. 所持している鍵 ID 一覧の確認       44                                                                                                    |
| 3. 鍵 ID 管理について       40         3-1. 管理している鍵 ID 一覧の確認       40         3-2. 所持している鍵 ID 一覧の確認       44         3-3. 管理している鍵 ID の削除方法       47                                                                                                    |
| 3.鍵ID管理について       40         3-1.管理している鍵ID一覧の確認       40         3-2.所持している鍵ID一覧の確認       44         3-3.管理している鍵IDの削除方法       47         3-4.所持している鍵IDの返却方法       52                                                                                                    |
| 3. 鍵 ID 管理について       40         3-1. 管理している鍵 ID 一覧の確認       40         3-2. 所持している鍵 ID 一覧の確認       44         3-3. 管理している鍵 ID の削除方法       47         3-4. 所持している鍵 ID の返却方法       52         3-5. 機種変更等による鍵 ID の引越し方法       57                                                                                                    |
| 3. 鍵 ID 管理について       40         3-1. 管理している鍵 ID 一覧の確認       40         3-2. 所持している鍵 ID 一覧の確認       44         3-3. 管理している鍵 ID の削除方法       47         3-4. 所持している鍵 ID の返却方法       52         3-5. 機種変更等による鍵 ID の引越し方法       57         3-6. 鍵 ID の再取得方法 (住戸玄関が電気錠の場合)       61                                                                                                    |
| 3.鍵 ID 管理について       40         3-1.       管理している鍵 ID 一覧の確認       40         3-2.       所持している鍵 ID 一覧の確認       44         3-3.       管理している鍵 ID の削除方法       47         3-4.       所持している鍵 ID の返却方法       52         3-5.       機種変更等による鍵 ID の引越し方法       57         3-6.       鍵 ID の再取得方法 (住戸玄関が電気錠の場合)       61         3-7.       鍵 ID の再取得方法 (住戸玄関が一般錠の場合)       66                                                                                                    |
| 3. 鍵 ID 管理について       40         3-1.       管理している鍵 ID 一覧の確認       40         3-2.       所持している鍵 ID 一覧の確認       44         3-3.       管理している鍵 ID の削除方法       47         3-4.       所持している鍵 ID の返却方法       52         3-5.       機種変更等による鍵 ID の引越し方法       57         3-6.       鍵 ID の再取得方法 (住戸玄関が電気錠の場合)       61         3-7.       鍵 ID の再取得方法 (住戸玄関が電池錠の場合)       71                                                                                                    |
| 3. 鍵 ID 管理について       40         3-1. 管理している鍵 ID 一覧の確認       40         3-2. 所持している鍵 ID 一覧の確認       44         3-3. 管理している鍵 ID の削除方法       47         3-4. 所持している鍵 ID の削除方法       52         3-5. 機種変更等による鍵 ID の引越し方法       57         3-6. 鍵 ID の再取得方法 (住戸玄関が電気錠の場合)       61         3-7. 鍵 ID の再取得方法 (住戸玄関が一般錠の場合)       66         3-8. 鍵 ID の再取得方法 (住戸玄関が電池錠の場合)       71         3-9. 使用する鍵 ID の変更方法 (管理者のみ)       76                                                                                                    |
| 3. 鍵 ID 管理について       40         3-1. 管理している鍵 ID 一覧の確認       40         3-2. 所持している鍵 ID 一覧の確認       44         3-3. 管理している鍵 ID の削除方法       47         3-4. 所持している鍵 ID の返却方法       52         3-5. 機種変更等による鍵 ID の引越し方法       57         3-6. 鍵 ID の再取得方法 (住戸玄関が電気錠の場合)       61         3-7. 鍵 ID の再取得方法 (住戸玄関が電気錠の場合)       61         3-8. 鍵 ID の再取得方法 (住戸玄関が電池錠の場合)       71         3-9. 使用する鍵 ID の変更方法 (管理者のみ)       76         3-10. 施解錠操作の停止と復旧       80                                                                                                    |
| 3. 鍵 ID 管理について       40         3.1. 管理している鍵 ID 一覧の確認       40         3.2. 所持している鍵 ID 一覧の確認       44         3.3. 管理している鍵 ID の削除方法       47         3.4. 所持している鍵 ID の返却方法       52         3.5. 機種変更等による鍵 ID の引越し方法       52         3.6. 鍵 ID の再取得方法 (住戸玄関が電気錠の場合)       61         3.7. 鍵 ID の再取得方法 (住戸玄関が電気錠の場合)       61         3.7. 鍵 ID の再取得方法 (住戸玄関が電気錠の場合)       71         3.9. 使用する鍵 ID の変更方法 (管理者のみ)       76         3.10. 施解錠操作の停止と復旧       80         4. 各種口グについて       83                                                                                                    |
| 3. 鍵 ID 管理について       40         3-1. 管理している鍵 ID 一覧の確認       40         3-2. 所持している鍵 ID 一覧の確認       44         3.3. 管理している鍵 ID の削除方法       47         3.4. 所持している鍵 ID の別除方法       52         3.5. 機種変更等による鍵 ID の引越し方法       57         3.6. 鍵 ID の再取得方法 (住戶玄関が電気錠の場合)       61         3.7. 鍵 ID の再取得方法 (住戶玄関が一般錠の場合)       61         3.9. 使用する鍵 ID の変更方法 (管理者のみ)       76         3.10. 施解錠操作の停止と復旧       80         4. 各種口グについて       83                                                                                                    |
| 3. 鍵 ID 管理について       40         3-1. 管理している鍵 ID 一覧の確認       40         3-2. 所持している鍵 ID 一覧の確認       44         3-3. 管理している鍵 ID の削除方法       47         3-4. 所持している鍵 ID の割除方法       52         3-5. 機種変更等による鍵 ID の引越し方法       57         3-6. 鍵 ID の再取得方法 (住戸玄関が電気錠の場合)       61         3-7. 鍵 ID の再取得方法 (住戸玄関が電気錠の場合)       66         3-8. 鍵 ID の再取得方法 (住戸玄関が電池錠の場合)       71         3-9. 使用する鍵 ID の変更方法 (管理者のみ)       76         3-10. 施解錠操作の停止と復旧       80         4.1. 所持している鍵 ID の施解錠ログの確認       83         4-2. 鍵 ID の配布と返却ログの確認       83                                                                                                    |
| 3. 鍵 ID 管理について       40         3-1. 管理している鍵 ID 一覧の確認       40         3-2. 所持している鍵 ID 一覧の確認       44         3-3. 管理している鍵 ID の削除方法       47         3-4. 所持している鍵 ID の返却方法       52         3-5. 機種変更等による鍵 ID の引越し方法       57         3-6. 鍵 ID の再取得方法 (住戸玄関が電気錠の場合)       61         3-7. 鍵 ID の再取得方法 (住戸玄関が電池錠の場合)       66         3-8. 鍵 ID の再取得方法 (住戸玄関が電池錠の場合)       71         3-9. 使用する鍵 ID の変更方法 (管理者のみ)       76         3-10. 施解錠操作の停止と復旧       83         4.1. 所持している鍵 ID の施解錠ログの確認       83         4.2. 鍵 ID の配布と返却ログの確認       83         4.3. 鍵 ID の受け取りログの確認       89                                                                                                    |
| 3.鍵 ID 管理について       40         3-1. 管理している鍵 ID 一覧の確認       40         3-2. 所持している鍵 ID 一覧の確認       44         3.3. 管理している鍵 ID の削除方法       47         3.4. 所持している鍵 ID の削除方法       47         3.4. 所持している鍵 ID の返却方法       52         3.5. 機種変更等による鍵 ID の引越し方法       57         3.6. 鍵 ID の再取得方法 (住戸玄関が電気錠の場合)       61         3.7. 鍵 ID の再取得方法 (住戸玄関が電気錠の場合)       66         3.8. 鍵 ID の再取得方法 (住戸玄関が電池錠の場合)       71         3.9. 使用する鍵 ID の変更方法 (管理者のみ)       76         3.10. 施解錠操作の停止と復旧       80         4. 各種口グについて       83         4.1. 所持している鍵 ID の施解錠ログの確認       83         4.2. 鍵 ID の配布と返却ログの確認       86         4.3. 鍵 ID の受け取りログの確認       89         5. アプリの設定変更       92             |
| 3.鍵ID管理について       40         3-1.管理している鍵ID一覧の確認       40         3-2.所持している鍵ID一覧の確認       44         3.3.管理している鍵IDの影の体認       44         3.3.管理している鍵IDの削除方法       47         3.4.所持している鍵IDの削除方法       47         3.4.所持している鍵IDの割除方法       52         3.5.機種変更等による鍵IDの引越し方法       57         3.6.鍵IDの再取得方法(住戸玄関が電気錠の場合)       61         3.7.鍵IDの再取得方法(住戸玄関が電気錠の場合)       66         3.8.鍵IDの再取得方法(住戸玄関が電池錠の場合)       71         3.9.使用する鍵IDの変更方法(管理者のみ)       76         3.10. 施解錠操作の停止と復旧       80         4.1.所持している鍵IDの施解錠ログの確認       83         4.2.鍵IDの配布と返却ログの確認       83         4.3.鍵IDの受け取りログの確認       89         5.アプリの設定変更       92         5.1.起動時の動作とパスワード設定       92                |
| 3.鍵ID管理について       40         3.1.管理している鍵ID 一覧の確認       40         3.2.所持している鍵ID 一覧の確認       44         3.3.管理している鍵ID の削除方法       47         3.4.所持している鍵ID の膨合法       52         3.5.機種変更等による鍵ID の引越し方法       52         3.6.鍵ID の再取得方法(住戶玄関が電気錠の場合)       61         3.7.鍵ID の再取得方法(住戶玄関が一般錠の場合)       61         3.7.鍵ID の再取得方法(住戶玄関が電池錠の場合)       66         3.8.鍵ID の再取得方法(住戶玄関が電池錠の場合)       71         3.9.使用する鍵ID の変更方法(管理者のみ)       76         3.10.施解錠操作の停止と復旧       80         4. 各種口グについて       83         4.1.所持している鍵ID の施解錠ログの確認       83         4.2.鍵ID の配布と返却ログの確認       89         5. アプリの設定変更       92         5.1.起動時の動作とパスワード設定       92         5.2. このアプリについて /利用規約       95 |

# はじめに

このたびは美和ロック製品をご採用いただき、誠にありがとうございます。

本書は、スマートフォンで共用エントランスの解錠や、住戸玄関の施解錠ができるスマートフォン鍵配信サービス 「KEYMO NEO」の取扱説明書です。

本製品を安全にご利用いただくため、ご利用前に必ず本書をお読みください。

## KEYMO NEO とは

● KEYMO NEO は、お使いのスマートフォンから Bluetooth 通信を用いて、共用エントランスの解錠や、 玄関扉の施解錠操作を行うことができるアプリケーションです。

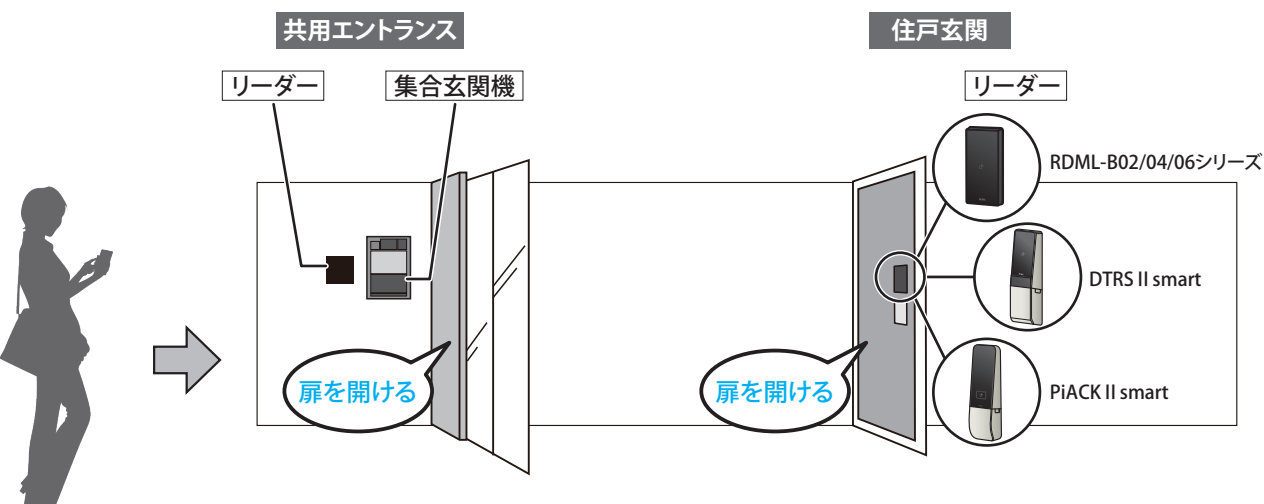

※住戸玄関にはRDML-B02/04/06シリーズ・DTRS II smart・PiACK II smartのいずれかのリーダーが設置されます。

- KEYMO NEOを、ご家族等複数人でそれぞれ利用する場合、共用エントランスの自動扉や住戸玄関の電 気錠や電池錠に設定されている鍵情報を各利用者のスマートフォンに登録してご利用ください。
- ●1つの部屋には、必ず1つの管理者スマートフォンが必要です。管理者スマートフォンは、共用エントランスの自動扉や、住戸玄関に登録されている鍵情報(以降、鍵ID)を利用することができ、別の利用者のスマートフォンに対して鍵IDをコピーして配布することができます。

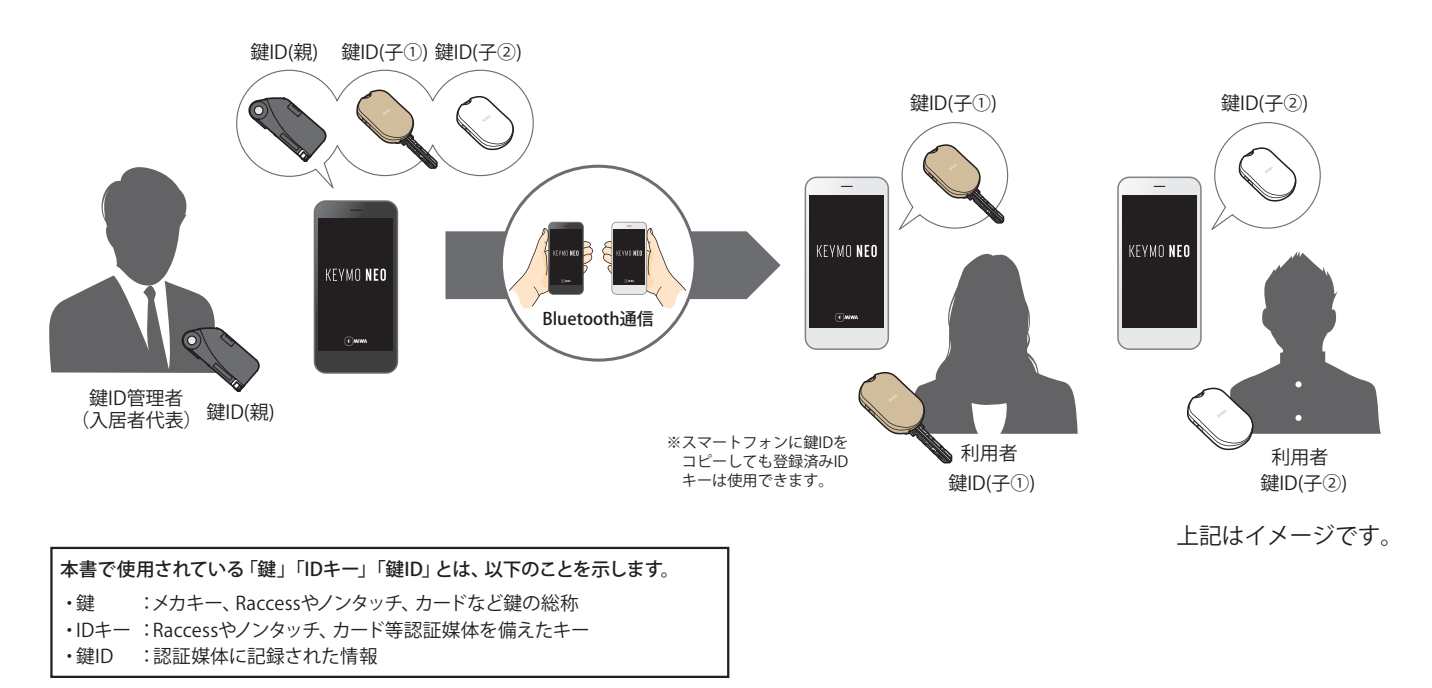

# 1. 初期設定方法

住戸玄関の錠を確認し、ご自宅の錠種に合ったページを参考に初期設定を行ってください。

## 初期設定を行う前に

#### 【住戸玄関が電気錠・電池錠の場合】

必ず解錠状態で、玄関扉を開けたままにしてください。 (2 ロックの場合は、下部ユニットも解錠状態にしてください)

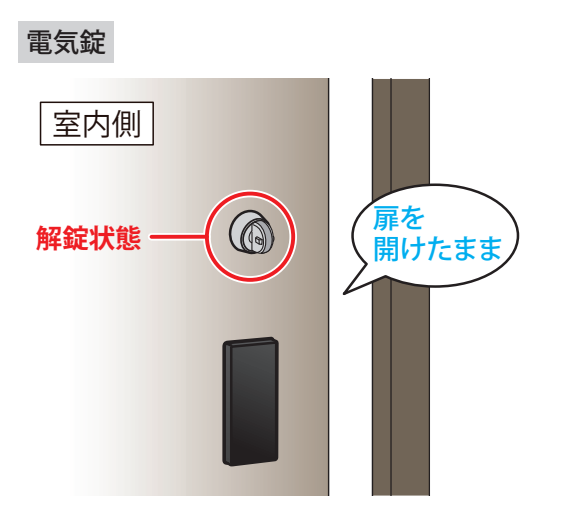

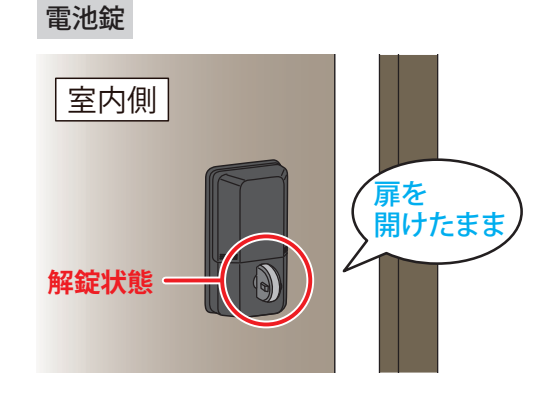

## 1-1. 管理者の初期設定方法(住戸玄関の鍵が電気錠の場合)

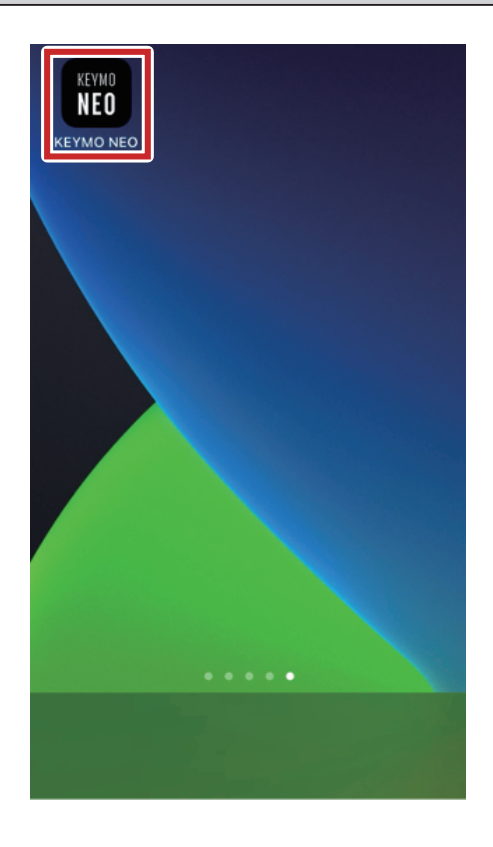

KEYMO **Neo** 

・当社は、本アプリにおいて、次に揚げる利用 者情報を次に揚げる利用目的の範囲で取得・利

・当社は、取得する利用者情報をご利用者様の

利用者情報の取得・利用

用します。

 スマートフォンの設定をします。スマートフォン でKEYMO NEOアプリのアイコンをタップします。

プライバシーポリシーが表示されますので、よくお読み のうえ、次の画面に進んでください。

※Android のみ表示

同意を得ることなく、第三者に開示・提供し、 または前項に掲げる利用目的以外の目的のため に利用しません。

1. 位置情報 電気錠及び電池錠とスマートフォンのおおよそ の位置を把握するため。

\*位置情報はアプリ内利用のみです。情報の送付 や保存はありません。

2. デバイス情報(OS種別、OSバージョン、端 末モデル等) 本アプリの内部動作等の切り替えのため。

#### KEYMO **NEO**

#### アプリケーション利用規約

| 利用規約「第10条(3)」を以下の通り改定いたしました。                                                                                                    |
|----------------------------------------------------------------------------------------------------|
| 旧 (3) 6か月以上本サービスの利用がない場合<br>新 (3) 30日以上本サービスの利用がない場合<br>30日以上未使用の場合、アプリ機能を停止します。<br>停止状態では、IDキーもしくは鍵で操作を行い、復旧<br>はスマートフォンを再登録してください。                                                                                                 |
| KEYMO NEOアプリ利用規約                                                                                                    |
| 「KEYMO NEOアプリ利用規約」(以下「本規約」<br>とする)は、美和ロック株式会社(以下「当社」とす<br>る)が提供するKEYMO NEOアプリケーション(以<br>下「本アプリ」とする)をご利用されるユーザー様<br>(以下「ご利用者様」とする)に遭守いただく事項に<br>ついて定めるものです。本規約に同意のうえ、本アプ<br>リおよび住戸玄関や共用部ゲートで認証する際に必要<br>な情報(以下「鍵データ」とする)をご利用くださ<br>い。 |
| 第 1 条(本規約への同意)<br>1. ご利用者様は、本規約に同意のうえ、本アプリを                                                                                                    |
| 上記の注意を理解しました。                                                                                                    |
|                                                                                                    |
|                                                                                                    |

アプリケーションの概要説明と、利用規約が表示されますので、よくお読みのうえ、内容確認のチェックボックスにチェックを入れて、次の画面に進んでください。

3【管理者(ご家族代表の方)】をタップして進みます。

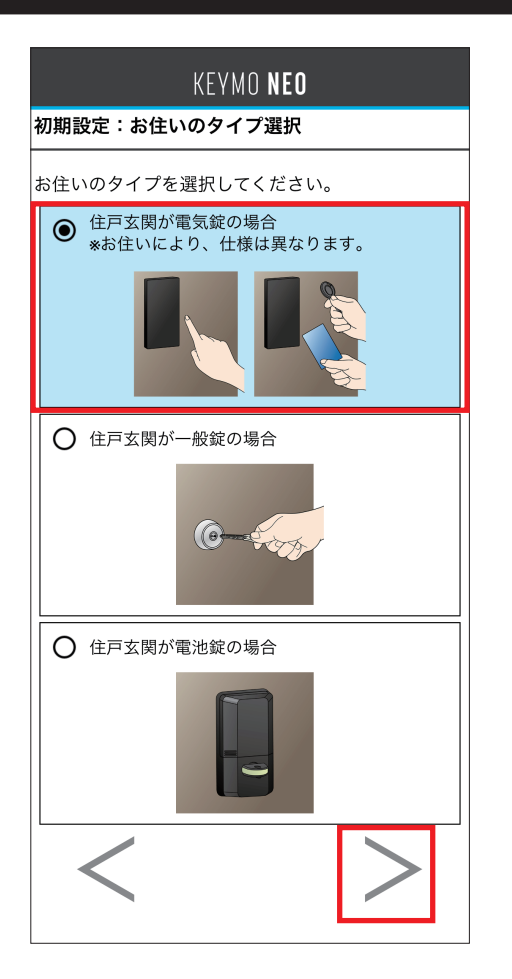

④ お住まいのタイプ選択画面で【住戸玄関が電気錠の 場合】をタップして進みます。

| KEYMO <b>NEO</b>                                                  |
|-------------------------------------------------------------------|
| 初期設定:ユーザー名の設定                                                     |
| ー<br>本アプリを利用する際のユーザー名を設定します。<br>ニックネームを入力してください。(20文字<br>以下、記号不可) |
| カンリ タロウ                                                           |
|                                                                   |
|                                                                   |
|                                                                   |
|                                                                   |
|                                                                   |
|                                                                   |
|                                                                   |
|                                                                   |
|                                                                   |
| ОК                                                                |
| 戻る                                                                |
|                                                                   |

5 KEYMO NEOを利用する際のユーザー名を入力して、 【OK】をタップしてください。

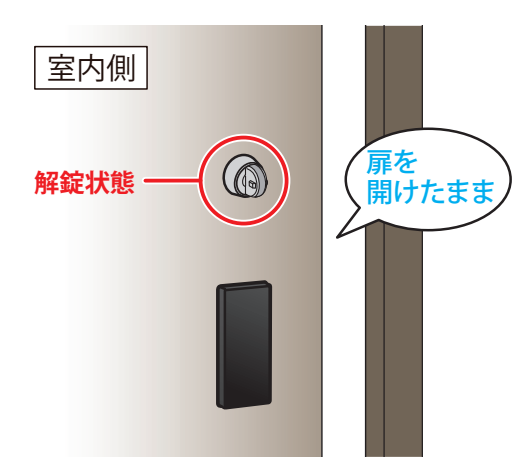

6 <u>必ず解錠状態で、玄関扉を開けたまま、</u>室外側のリー ダーのターゲットマークをタッチしてください。

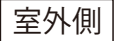

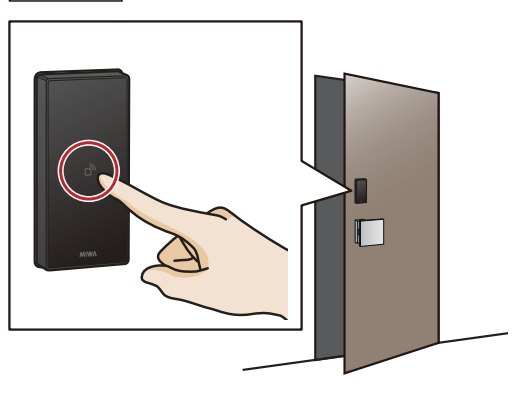

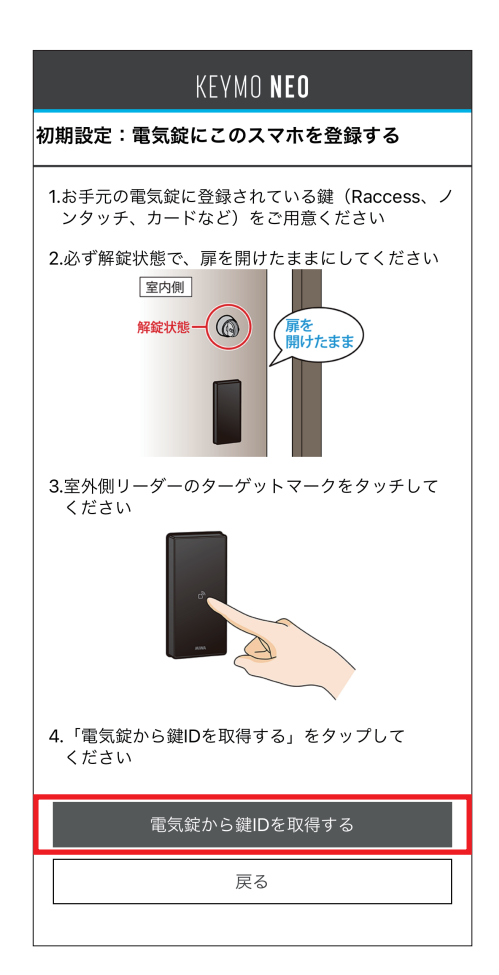

- **7** 画面の【電気錠から鍵 IDを取得する】をタップしてください。
  - ※ エラー表示が出た場合は、スマートフォンの Bluetooth通信 をONにしてください。設定方法は「トラブルシューティング」 (P98)をご確認ください。

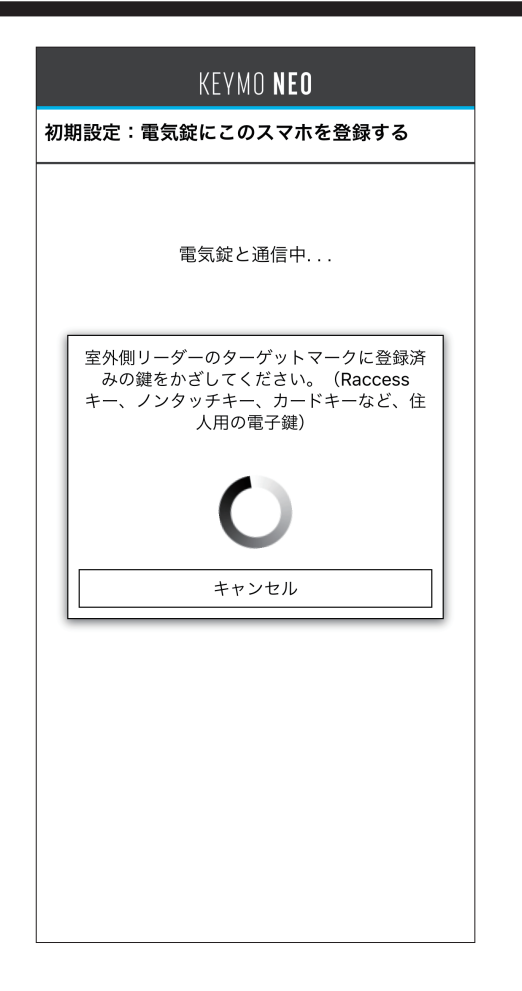

8 登録済みのIDキーを室外側リーダーのターゲットマーク にかざしてください。

スマートフォンの画面に「鍵ID取得中」と表示されたらIDキーを離してください。

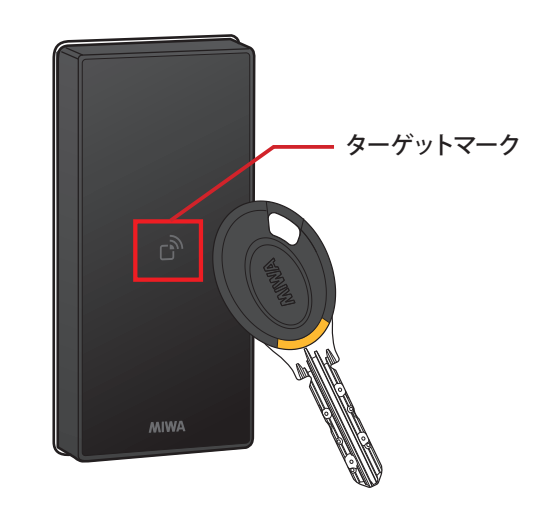

| KEYMO <b>NEO</b>    |
|---------------------|
| 初期設定:電気錠にこのスマホを登録する |
| 電気錠と通信中             |
| 鍵ID取得中              |
| O                   |
| キャンセル               |
|                     |
|                     |
|                     |
|                     |
|                     |

|                | ķ            | (EYMO N      | IEO        |
|----------------|--------------|--------------|------------|
| 初期設定:          | 鍵IDのタ        | <b>ブウンロー</b> | - <b>ド</b> |
| 管理してい<br>ご自分が使 | る鍵ID<br>用する鍵 | IDを選択        | してください。    |
| 選択             | No.          | 色            | 備考         |
|                | 1            |              |            |
| $\bigcirc$     | 2            |              |            |
| $\bigcirc$     | 3            |              |            |
| $\bigcirc$     | 4            |              |            |
|                | 15           |              | あんしんお預けキー  |
|                |              |              |            |
|                |              |              |            |
|                |              |              |            |
|                |              |              |            |
|                |              |              |            |
|                |              |              |            |
|                |              |              |            |
|                |              |              |            |
|                |              |              |            |
|                |              |              |            |
|                |              |              |            |

 ダウンロードが完了すると、登録されている鍵IDが一覧 で表示されます。ご自身(管理者)が使用する鍵IDをタップ して進みます。

| KEYMO <b>Neo</b>                                                        |
|-------------------------------------------------------------------------|
| 初期設定:部屋名の設定                                                             |
| 部屋の名前を設定します。マンション名や部屋番号<br>など、あなたが部屋を特定できる名前を入力してく<br>ださい。(20文字以下、記号不可) |
| マンションA                                                                  |
|                                                                         |
|                                                                         |
|                                                                         |
|                                                                         |
|                                                                         |
|                                                                         |
|                                                                         |
|                                                                         |
|                                                                         |
| ОК                                                                      |
|                                                                         |
| 戻る                                                                      |

1 部屋の名前を入力し、【OK】をタップしてください。 ご自身でわかりやすい名前を設定してください。

#### KEYMO **NEO**

#### 初期設定:パスワードの設定

アプリを起動する前に使用するパスワードを設定し てください。(半角英数字4文字以上20文字以 下)

設定したパスワードは大切に管理してください。 パ スワードをお忘れの場合は、アプリを再インストー ルする必要があります。

再インストールすると今までご使用になっていた鍵 IDが失われますので、再設定をお願いします。

| パスワードを表示する |
|------------|
|            |
|            |
| 登録         |
| 戻る         |
|            |

| KEYMO <b>Neo</b>                                        |
|---------------------------------------------------------|
| 初期設定:パスワードの設定                                           |
| アプリを起動する前に使用するパスワードを設定し<br>てください。(半角英数字4文字以上20文字以<br>下) |
| 設定したパスワードは大切に管理してください。パ<br>スワードをお忘れの場合は、アプリを再インストー      |
| 再インストールすると今までご使用になっていた鍵<br>IDが失われますので、再設定をお願いします。       |
| 初期設定が完了しました。<br>このウィンドウを閉じて施錠/解錠ができ<br>ることを確認してください。    |
| 閉じる                                                     |
| □ パスワードを表示する                                            |
| 登録                                                      |
| 戻る                                                      |

アプリ起動時に使用するパスワードを設定し、【登録】 をタップしてください。

設定したパスワードは大切に管理してください。 パスワードをお忘れの場合は、アプリを再インストールする必要

があります。

13 以上で管理者の初期設定は終了です。

## 1-2. 管理者の初期設定方法(住戸玄関の鍵が一般錠の場合)

初期設定を行うにあたり「MIWA-Link's ポータルサイトログイン方法のご案内」や「KEYMO NEOのID通知 用紙」などに記載されている MIWA-Link's のログインID とパスワードを準備してください。 案内がない物件及びログイン ID とパスワードがない方は KEYMONEO をご利用いただけません。 ※ VERSA II Access Controller (制御器) には対応していません。

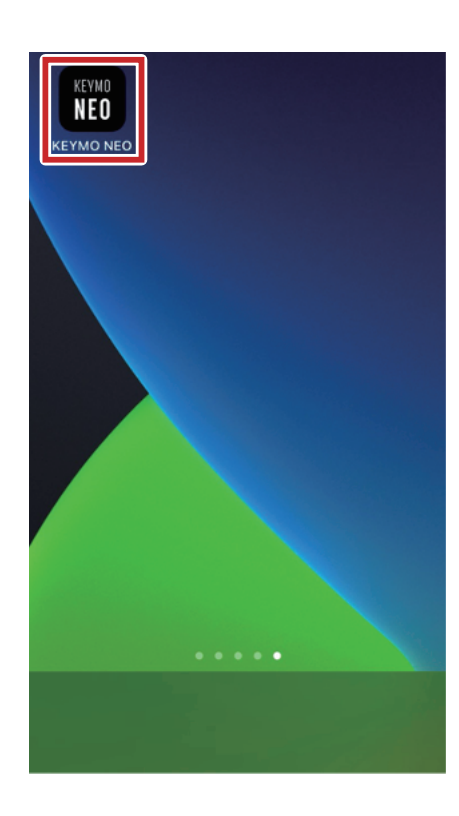

KEYMO **NEO** 

利用者情報の取得・利用

## スマートフォンの設定をします。スマートフォン でKEYMO NEOアプリのアイコンをタップします。

プライバシーポリシーが表示されますので、よくお読み のうえ、次の画面に進んでください。

※Android のみ表示

・当社は、本アプリにおいて、次に揚げる利用 者情報を次に揚げる利用目的の範囲で取得・利 用します。 ・当社は、取得する利用者情報をご利用者様の 同意を得ることなく、第三者に開示・提供し、 または前項に掲げる利用目的以外の目的のため に利用しません。 1. 位置情報 電気錠及び電池錠とスマートフォンのおおよそ の位置を把握するため。 \*位置情報はアプリ内利用のみです。情報の送付 や保存はありません。 2. デバイス情報(OS種別、OSバージョン、端 末モデル等) 本アプリの内部動作等の切り替えのため。 <

#### KEYMO **NEO**

## アプリケーション利用規約

| 利用規約「第10条(3)」を以下の通り改定いたしま<br>した。                                                                                                    |
|----------------------------------------------------------------------------------------------------|
| 旧 (3) 6か月以上本サービスの利用がない場合<br>新 (3) 30日以上本サービスの利用がない場合<br>30日以上未使用の場合、アプリ機能を停止します。<br>停止状態では、IDキーもしくは鍵で操作を行い、復旧<br>はスマートフォンを再登録してください。                                                                                                 |
| KEYMO NEOアプリ利用規約                                                                                                    |
| 「KEYMO NEOアプリ利用規約」(以下「本規約」<br>とする)は、美和ロック株式会社(以下「当社」とす<br>る)が提供するKEYMO NEOアプリケーション(以<br>下「本アプリ」とする)をご利用されるユーザー様<br>(以下「ご利用者様」とする)に遵守いただく事項に<br>ついて定めるものです。本規約に同意のうえ、本アプ<br>リおよび住戸玄関や共用部ゲートで認証する際に必要<br>な情報(以下「鍵データ」とする)をご利用くださ<br>い。 |
| 第 1 条(本規約への同意)<br>1. ご利用者様は、本規約に同意のうえ、本アプリを                                                                                                    |
| ── 上記の注意を理解しました。                                                                                                    |
| < >                                                                                                    |

アプリケーションの概要説明と、利用規約が表示されますので、よくお読みのうえ、内容確認のチェックボックスにチェックを入れて、次の画面に進んでください。

| KEYMO <b>neo</b>               |
|--------------------------------|
| 初期設定:権限の選択                     |
| このスマホをどの権限で利用するか、選択して<br>ください。 |
| ● 管理者(ご家族代表の方)                 |
|                                |
| ○ 利用者(ご家族代表以外の方)               |
|                                |
| ○ このスマホへ鍵IDを引越しする              |
| < >                            |

3【管理者(ご家族代表の方)】をタップして進みます。

| KEYMO <b>NEO</b>                                                                                                    |
|----------------------------------------------------------------------------------------------------|
| 初期設定:お住いのタイプ選択                                                                                                    |
| お住いのタイプを選択してください。                                                                                                    |
| O 住戸玄関が電気錠の場合<br>*お住いにより、仕様は異なります。                                                                                                    |
|                                                                                                    |
| <ul> <li>住戸玄関が一般錠の場合</li> <li>()</li> <li>()</li></ul> |
| ○ 住戸玄関が電池錠の場合                                                                                                    |
|                                                                                                    |
| < >                                                                                                    |

4 お住まいのタイプ選択画面で【住戸玄関が一般錠の場合】 をタップして進みます。

| KEYMO <b>NEO</b>                                             |
|--------------------------------------------------------------|
| 初期設定:ユーザー名の設定                                                |
| 本アプリを利用する際のユーザー名を設定します。<br>ニックネームを入力してください。(20文字<br>以下、記号不可) |
| カンリ タロウ                                                      |
|                                                              |
| ОК                                                           |
| 戻る                                                           |
|                                                              |

5 KEYMO NEOを利用する際のユーザー名を入力して、 【OK】をタップしてください。

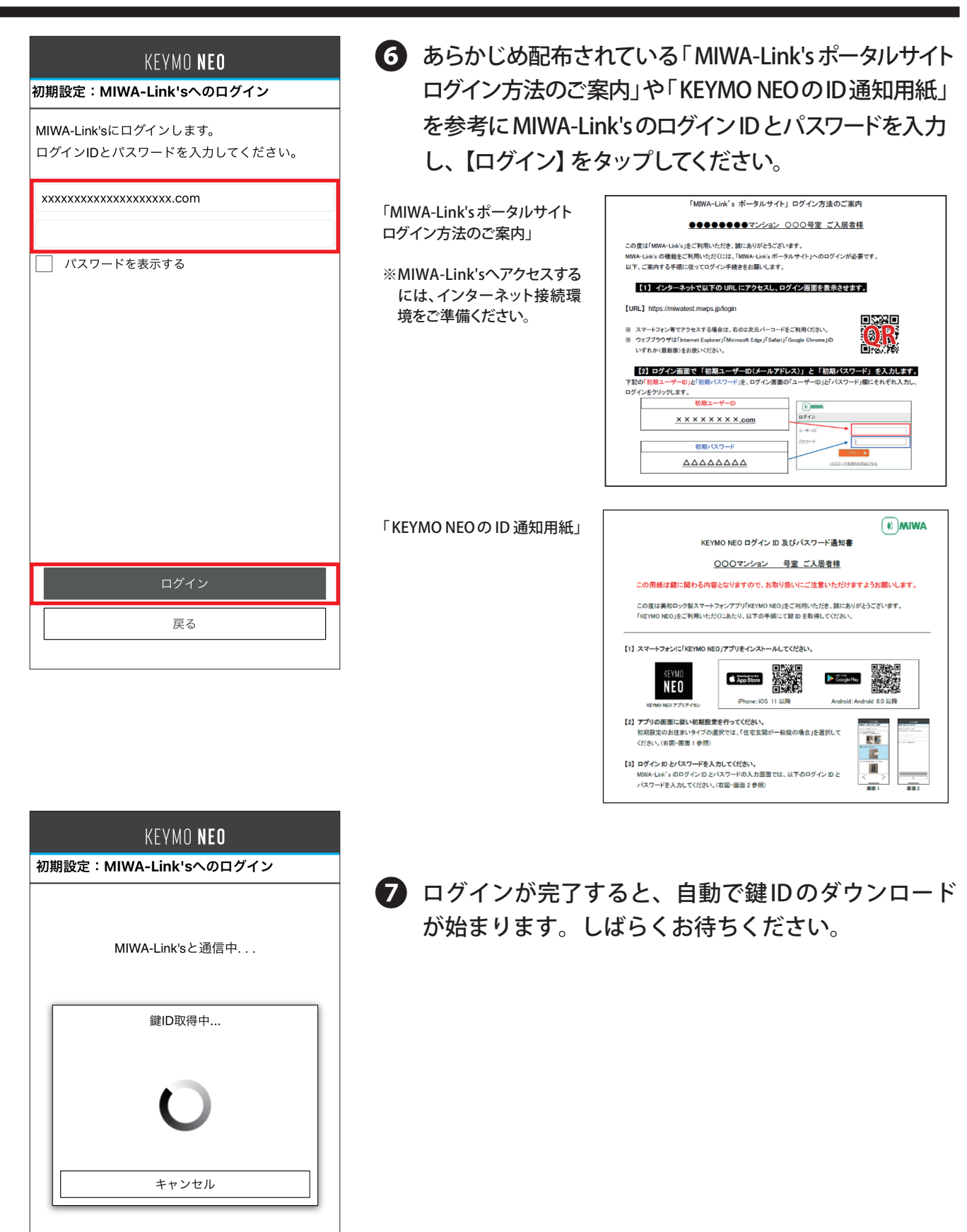

|                        | ł                         | KEYMO <b>ne</b> | 0     |
|------------------------|---------------------------|-----------------|-------|
| 初期設定:                  | 鍵IDのタ                     | ヺウンロー           | ۲     |
| 管理してい                  | へる鍵ID<br><sup>も田する発</sup> | 割りを選択し          | アイださい |
| 選択                     | No.                       | 色               | 備考    |
|                        | 1                         |                 |       |
| $\widetilde{\bigcirc}$ | 2                         |                 |       |
| Ŏ                      | 3                         |                 |       |
| Õ                      | 4                         |                 |       |
| Õ                      | 5                         |                 |       |
| $\bigcirc$             | 6                         |                 |       |
| $\bigcirc$             | 7                         |                 |       |
| $\bigcirc$             | 8                         |                 |       |
| $\bigcirc$             | 9                         |                 |       |
|                        |                           |                 |       |
|                        |                           |                 |       |
|                        |                           |                 |       |
|                        |                           |                 |       |
|                        |                           |                 |       |

 3 鍵IDのダウンロードが完了すると、登録されている鍵ID が一覧で表示されます。

ご自身(管理者)が使用する鍵IDをタップして進みます。

|                        | KEYMO <b>NEO</b>                                                         |
|------------------------|--------------------------------------------------------------------------|
| 初期設定                   | :部屋名の設定                                                                  |
| 部屋の名前<br>など、あれ<br>ださい。 | <sup>前</sup> を設定します。マンション名や部屋番号<br>\$たが部屋を特定できる名前を入力してく<br>(20文字以下、記号不可) |
| マンショ                   | УA                                                                       |
|                        |                                                                          |
|                        |                                                                          |
|                        |                                                                          |
|                        |                                                                          |
|                        |                                                                          |
|                        |                                                                          |
|                        |                                                                          |
|                        |                                                                          |
|                        |                                                                          |
|                        | 01/                                                                      |
|                        | ОК                                                                       |
|                        | 戻る                                                                       |
|                        |                                                                          |

 部屋の名前を入力し、【OK】をタップしてください。

 ご自身でわかりやすい名前を設定してください。

## KEYMO **NEO**

#### 初期設定:パスワードの設定

アプリを起動する前に使用するパスワードを設定し てください。(半角英数字4文字以上20文字以 下)

設定したパスワードは大切に管理してください。 パ スワードをお忘れの場合は、アプリを再インストー ルする必要があります。

再インストールすると今までご使用になっていた鍵 IDが失われますので、再設定をお願いします。

| パスワードを表示する |
|------------|
|            |
|            |
|            |
| 登録         |
| 戻る         |
|            |

| KEYMO <b>NEO</b>                                                 |
|------------------------------------------------------------------|
| 初期設定:パスワードの設定                                                    |
| アプリを起動する前に使用するパスワードを設定し<br>てください。(半角英数字4文字以上20文字以<br>下)          |
| 設定したパスワードは大切に管理してください。パ<br>スワードをお忘れの場合は、アプリを再インストー<br>ルオス必要があります |
| 再インストールすると今までご使用になっていた鍵<br>IDが失われますので、再設定をお願いします。                |
| 初期設定が完了しました。<br>このウィンドウを閉じて施錠/解錠ができ<br>ることを確認してください。             |
| 閉じる                                                              |
| □ パスワードを表示する                                                     |
| 登録                                                               |
| 戻る                                                               |

10 アプリ起動時に使用するパスワードを設定し、【登録】 をタップしてください。

設定したパスワードは大切に管理してください。 パスワードをお忘れの場合は、アプリを再インストールする必要 があります。

1 以上で管理者の初期設定は終了です。

## 1-3. 管理者の初期設定方法(住戸玄関の鍵が電池錠の場合)

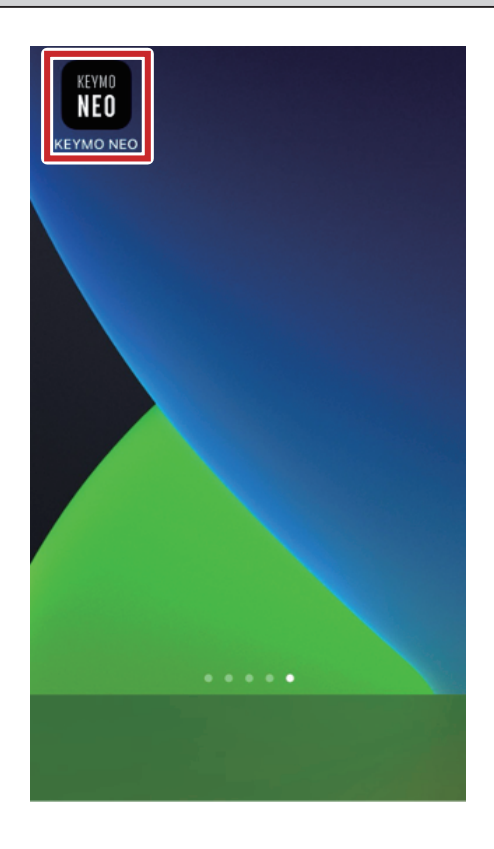

KEYMO **Neo** 

・当社は、本アプリにおいて、次に揚げる利用 者情報を次に揚げる利用目的の範囲で取得・利

・当社は、取得する利用者情報をご利用者様の

利用者情報の取得・利用

用します。

 スマートフォンの設定をします。スマートフォン でKEYMO NEOアプリのアイコンをタップします。

プライバシーポリシーが表示されますので、よくお読み のうえ、次の画面に進んでください。

※Android のみ表示

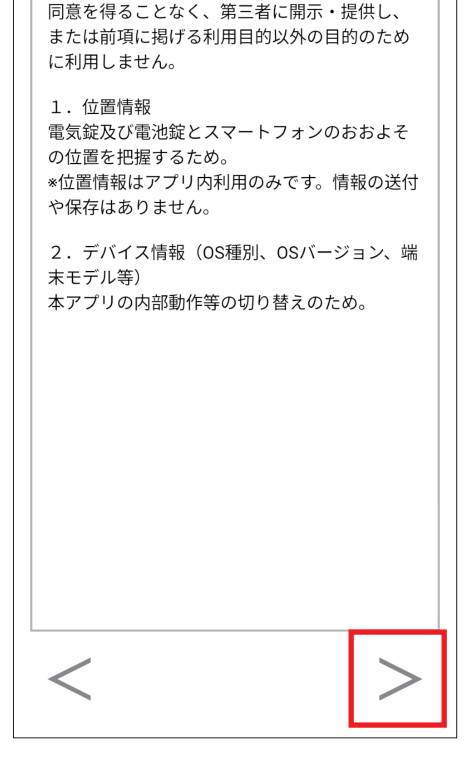

#### KEYMO **NEO**

## アプリケーション利用規約

| 利用規約「第10条(3)」を以下の通り改定いたしま<br>した。                                                                                                    |
|----------------------------------------------------------------------------------------------------|
| 旧 (3) 6か月以上本サービスの利用がない場合<br>新 (3) 30日以上本サービスの利用がない場合<br>30日以上未使用の場合、アプリ機能を停止します。<br>停止状態では、IDキーもしくは鍵で操作を行い、復旧<br>はスマートフォンを再登録してください。                                                                                                |
| KEYMO NEOアプリ利用規約                                                                                                    |
| 「KEYMO NEOアプリ利用規約」(以下「本規約」<br>とする)は、美和ロック株式会社(以下「当社」とす<br>る)が提供するKEYMO NEOアプリケーション(以<br>下「本アプリ」とする)をご利用されるユーザー様<br>(以下「ご利用者様」とする)に違いただく事項に<br>ついて定めるものです。本規約に同意のうえ、本アプ<br>リおよび往戸玄関や共用部ゲートで認証する際に必要<br>な情報(以下「鍵データ」とする)をご利用くださ<br>い。 |
| 第 1 条(本規約への同意)<br>1. ご利用者様は、本規約に同意のうえ、本アプリを                                                                                                    |
| ── 上記の注意を理解しました。                                                                                                    |
| < >                                                                                                    |

アプリケーションの概要説明と、利用規約が表示されますので、よくお読みのうえ、内容確認のチェックボックスにチェックを入れて、次の画面に進んでください。

| KEYMO <b>NEO</b>                                                     |
|----------------------------------------------------------------------|
| 初期設定:権限の選択                                                           |
| このスマホをどの権限で利用するか、選択して<br>ください。                                       |
| <ul> <li>管理者(ご家族代表の方)</li> <li>ID</li> <li>ID</li> <li>ID</li> </ul> |
| ● 利用者(ご家族代表以外の方)                                                     |
| ○ このスマホへ鍵IDを引越しする                                                    |
| < >                                                                  |

3 【管理者(ご家族代表の方)】にチェックをつけて次へ 進みます。

| KEYMO <b>NEO</b>                   |
|------------------------------------|
| 初期設定:お住いのタイプ選択                     |
| お住いのタイプを選択してください。                  |
| ○ 住戸玄関が電気錠の場合<br>※お住いにより、仕様は異なります。 |
|                                    |
| ● 住戸玄関が一般錠の場合                      |
| Co-                                |
| <ul> <li>住戸玄関が電池錠の場合</li> </ul>    |
|                                    |
| < >                                |

4 お住まいのタイプ選択画面で【住戸玄関が電池錠の場合】をタップし次へ進みます。

| KEYMO <b>Neo</b>                                             |
|--------------------------------------------------------------|
| 初期設定:ユーザー名の設定                                                |
| 本アプリを利用する際のユーザー名を設定します。<br>ニックネームを入力してください。(20文字<br>以下、記号不可) |
| カンリ タロウ                                                      |
|                                                              |
|                                                              |
|                                                              |
|                                                              |
|                                                              |
|                                                              |
|                                                              |
|                                                              |
| ОК                                                           |
|                                                              |
| <u></u>                                                      |

5 KEYMO NEOを利用する際のユーザー名を入力して、 【OK】をタップしてください。

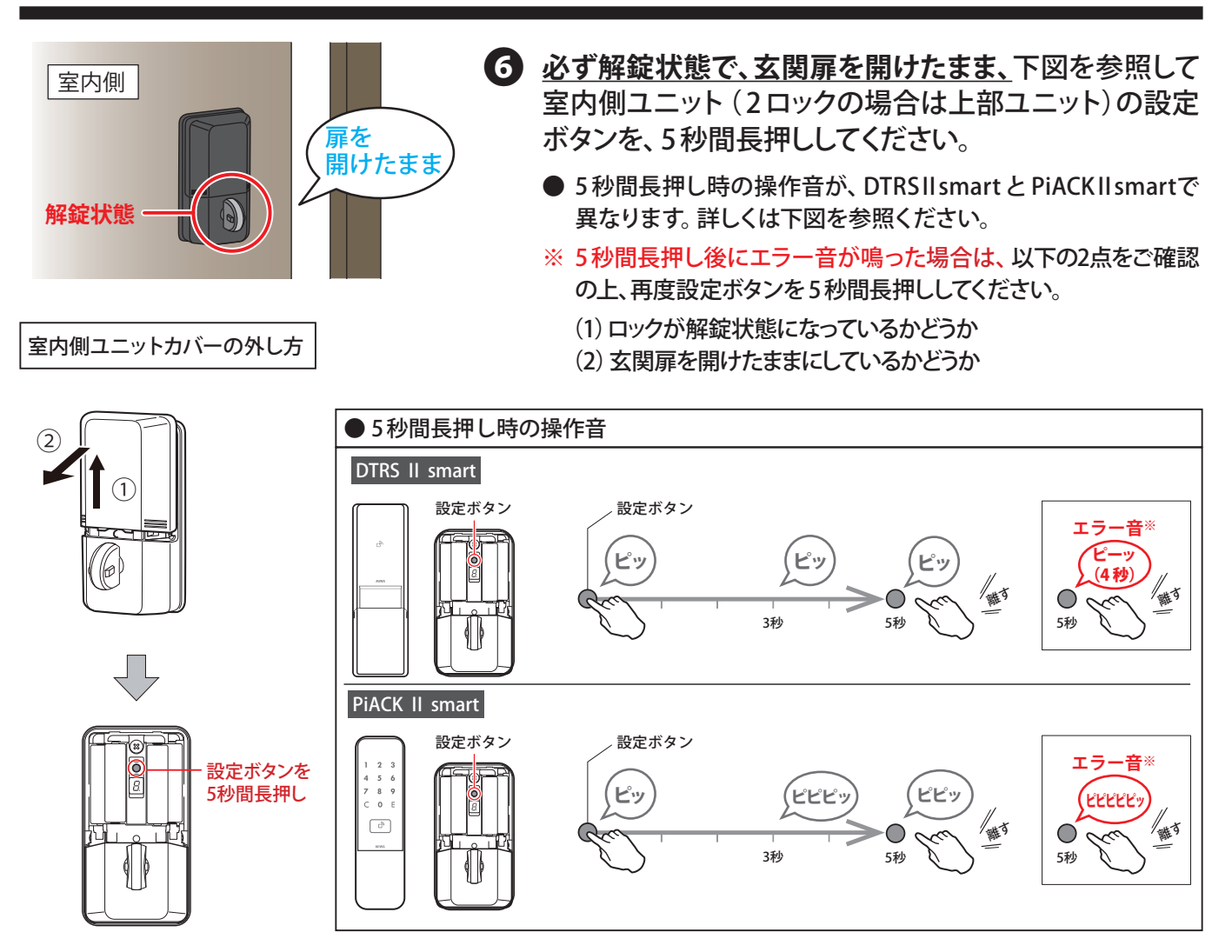

KFYMO NEO

1.お手元の電池錠に登録されている鍵(Raccess、ノ

2.必ず解錠状態で、扉を開けたままにしてください (2ロックの場合は、下部ユニットも解錠状態にし

3.室内側ユニット(2ロックの場合は上部ユニット) の電池カバーを開けて設定ボタンを5秒間長押しし

5 秒間長押し

電池錠から鍵IDを取得する

戻る

扉を 開けたまま

初期設定:電池錠にこのスマホを登録する

ンタッチ、カードなど)をご用意ください

てください)

てください

室内側

解錠状態

- ⑦ 【電池錠から鍵 ID を取得する】をタップしてください。 電池錠との通信が始まります。
  - ※ エラー表示が出た場合は、スマートフォンの Bluetooth通信 をONにしてください。設定方法は「トラブルシューティング」 (P98)をご確認ください。

#### PiACK II smart 利用時の注意

「OR 認証暗証番号優先」でご利用中の場合は♥のあと 「テンキーモード」で起動する仕様になっています。 室外側のボタンを一度押して「カード認証モード」に変更 してから❸へ進んでください。

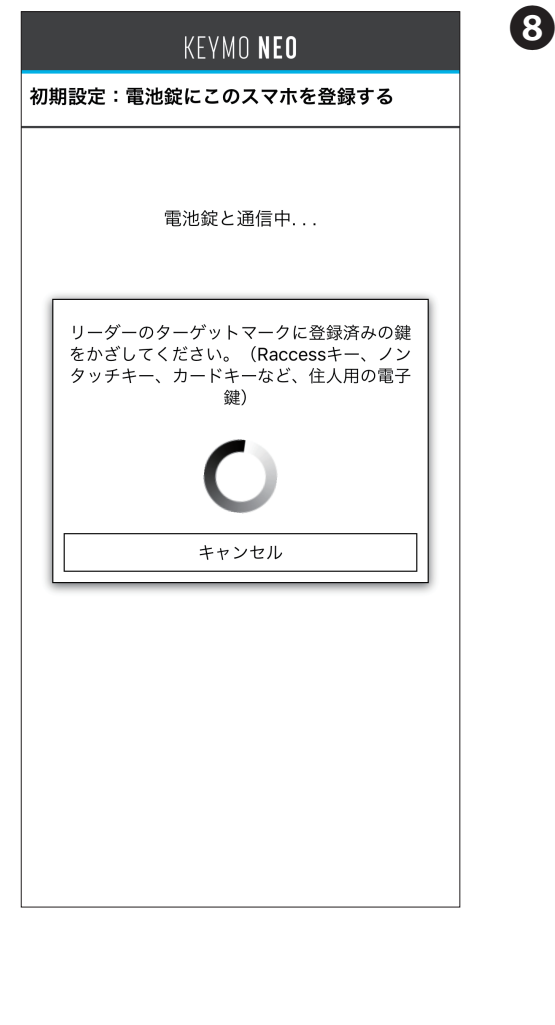

8 登録済みのIDキーを室外側リーダーのターゲットマーク にかざしてください。

スマートフォンの画面に「鍵ID取得中」と表示されたらIDキー を離してください。

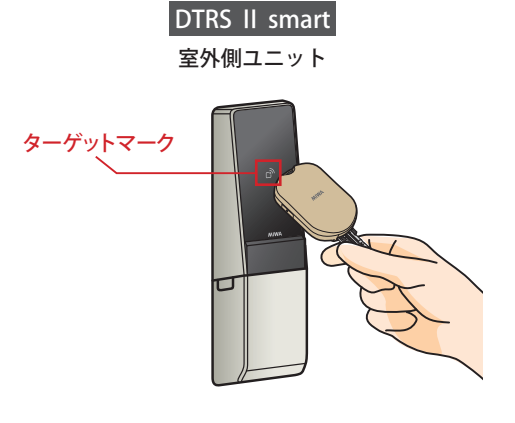

PiACK II smart 室外側ユニット

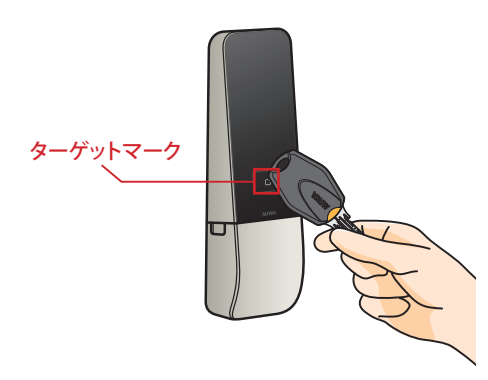

|   | KEYMO <b>Neo</b>   |
|---|--------------------|
| 初 | 期設定:電池錠にこのスマホを登録する |
|   | 電池錠と通信中            |
|   | 鍵ID取得中             |
|   | 0                  |
|   | キャンセル              |
|   |                    |
|   |                    |
|   |                    |
|   |                    |
|   |                    |

|                  | ł            | KEYMO I       | NEO      |
|------------------|--------------|---------------|----------|
| 初期設定:銅           | 建IDのう        | <b>ブウンロ</b> - | ード       |
| 管理している<br>ご自分が使り | る鍵ID<br>用する鍵 | IDを選択         | ?してください。 |
| 選択               | No.          | 色             | 備考       |
|                  | 1            |               | 登録・抹消鍵   |
| $\bigcirc$       | 2            |               | 登録・抹消鍵   |
|                  |              |               |          |
|                  |              |               |          |
|                  |              |               |          |
|                  |              |               |          |
|                  |              |               |          |
|                  |              |               |          |
|                  |              |               |          |
|                  |              |               |          |
|                  |              |               |          |
|                  |              |               |          |
|                  |              |               |          |
|                  |              |               |          |
|                  |              |               |          |

健IDのダウンロードが完了すると、登録されている鍵ID が一覧で表示されます。ご自身(管理者)が使用する鍵ID にチェックをつけて次へ進みます。

|                        | KEYMO <b>NEO</b>                                            |
|------------------------|-------------------------------------------------------------|
| 初期設定                   | :部屋名の設定                                                     |
| 部屋の名前<br>など、あれ<br>ださい。 | 前を設定します。マンション名や部屋番号<br>なたが部屋を特定できる名前を入力してく<br>(20文字以下、記号不可) |
| マンショ                   | vA                                                          |
|                        |                                                             |
|                        |                                                             |
|                        |                                                             |
|                        |                                                             |
|                        |                                                             |
|                        |                                                             |
|                        |                                                             |
|                        |                                                             |
|                        |                                                             |
|                        |                                                             |
|                        | ОК                                                          |
|                        | 戻る                                                          |
|                        |                                                             |

1 部屋の名前を入力し、【OK】をタップしてください。 ご自身でわかりやすい名前を設定してください。

## KEYMO **NEO**

#### 初期設定:パスワードの設定

アプリを起動する前に使用するパスワードを設定し てください。(半角英数字4文字以上20文字以 下)

設定したパスワードは大切に管理してください。 パ スワードをお忘れの場合は、アプリを再インストー ルする必要があります。

再インストールすると今までご使用になっていた鍵 IDが失われますので、再設定をお願いします。

| パスワードを表示する |
|------------|
|            |
|            |
|            |
| 登録         |
| 戻る         |
|            |

| KEYMO <b>Neo</b>                                                   |
|--------------------------------------------------------------------|
| 初期設定:パスワードの設定                                                      |
| アプリを起動する前に使用するパスワードを設定し<br>てください。(半角英数字4文字以上20文字以<br>下)            |
| 設定したパスワードは大切に管理してください。 パ<br>スワードをお忘れの場合は、アプリを再インストー<br>ルする必要があります。 |
| 再インストールすると今までご使用になっていた鍵<br>IDが失われますので、再設定をお願いします。                  |
| 初期設定が完了しました。<br>このウィンドウを閉じて施錠/解錠ができ<br>ることを確認してください。<br>閉じる        |
| パスワードを表示する                                                         |
| 登録                                                                 |
| 戻る                                                                 |

アプリ起動時に使用するパスワードを設定し、【登録】 をタップしてください。

設定したパスワードは大切に管理してください。

パスワードをお忘れの場合は、アプリを再インストールする必要 があります。

13 以上で管理者の初期設定は終了です。

## 1-4. 利用者の初期設定方法

利用者(ご家族代表以外の方)は、管理者(ご家族代表の方)から鍵 ID を受け取ることで利用できます。 この操作は管理者・利用者両方のアプリ操作が必要です。

管理者の初期設定が済んでいない方は、先に管理者設定を行ってください。

#### 注意

- 鍵IDの受け渡し中に、Bluetooth通信の切断、スマートフォンのスリープ遷移、アプリの中断等が 起こらないようにしてください。鍵IDデータが破損するおそれがあります。
- 鍵IDが破損した場合、再度取得するには管理者が以下の操作を行ってください。
- ① アプリを削除し、再インストールします。
- ② 初期設定をやり直し、鍵IDを再度取得します。
   (以前の鍵IDは全て使用できなくなります。※ ID キーは使用できます。)
- ③ 再度取得した新しい鍵IDを利用者に再配布します。すでに配布済みの利用者がいる場合には、 その利用者にも再配布します。
- 30 日以上施解錠操作をしないと、鍵 ID の施解錠機能が停止します。利用者は受け取った鍵 ID が 停止した場合、停止した鍵 ID を管理者に返却してください。再度アプリを利用する場合は、利用 可能な鍵 ID を管理者から受け取ってください。
- ●1台のスマートフォンで設定できるのは初期設定時の「管理者」か「利用者」のどちらかです。 初期設定時に「利用者」となったスマートフォンは、その物件で「管理者」になることはできません。

| 管理者スマ | マホの操作                                                                         | 利用者スマ                                                                                                    | マホの操作                                                                   |
|-------|-------------------------------------------------------------------------------|----------------------------------------------------------------------------------------------------|-------------------------------------------------------------------------|
|       | <b>1</b> スマートフォン<br>の設定をします。<br>スマートフォンで<br>KEYMO NEOアプリ<br>のアイコンをタップ<br>します。 | I MARINA MARINA MARINA MARINA MARINA MARINA MARINA MARINA MARINA MARINA MARINA MARINA MARINA MARINA MARINA MARI | ● スマートフォン<br>の設定をします。<br>スマートフォンで<br>KEYMO NEO アプリ<br>のアイコンをタップ<br>します。 |

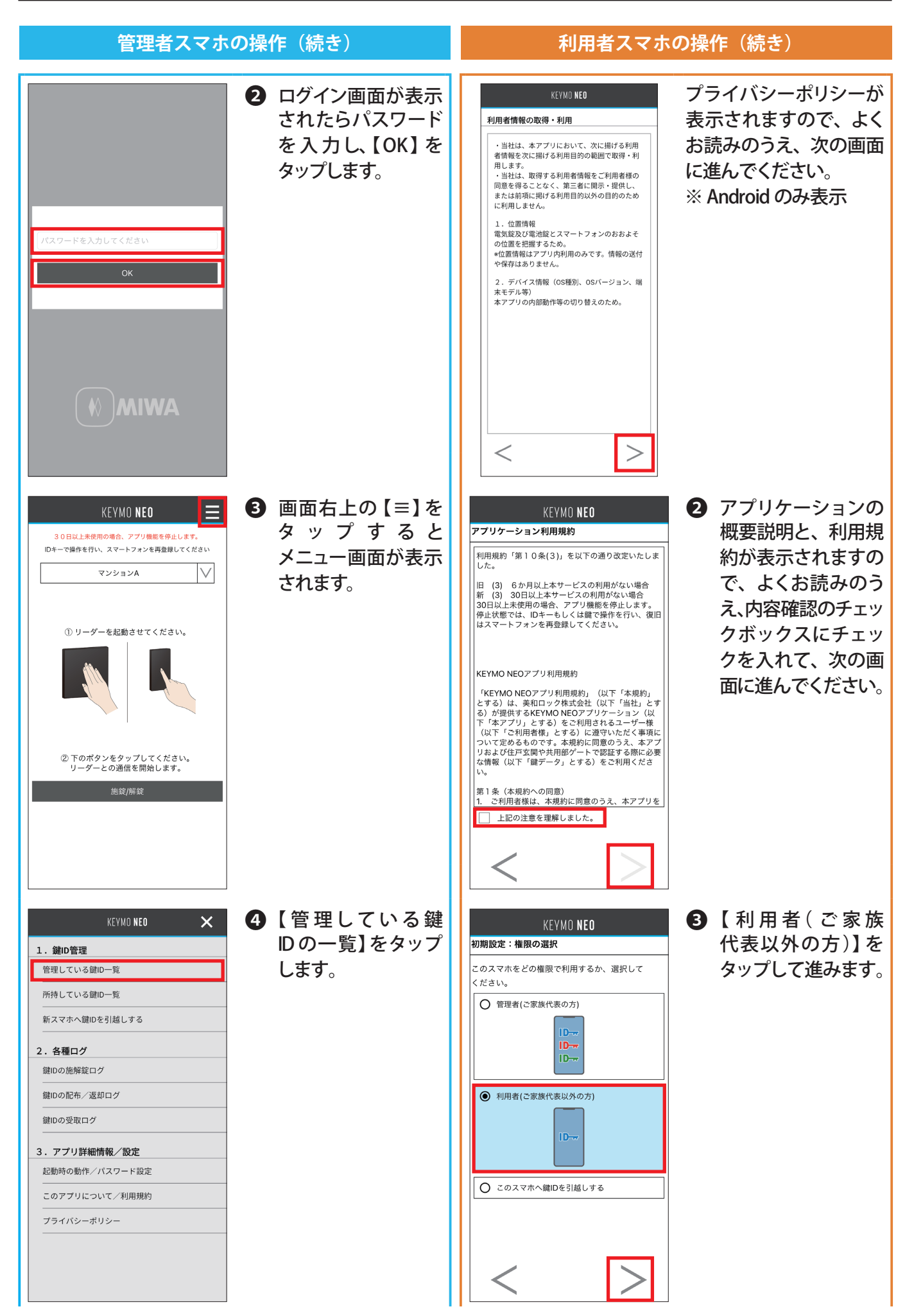

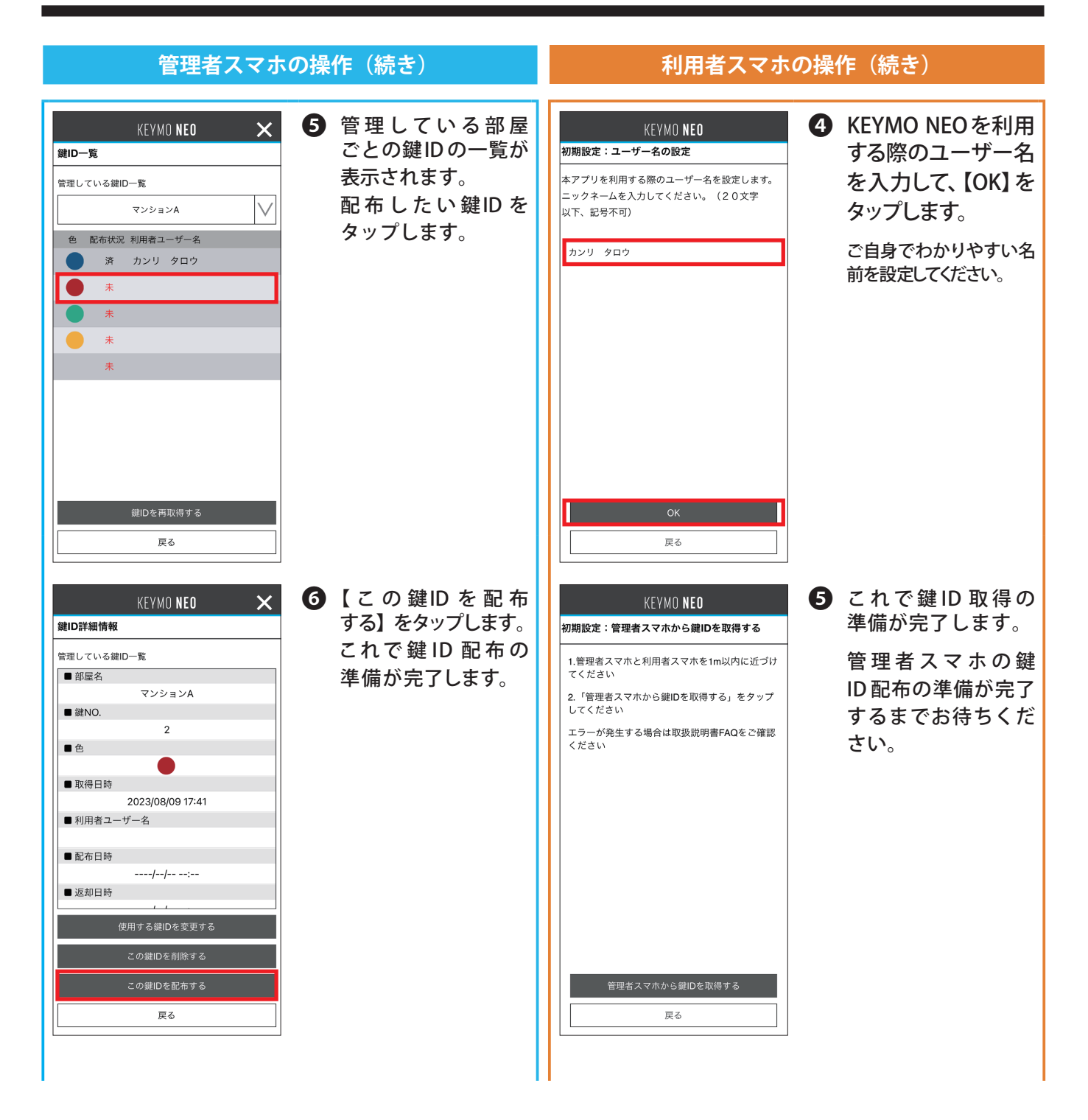

以降の手順で管理者スマホでは鍵IDの配布、利用者スマホでは鍵IDの取得を行います。

## 1. 初期設定方法

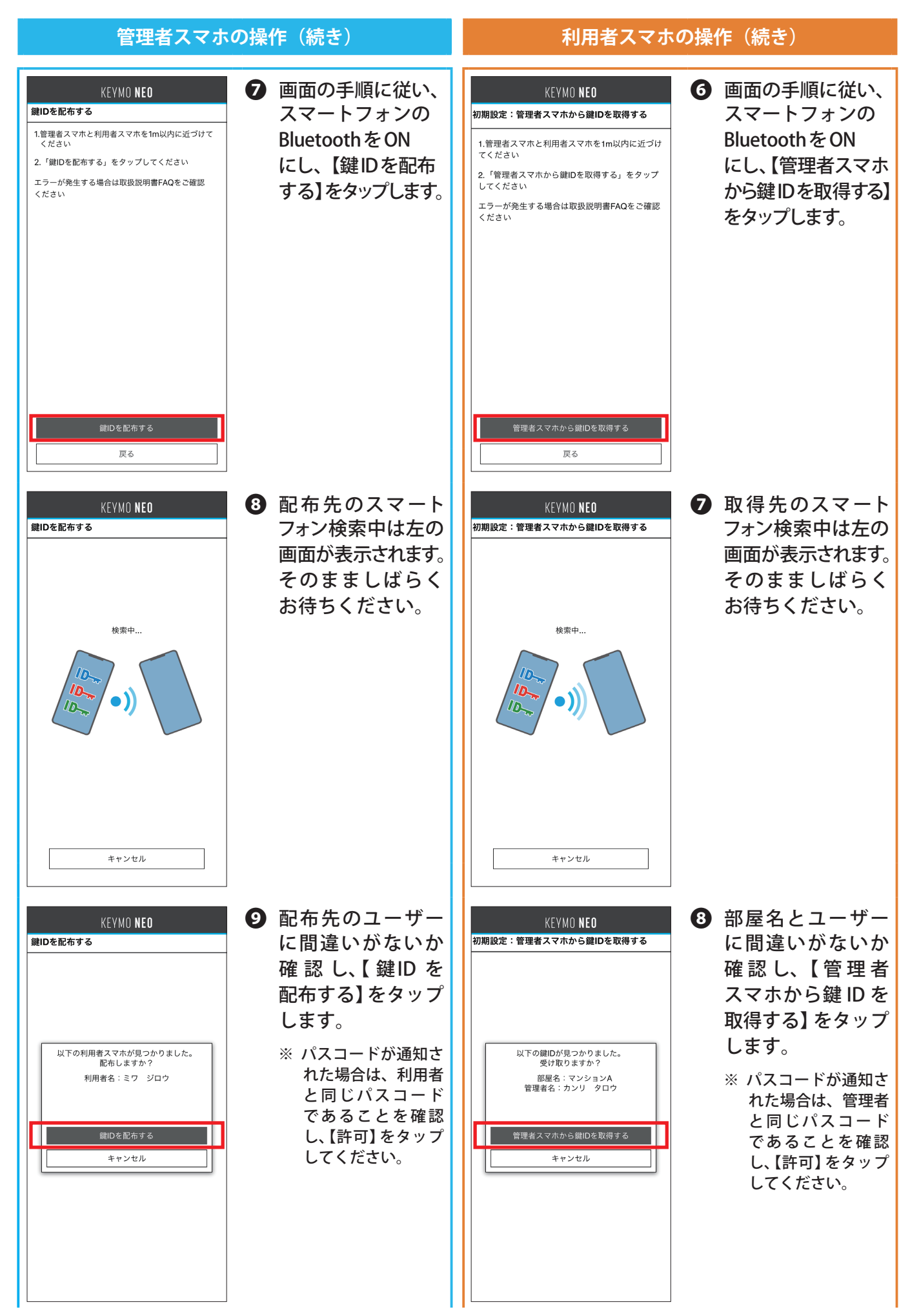

## 1. 初期設定方法

| 管理者スマホ                          | の操作(続き)                                                                                                    | 利用者スマホ                                                 | の操作(続き)                                                                                                    |
|---------------------------------|----------------------------------------------------------------------------------------------------|--------------------------------------------------------|----------------------------------------------------------------------------------------------------|
| KEYMO NEO<br>録IDを配布する<br>銀Dの配布中 | <ul> <li>鍵ID配布中は左の<br/>画面が表示されます。<br/>そのまましばらく<br/>お待ちください。</li> <li>スマートフォン同士を<br/>接続している際は、ス<br/>マートフォン間の距離<br/>を離さないようにして<br/>ください。</li> </ul> | KEYMO NEO<br>初期設定:管理者スマホから鍵IDを取得する<br>健IDを受け取り中        | ④ 鍵ID 受け取り中<br>は左の画面が表示<br>されます。そのまま<br>しばらくお待ちく<br>ださい。<br>スマートフォン同士を<br>接続している際は、ス<br>マートフォン間の距離<br>を離さないようにして<br>ください。 |
|                                 | <ol> <li>鍵IDが配布完了となると左の画面が表示されます。</li> <li>これで管理者スマホでの操作は完了します。</li> </ol>                                                                        | KEYMO NEO<br>初期設定:管理者スマホから鍵IDを取得する<br>鍵IDの受け取りが完了しました。 | <ul> <li>鍵IDの受け取りが<br/>完了しました。</li> <li>引き続き①以降の<br/>操作を行ってください。</li> </ul>                                               |

## 利用者スマホの操作(続き)

| KEYMO <b>NEO</b>                                                         | 11 部屋名を決めてください。入力後、【OK】をタップし                           |
|--------------------------------------------------------------------------|--------------------------------------------------------|
| 初期設定:部屋名の設定                                                              | てください。                                                 |
| ™屋の名前を設定します。マンション名や部屋番号<br>≤ど、あなたが部屋を特定できる名前を入力してく<br>ざさい。(20文字以下、記号不可)  | ご自身でわかりやすい名前を設定してください。                                 |
| マンションΑ                                                                   | 重要。                                                    |
|                                                                          | この画面でスマートフォンの戻るボタンを押さないでくだ<br>さい。アプリの動作に異常をきたす場合があります。 |
|                                                                          |                                                        |
|                                                                          |                                                        |
|                                                                          |                                                        |
|                                                                          |                                                        |
| ОК                                                                       |                                                        |
| 戻る                                                                       |                                                        |
|                                                                          |                                                        |
| KEYMO <b>NEO</b><br>初期設定:パスワードの設定                                        | KEYMO NEOアプリを使用する際のパスワードを入力<br>し、【登録】をタップしてください。       |
| が新設定・ハスノートの設定<br>アプリを起動する前に使用するパスワードを設定し<br>てください。(半角英数字4文字以上20文字以<br>下) | 設定したパスワードは大切に管理してください。<br>パスワードをお忘れの場合は、アプリを再インストールする  |
| 設定したパスワードは大切に管理してください。 パ<br>スワードをお忘れの場合は、アプリを再インストー<br>ルすろ必要があります        | 心安心のフより。                                               |
| ルッマン女がの ジェッ。<br>再インストールすると今までご使用になっていた鍵                                  |                                                        |
| Dが失われますので、再設定をお願いします。                                                    |                                                        |

\_\_\_\_ パスワードを表示する

戻る

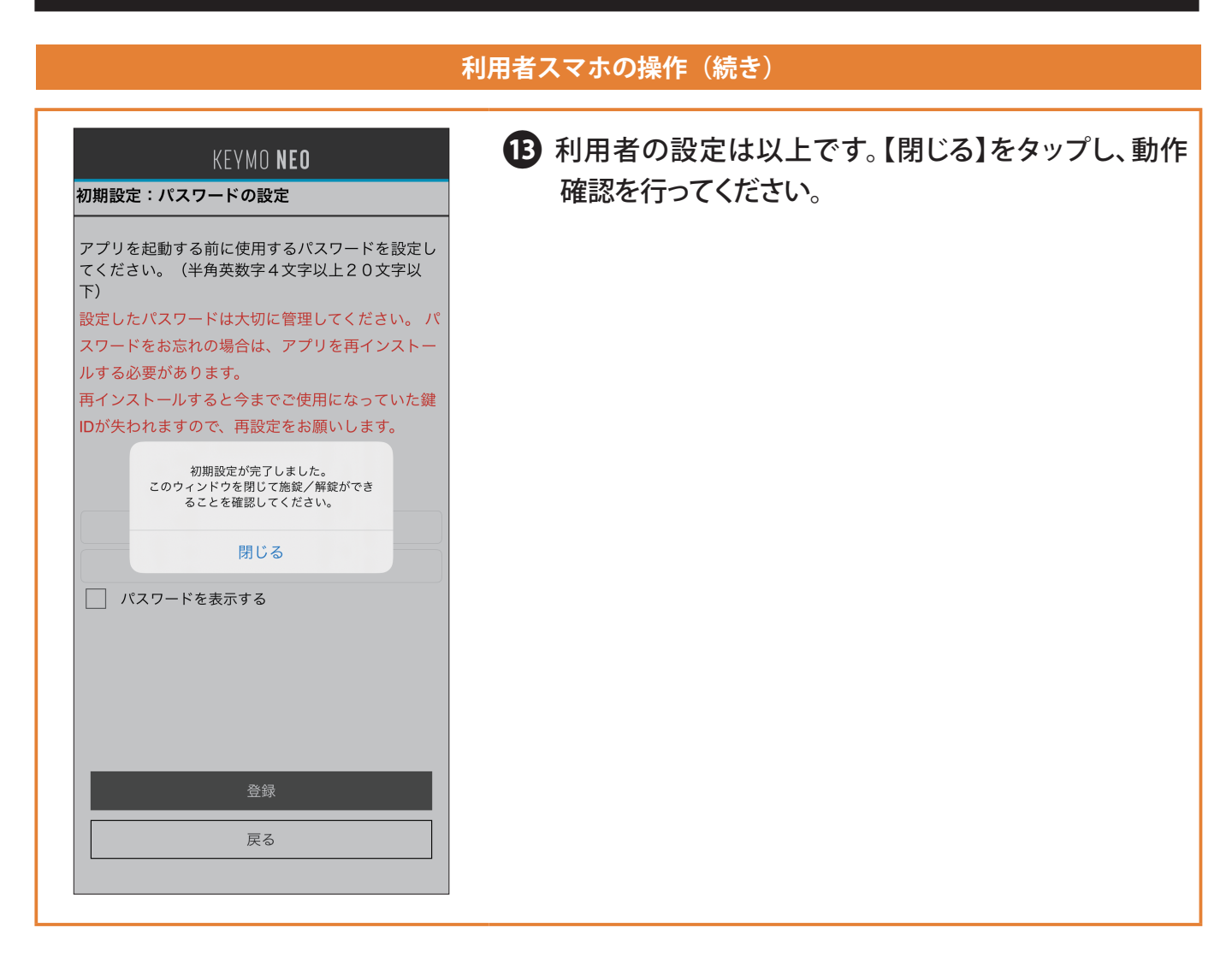

## 【メモ】MIWA-Link's の帰宅通知をご利用のお客様へ

- MIWA-Link's で帰宅通知をご利用のお客様は、設定通りに通知を受け取るため、「鍵のタグの色」 「MIWA-Link's で設定した色」と所有者の組み合わせにアプリも合わせるようにしてください。
- 《例:鍵のタグの色が緑のときに帰宅通知を設定した場合》

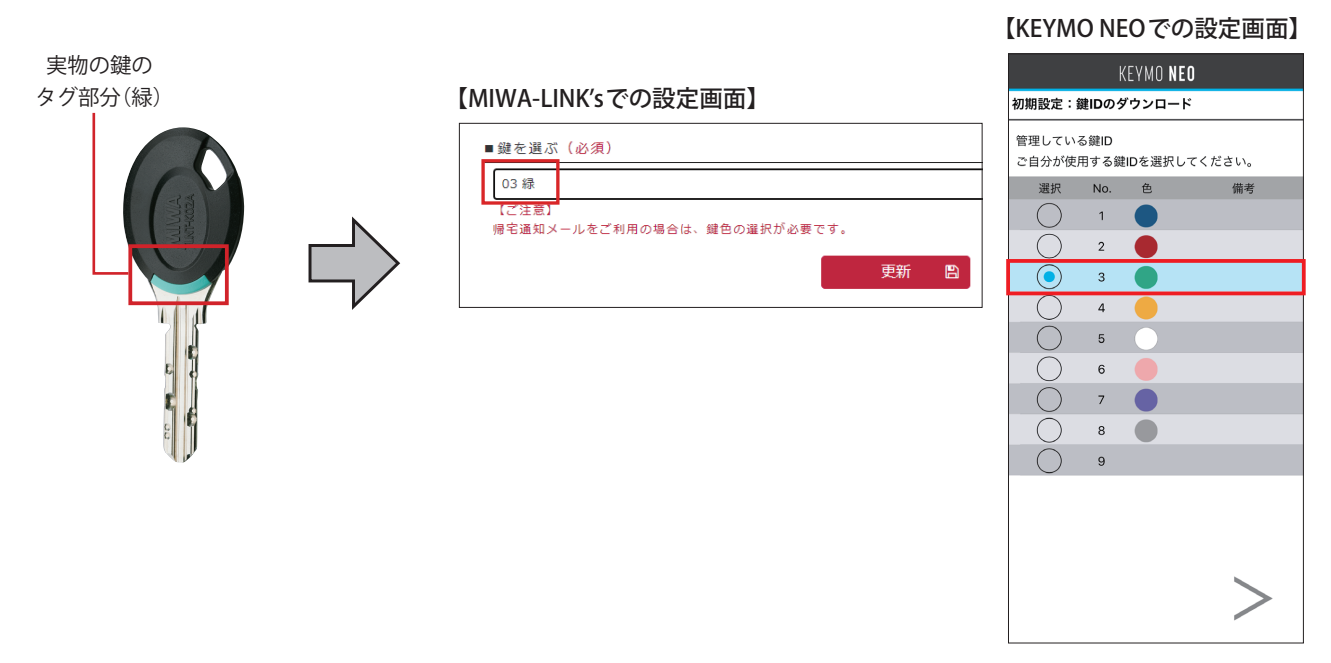

# 2. 共用エントランスと住戸玄関の施解錠方法

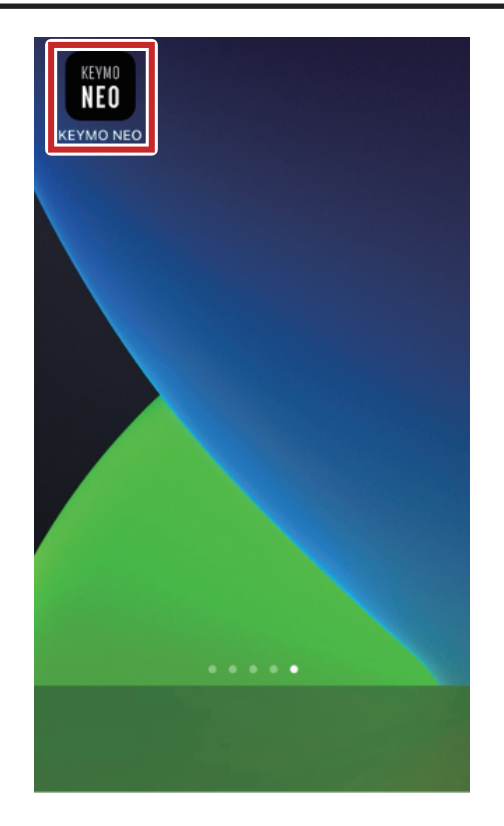

 スマートフォンの設定をします。スマートフォンで KEYMO NEO アプリのアイコンをタップします。

| パスワードを入力してください<br>OK |      |             |
|----------------------|------|-------------|
| UK                   | パスワ・ | ードを入力してください |
|                      | i    | UK          |

2 ログイン画面が表示されたらパスワードを入力し、 【OK】をタップします

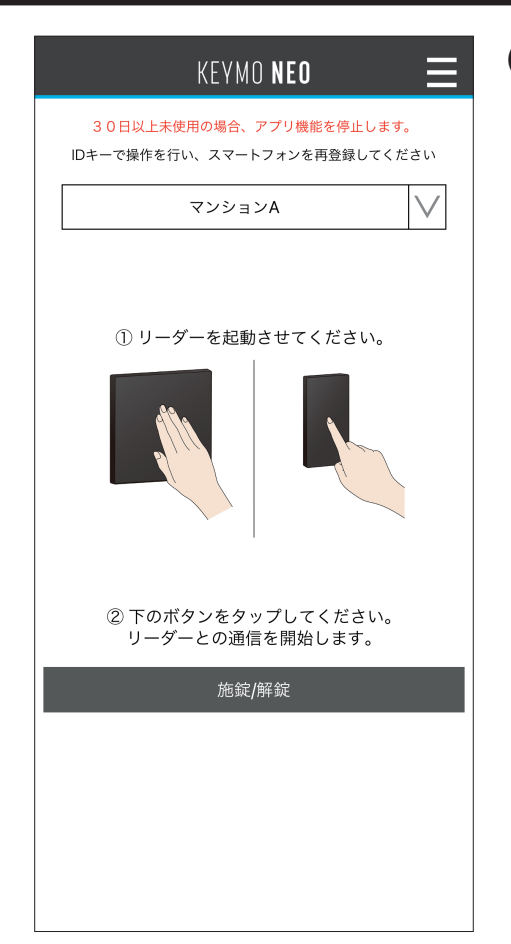

**3** リーダーを起動させてください。

【共用エントランスの場合】

共用部リーダーのターゲットマークに手をかざして起動 させてください。

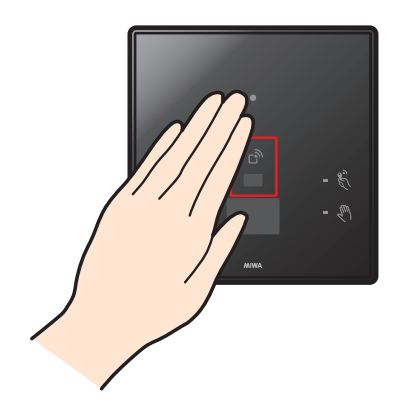

【住戸玄関の場合】

お使いの製品が電気錠か電池錠かでリーダー起動方法 が異なります。

●電気錠の場合→室外側のリーダーのターゲットマーク をタッチしてください。

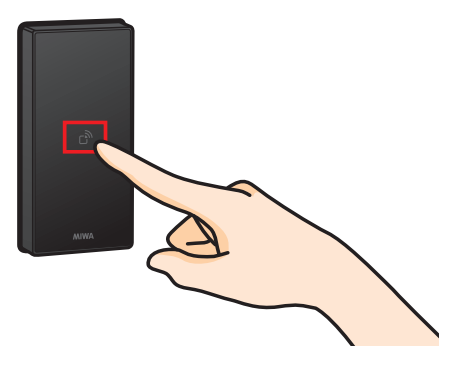

●電池錠の場合→室外側のボタンを押してください。

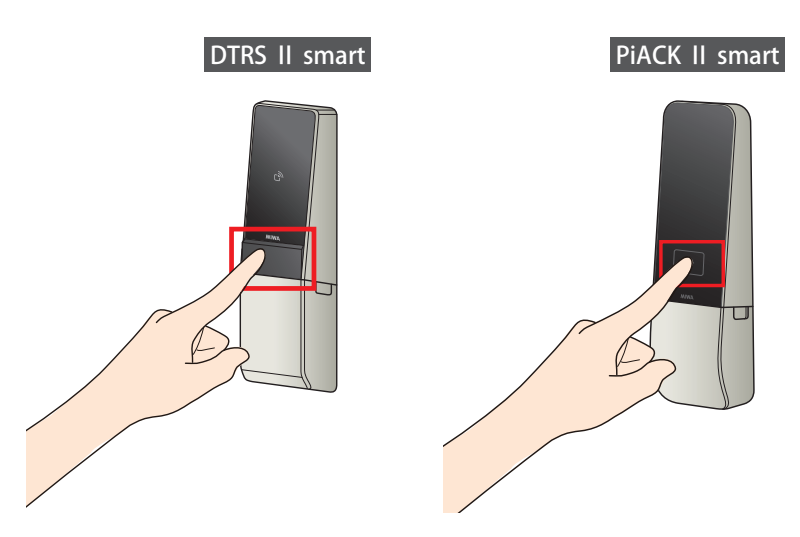
## 2. 共用エントランス / 住戸玄関の施解錠方法

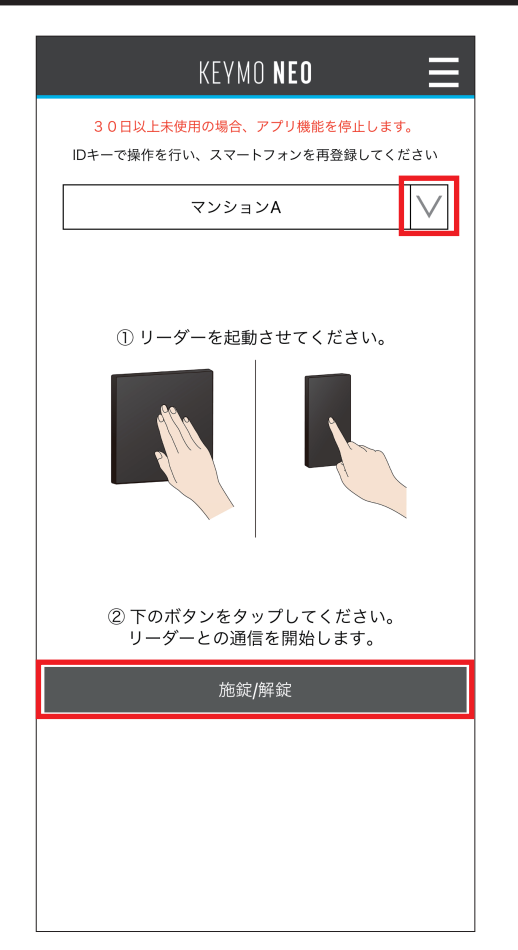

4【施錠/解錠】をタップしてください。

(鍵 ID を複数所有している場合はプルダウンから使用 する鍵 ID を選択してください。)

- ※ ご使用のスマートフォンはリーダーに近づけすぎず、 50cm以上離してご利用ください。
- ※ 施錠 / 解錠をタップして、通信が開始されると キャンセルできません。タイムアウト (30秒程度)まで お待ちください。

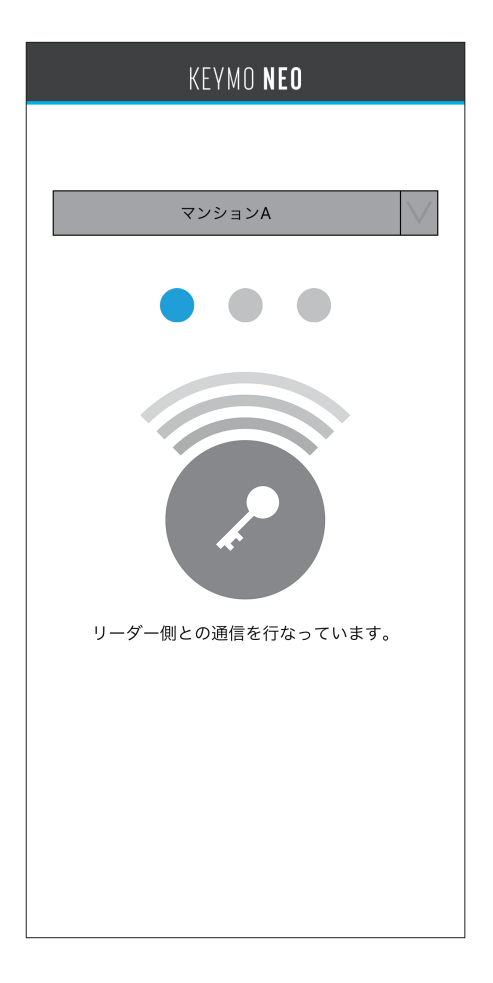

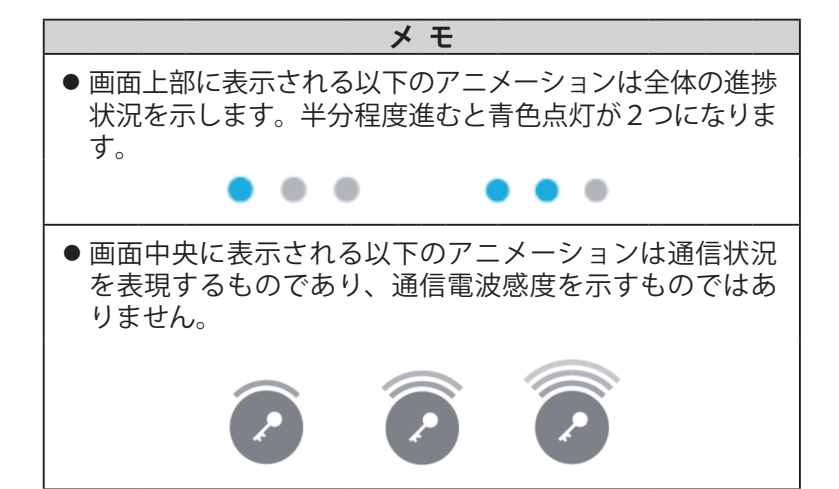

### 5 通信が完了すると、施錠/解錠されます。

※ 共用エントランスの場合は解錠のみとなります。 ※ 玄関の施錠は扉を閉めた状態で行ってください。

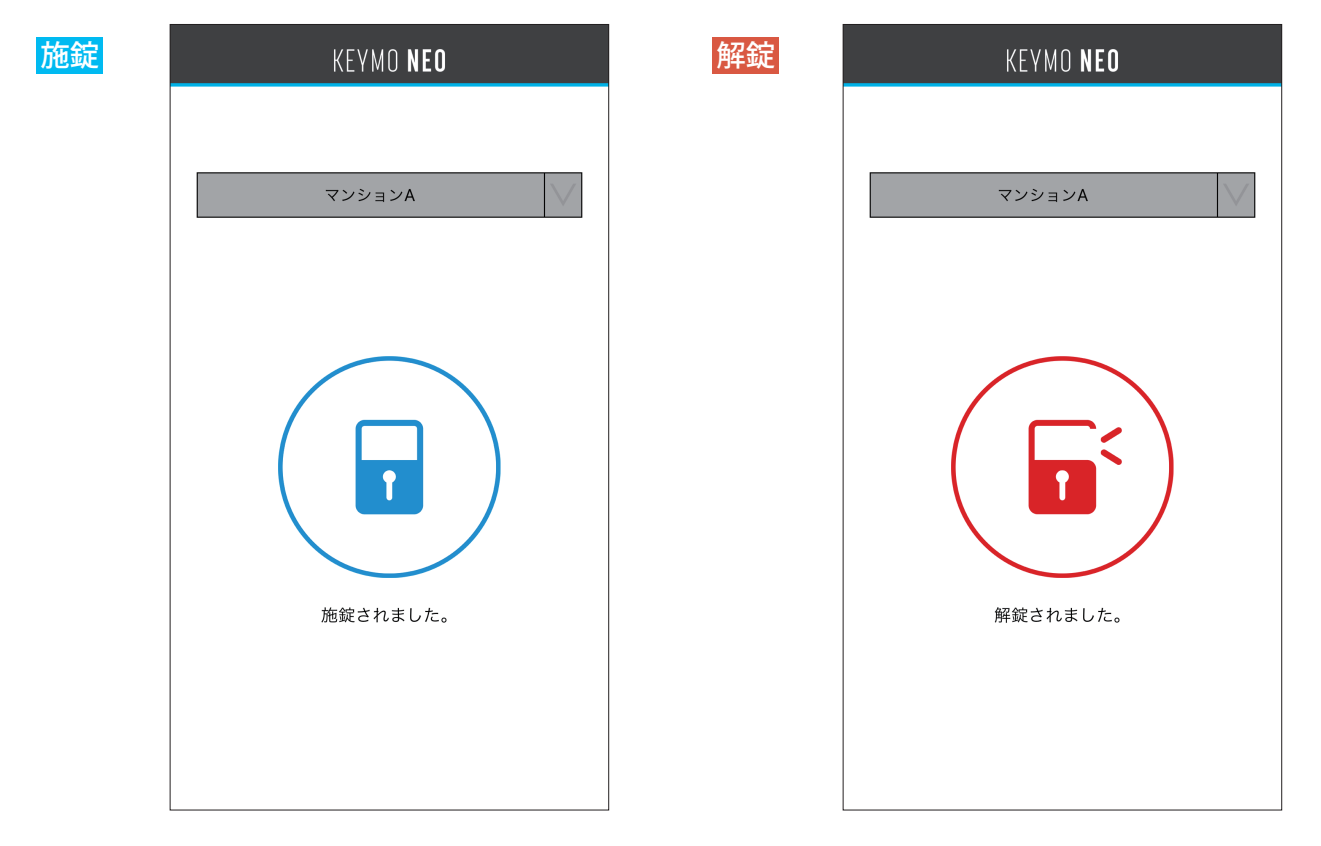

## 再接続について

| KEYMO <b>Neo</b> |
|------------------|
|                  |
| マンションA           |
|                  |
| 西接続中…            |
| 戻る(中断)           |
|                  |
|                  |

何らかの問題で通信が終わらない・うまく行かなった場合は、 自動で再接続を行います。

また、【戻る(中断)】をタップすると接続を中断し、施解錠 開始前の画面に戻ることができます。

### 【メモ】電池残量通知機能について

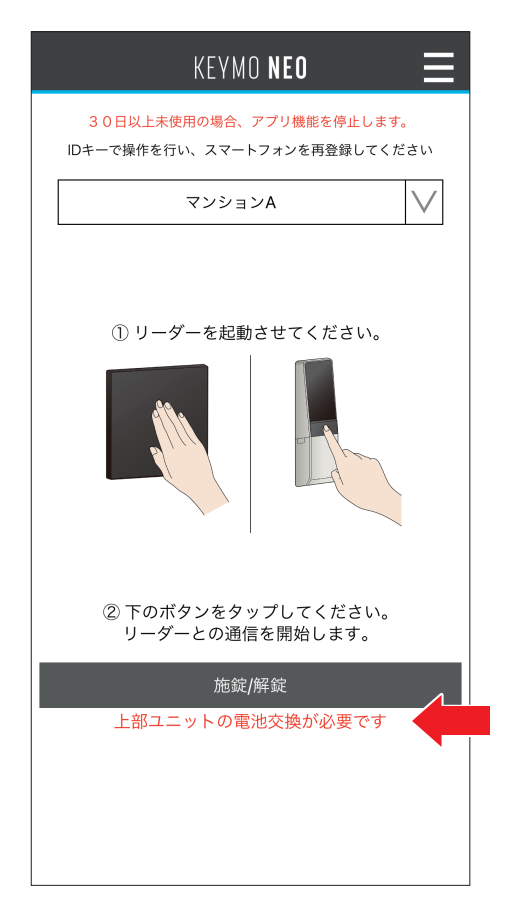

電池の寿命が近づいてくると、左のように表示されます。 速やかにすべての電池を交換してください。 ※1ロックの場合は、下部ユニットはありません。

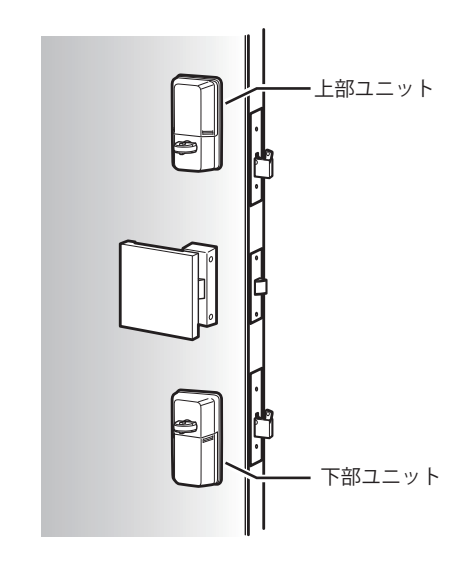

管理している鍵 ID とは、管理者として取得した鍵 ID のことを示します。 所持している鍵 ID とは、利用者として取得した鍵 ID のことを示します。

### 3-1. 管理している鍵 ID 一覧の確認

この操作は管理者スマートフォンのみで行います。

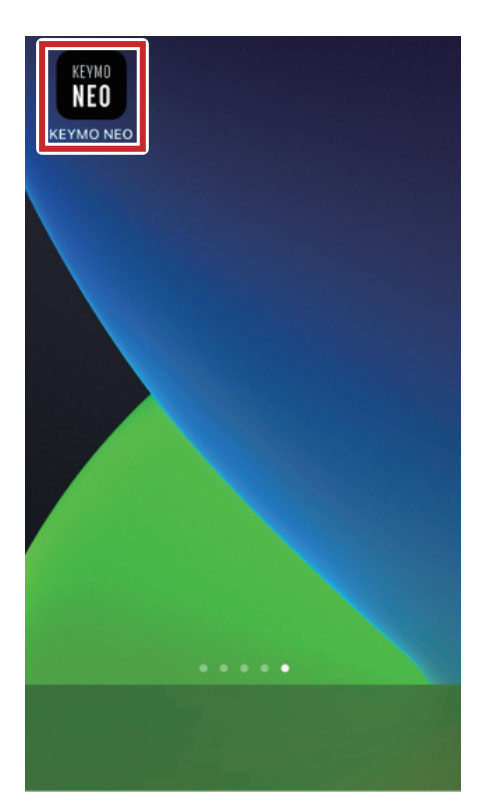

 スマートフォンの設定をします。スマートフォンで KEYMO NEO アプリのアイコンをタップします。

| パスワー | -ドを入力してください |
|------|-------------|
|      | ОК          |
|      | <b>MIWA</b> |

2 ログイン画面が表示されたらパスワードを入力し、
 【OK】をタップします。

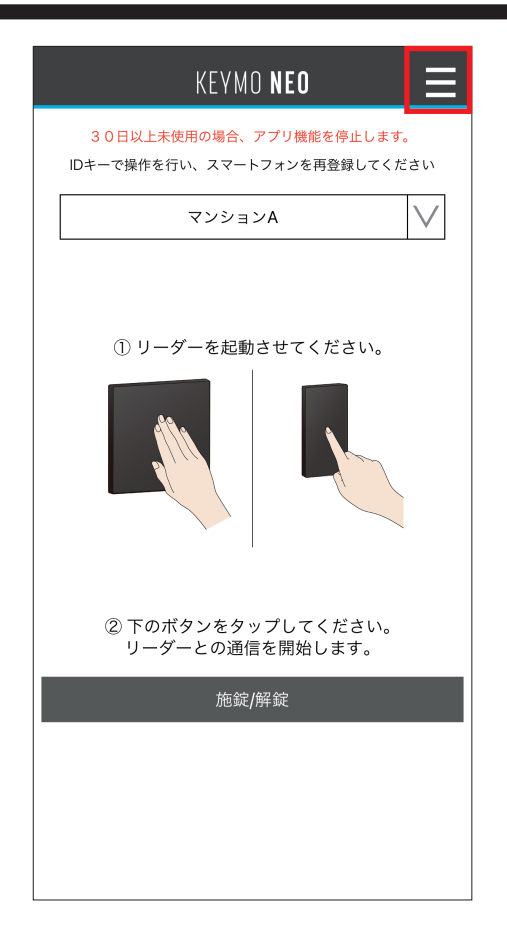

| KEYMO <b>neo</b>    | × |
|---------------------|---|
| 1. 鍵ID管理            |   |
| 管理している鍵ID一覧         |   |
| 所持している鍵ID一覧         |   |
| ー<br>新スマホへ鍵IDを引越しする |   |
| 2. 各種ログ             |   |
| 鍵IDの施解錠ログ           |   |
| 鍵IDの配布/返却ログ         |   |
| 鍵IDの受取ログ            |   |
| 3.アプリ詳細情報/設定        |   |
| 起動時の動作/パスワード設定      |   |
| このアプリについて/利用規約      |   |
| プライバシーポリシー          |   |
|                     |   |
|                     |   |

3 画面右上の【=】をタップするとメニュー画面が表示 されます。

4【管理している鍵 ID の一覧】をタップしてください。

| KEYMO <b>Neo 🛛 🗙</b> |   |
|----------------------|---|
| 鍵ID一覧                |   |
| 管理している鍵ID一覧<br>      |   |
| RXE4X5               | , |
| 色 配布状況 利用者ユーザー名      |   |
| 済 カンリ タロウ            |   |
| *                    |   |
| *                    |   |
| <b>€</b>             |   |
| 未                    |   |
|                      |   |
|                      |   |
|                      |   |
|                      |   |
|                      |   |
| <br>鍵IDを再取得する        |   |
| 戻る                   |   |

管理している部屋ごとの鍵IDの一覧が表示されます。
 確認したい鍵IDをタップしてください。

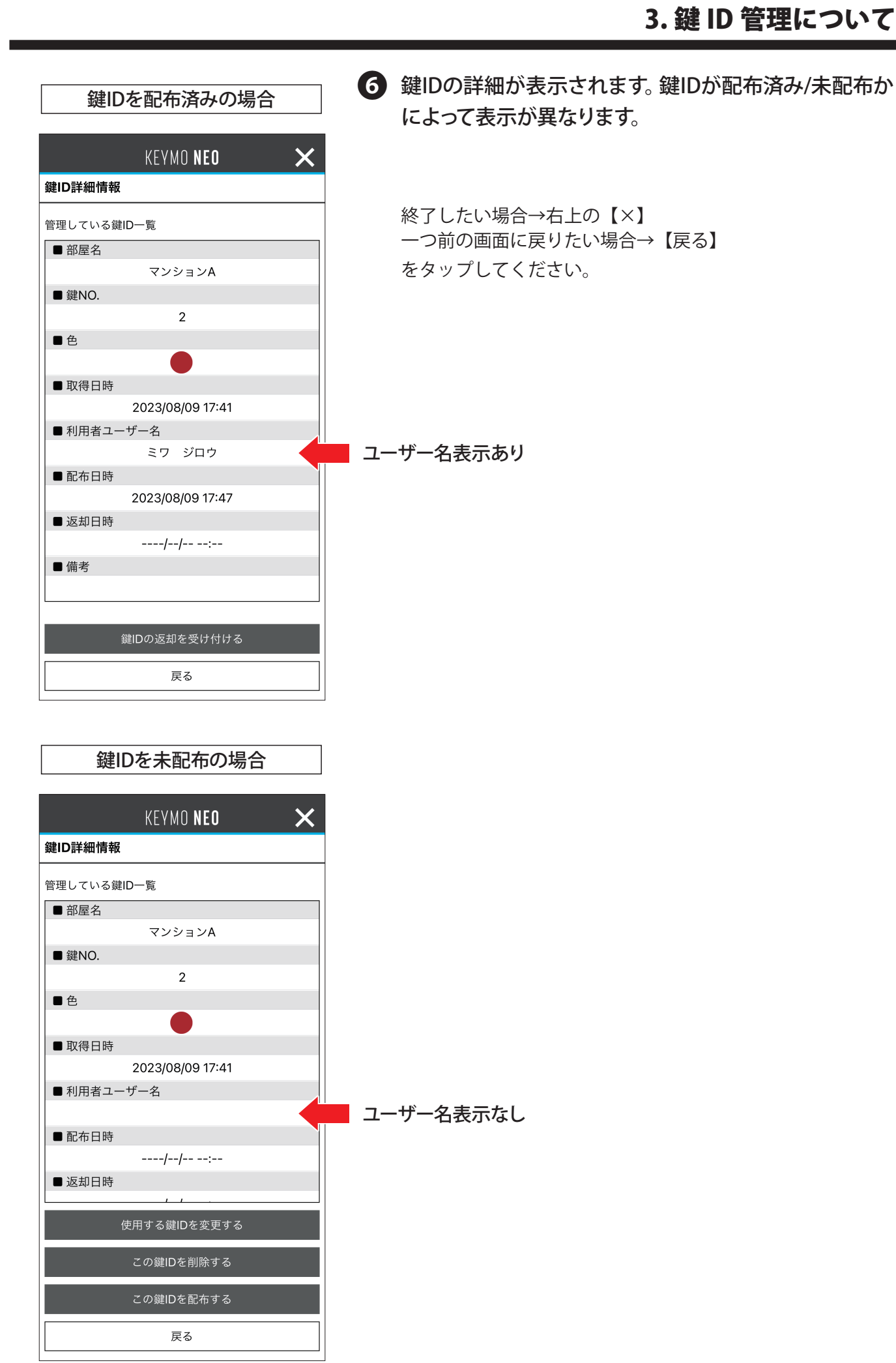

## 3-2. 所持している鍵 ID 一覧の確認

この操作は管理者スマートフォンのみで行います。

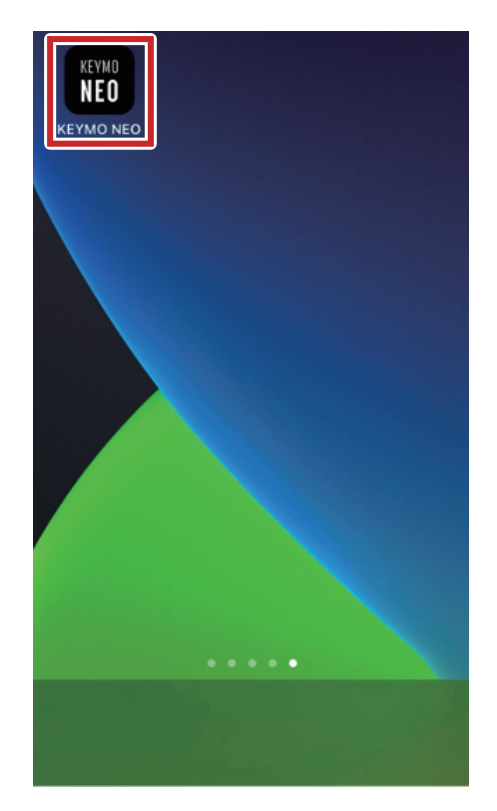

 スマートフォンの設定をします。スマートフォンで KEYMO NEO アプリのアイコンをタップします。

| パスワードを入力してください |
|----------------|
| ОК             |
| <b>MIWA</b>    |

2 ログイン画面が表示されたらパスワードを入力し、 【OK】をタップします。

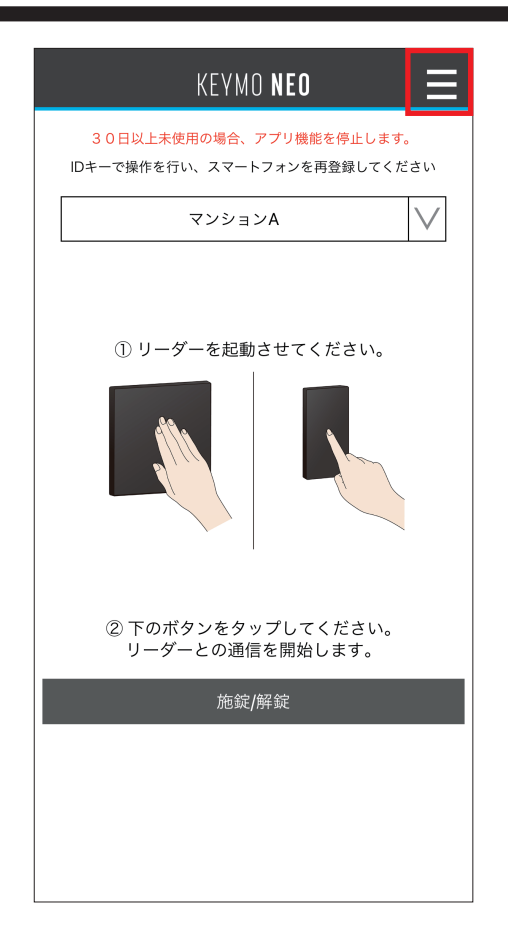

| KEYMO <b>Neo</b> | × |
|------------------|---|
| 1. 鍵ID管理         |   |
| 管理している鍵ID一覧      |   |
| 所持している鍵ID一覧      |   |
| 新スマホへ鍵IDを引越しする   |   |
| 2. 各種ログ          |   |
| 鍵IDの施解錠ログ        |   |
| 鍵IDの配布/返却ログ      |   |
| <br>鍵IDの受取ログ     |   |
| 3.アプリ詳細情報/設定     |   |
| 起動時の動作/パスワード設定   |   |
| このアプリについて/利用規約   |   |
| プライバシーポリシー       |   |
|                  |   |
|                  |   |

3 画面右上の【=】をタップするとメニュー画面が表示 されます。

4【所持している鍵 ID の一覧】をタップしてください。

| KE          | YMO NEO | ×    |
|-------------|---------|------|
| 鍵ID一覧       |         |      |
| 所持している鍵ID一覧 |         |      |
| 部屋名         | 色 管理者ユ- | ーザー名 |
| マンションA      | עעל 🔵   | タロウ  |
| マンションB      | ミワ ジロ   | コウ   |
|             |         |      |
|             |         |      |
|             |         |      |
|             |         |      |
|             |         |      |
|             |         |      |
|             |         |      |
|             |         |      |
|             |         |      |
|             | Dを入手すろ  |      |
|             |         |      |
|             | 戻る      |      |

5 所持している鍵 ID の一覧が表示されます。確認したい 鍵 ID をタップしてください。

| KEYMO NEO 🗙      |
|------------------|
| 鍵ID詳細情報          |
| 所持している鍵ID        |
| ■ 部屋名            |
| マンションB           |
| ■ 鍵NO.           |
| 2                |
| ■色               |
|                  |
| ■ 管理者ユーザー名       |
| ミワ ジロウ           |
| ■ 受取日時           |
| 2023/08/09 18:12 |
| ■備考              |
| 登録・抹消鍵           |
|                  |
|                  |
|                  |
|                  |
|                  |
| <br>この鍵IDを返却する   |
| 戻る               |

### 6 鍵 ID の詳細が表示されるので確認してください。

他の管理者から受け取った鍵IDは返却ボタンが表示されます。

終了したい場合→右上の【×】 一つ前の画面に戻りたい場合→【戻る】 をタップしてください。

### 3-3. 管理している鍵 ID の削除方法

この操作は管理者スマートフォンのみで行います。

- 重要

   セキュリティ上、鍵IDは削除してしまうと再取得ができなくなります。削除した鍵IDを再取得するにはアプリを再インストールし、初期設定からやり直す必要があります。削除する際は十分に注意した上で実行してください。
   ※鍵の再取得については、「3-6. 鍵IDの再取得方法(住戸玄関が電気錠の場合)」(P61) または、「3-7. 鍵IDの再取得方法(住戸玄関が一般錠の場合)」(P66)をご確認ください。
- 利用者は鍵IDを削除することはできません。使用しない鍵 ID は「3-4. 所持している鍵 ID の返却方法」(P52)をご確認の上、管理者に返却を行ってください。
- 管理者スマホからすべての鍵IDを削除することはできません。KEYMO NEOのご利用をやめる場合 はアプリをアンインストールしてください。
- 管理者スマホのアプリをアンインストールした場合、利用者スマホもアプリのアンインストールを してください。

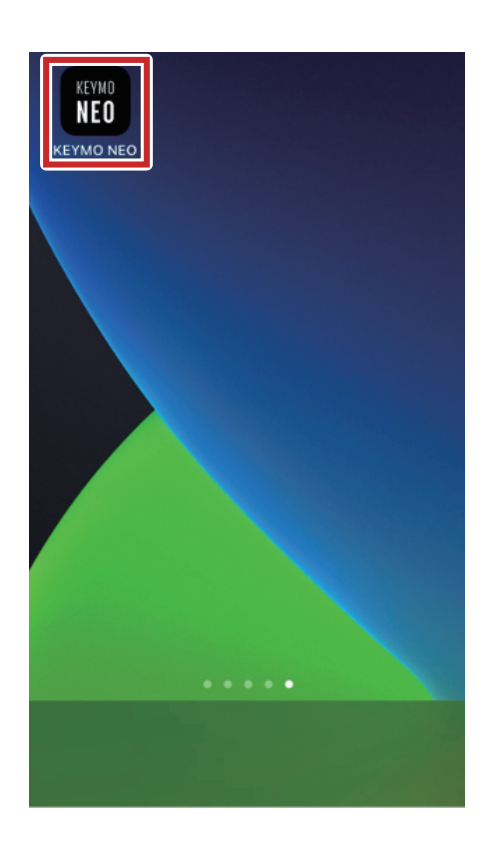

 スマートフォンの設定をします。スマートフォンで KEYMO NEO アプリのアイコンをタップします。

| 「パスワードを入力してください |
|-----------------|
| ОК              |
|                 |
| <b>MIWA</b>     |

2 ログイン画面が表示されたらパスワードを入力し、 【OK】をタップします

| KEYMO NEO 📃                                              |
|----------------------------------------------------------|
| 30日以上未使用の場合、アブリ機能を停止します。<br>IDキーで操作を行い、スマートフォンを再登録してください |
| Α<ε<                                                     |
| <ol> <li>リーダーを起動させてください。</li> <li>していたいのでは、</li> </ol>   |
| <ol> <li>アのボタンをタップしてください。<br/>リーダーとの通信を開始します。</li> </ol> |
| 施錠/解錠                                                    |
|                                                          |
|                                                          |

3 画面右上の【=】をタップするとメニュー画面が表示 されます。

|          | KEYMO <b>Neo</b> | × |
|----------|------------------|---|
| 1. 鍵ID管理 |                  |   |
| 管理している鍵  | ID一覧             |   |
| 所持している鍵  | ID一覧             |   |
| 新スマホへ鍵ID | を引越しする           |   |
| 2.各種ログ   |                  |   |
| 鍵IDの施解錠口 | グ                |   |
| 鍵IDの配布/返 | 却ログ              |   |
| 鍵IDの受取ログ |                  |   |
| 3.アプリ詳細  | 情報/設定            |   |
| 起動時の動作/  | パスワード設定          |   |
| このアプリにつ  | いて/利用規約          |   |
| プライバシーポ  | リシー              |   |
|          |                  |   |
|          |                  |   |

X KEYMO **NEO** 鍵ID一覧 管理している鍵ID一覧  $\vee$ マンションA 色 配布状況 利用者ユーザー名 カンリ タロウ 済 ミワ ジロウ 済 未 未 未 鍵IDを再取得する 戻る

## 4 【管理している鍵 ID の一覧】をタップしてください。

- - 未配布の鍵IDしか削除できません。

| KEYMO NEO 🛛 🗙    |
|------------------|
| 鍵ID詳細情報          |
| 管理している鍵ID一覧      |
| ■ 部屋名            |
| マンションA           |
| ■ 鍵NO.           |
| 2                |
| ■色               |
|                  |
| ■ 取得日時           |
| 2023/08/09 17:41 |
| ■ 利用者ユーザー名       |
|                  |
| ■ BL1D □ F3      |
| / / ·            |
|                  |
| 使用する鍵IDを変更する     |
| この鍵IDを削除する       |
| この鍵IDを配布する       |
| 戻る               |
|                  |

| 6 | 鍵 ID の詳細が表示されます。 | 【この鍵 ID を削除する】 |
|---|------------------|----------------|
|   | をタップしてください。      |                |

- 配布済みの鍵IDを削除したい場合は、鍵IDを利用者から返 却してもらってから実施してください。
- 管理者スマホからすべての鍵IDを削除することはできません。 KEYMO NEOのご利用をやめる場合はアプリをアンインストール してください。
- 管理者スマホのアプリをアンインストールした場合、利用者 スマホもアプリのアンインストールをしてください。

| 7 | パスワー | ドを入力し | <b>[</b> OK] | をタップ | してください。 |
|---|------|-------|--------------|------|---------|
|---|------|-------|--------------|------|---------|

| KEYMO NEO 🛛 🗙                                                                  |
|--------------------------------------------------------------------------------|
| 鍵ID詳細情報                                                                        |
| 管理している鍵ID一覧                                                                    |
| 銀目々<br>鍵IDを削除します。<br><u>削除後は、復元できません。</u><br>よろしければパスワードを入力し、<br>OKをタップしてください。 |
| パスワードを入力してください                                                                 |
| │ パスワードを表示する                                                                   |
| OK                                                                             |
| キャンセル                                                                          |
| この鍵IDを削除する                                                                     |
| この鍵IDを配布する                                                                     |
| 戻る                                                                             |

| KEYMO NEO 🛛 🗙 |
|---------------|
| 鍵ID詳細情報       |
| 管理している鍵ID一覧   |
| ■ 部屋名         |
| マンションA        |
| ■ 鍵NO.        |
| 2             |
| ● 色           |
|               |
| ■取得□℡         |
| 削除しました。       |
| ■利月           |
| ОК            |
| ■ 配布日時        |
| /:            |
| ■ 返却日時        |
| · · · ·       |
| 使用する鍵IDを変更する  |
| この鍵IDを削除する    |
| この鍵IDを配布する    |
| 戻る            |
|               |

8 鍵 ID が削除されます。

終了したい場合→右上の【×】 一つ前の画面に戻りたい場合→【戻る】 をタップしてください。

### 3-4. 所持している鍵 ID の返却方法

所持している鍵 ID の返却には利用者と管理者両方のスマートフォンを操作する必要があります。

#### ご利用上の注意

- 鍵IDの受け渡し中に、Bluetooth通信の切断、スマートフォンのスリープ遷移、アプリの中断等が 起こらないようにしてください。鍵IDデータが破損するおそれがあります。
- 鍵IDが破損した場合、再度取得するには管理者が以下の操作を行ってください。
  - ①アプリを削除し、再インストールします。
  - ② 初期設定をやり直し、鍵IDを再度取得します。 (以前の鍵IDは全て使用できなくなります。※実物の鍵は使用できます。)
  - ③ 再度取得した新しい鍵IDを利用者に再配布します。すでに配布済みの利用者がいる場合には、 その利用者にも再配布します。
- 30日以上施解錠操作をしないと、鍵IDの施解錠機能が停止します。利用者は受け取った鍵IDが停止した場合、停止した鍵IDを管理者に返却してください。再度アプリを利用する場合は、利用可能な鍵IDを管理者から受け取ってください。

手順①~③は管理者、利用者共に同じ操作です。

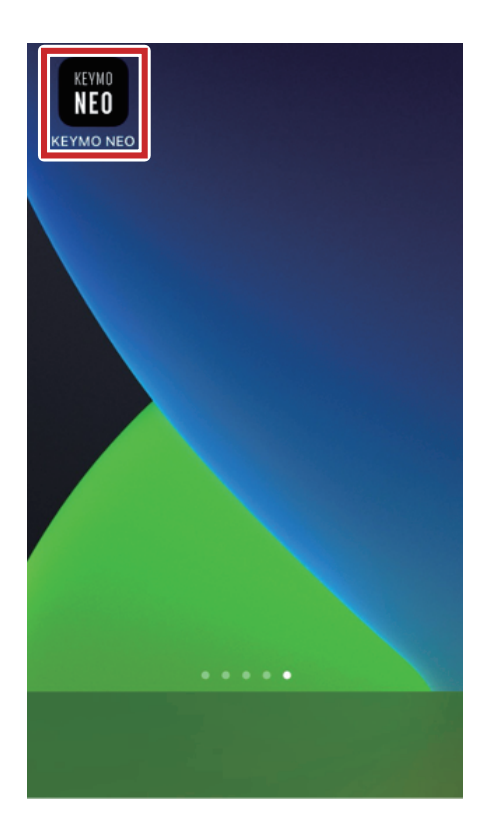

 スマートフォンの設定をします。スマートフォンで KEYMO NEO アプリのアイコンをタップします。

| パスワードを入力してください |
|----------------|
| ОК             |
|                |
| <b>MIWA</b>    |

2 ログイン画面が表示されたらパスワードを入力し、 【OK】をタップします

| KEYMO NEO 📃                                              |  |  |  |  |  |  |
|----------------------------------------------------------|--|--|--|--|--|--|
| 30日以上未使用の場合、アプリ機能を停止します。<br>IDキーで操作を行い、スマートフォンを再登録してください |  |  |  |  |  |  |
| Ανεένς                                                   |  |  |  |  |  |  |
| ① リーダーを起動させてください。                                        |  |  |  |  |  |  |
| ② 下のボタンをタップしてください。<br>リーダーとの通信を開始します。                    |  |  |  |  |  |  |
| 施錠/解錠                                                    |  |  |  |  |  |  |
|                                                          |  |  |  |  |  |  |
|                                                          |  |  |  |  |  |  |

3 画面右上の【=】をタップするとメニュー画面が表示 されます。 ここからは管理者と利用者の操作が異なります。それぞれ以下の操作をしてください。

| 管理者ス                                                                                                    | マホの操作                                                                                                   | 利用者ス                                                                                                    | マホの操作                                                                                                    |
|----------------------------------------------------------------------------------------------------|----------------------------------------------------------------------------------------------------|----------------------------------------------------------------------------------------------------|----------------------------------------------------------------------------------------------------|
| KEYMO NEO       ×         1. 鍵D0管理       管理している鍵D一覧                                                                                                    | ④【管理している鍵<br>ID一覧】をタップ<br>します。                                                                          | KEYMO NEO         X           1. 鍵ID管理         管理している鍵ID一覧           所持している鍵ID一覧         新スマホへ鍵IDを引越しする           3. スマホへ鍵IDを引越しする         3           健IDの施解錠ログ         鍵IDの施布/返却ログ           鍵IDの肥布/返却ログ         鍵IDの配布/返却ログ           鍵IDの愛取ログ         5           2. アプリ詳細情報/設定         このアプリについて/利用規約           プライバシーボリシー | ④【所持している鍵<br>ID 一覧】をタップ<br>します。                                                                              |
| KEYMO NEO       Constraints         鍵D-覧       管理している鍵D-覧         マンションA       ✓         色 配布状況 利用者ユーザー名       ✓         ● 配布状況 利用者ユーザー名       ✓         ● 正布状況 利用者ユーザー名       ✓         ● 素 カンリ タロウ          ● 赤 ミワ ジロウ          ● 未          ★          //>/////////////////////////////////                                                        | ● 返却してもらう鍵 ID<br>をタップします。                                                                               | KEYMO NEO         鍵D一覧         所持している鍵D一覧         部屋名       色 管理者ユーザー名         マンションA       カンリ タロウ                                                                                                    | ⑤ 返却する鍵をタップ<br>します。                                                                                          |
| KEYMO NEO       X         健D詳細情報       管理している鍵D-覧         ●部屋名       マンションA         ●強NO.       2         ●色       ●         ●取得日時       2023/08/09 17:41         ●利用者ユーザー名       ミワ ジロウ         ●配右日時       2023/08/09 17:47         ●近右日時       2023/08/09 17:47         ●近却日時      //         ●備考      //          健Dの返却を受け付ける         反る       原る | <ul> <li>         ・鍵 ID の詳細が表示<br/>されます。          【この鍵 ID の返却を<br/>受け付ける】をタップ<br/>します。      </li> </ul> | KEYMO NEO       X         鍵ID詳細情報          所持している鍵ID          ・部屋名       マンションA         ・部屋名       マンションA         ・鍵NO.       2         ・色       ●         ・管理者ユーザー名       カンリ タロウ         ・受取日時       2023/08/10 15:55         ・備考       ●         との鍵IDを返却する       反る         反る       ●                                      | <ul> <li>         ・鍵 ID の詳細が表示<br/>されます。         <ul> <li>【この鍵 ID を返却す<br/>る】をタップします。</li> </ul> </li> </ul> |

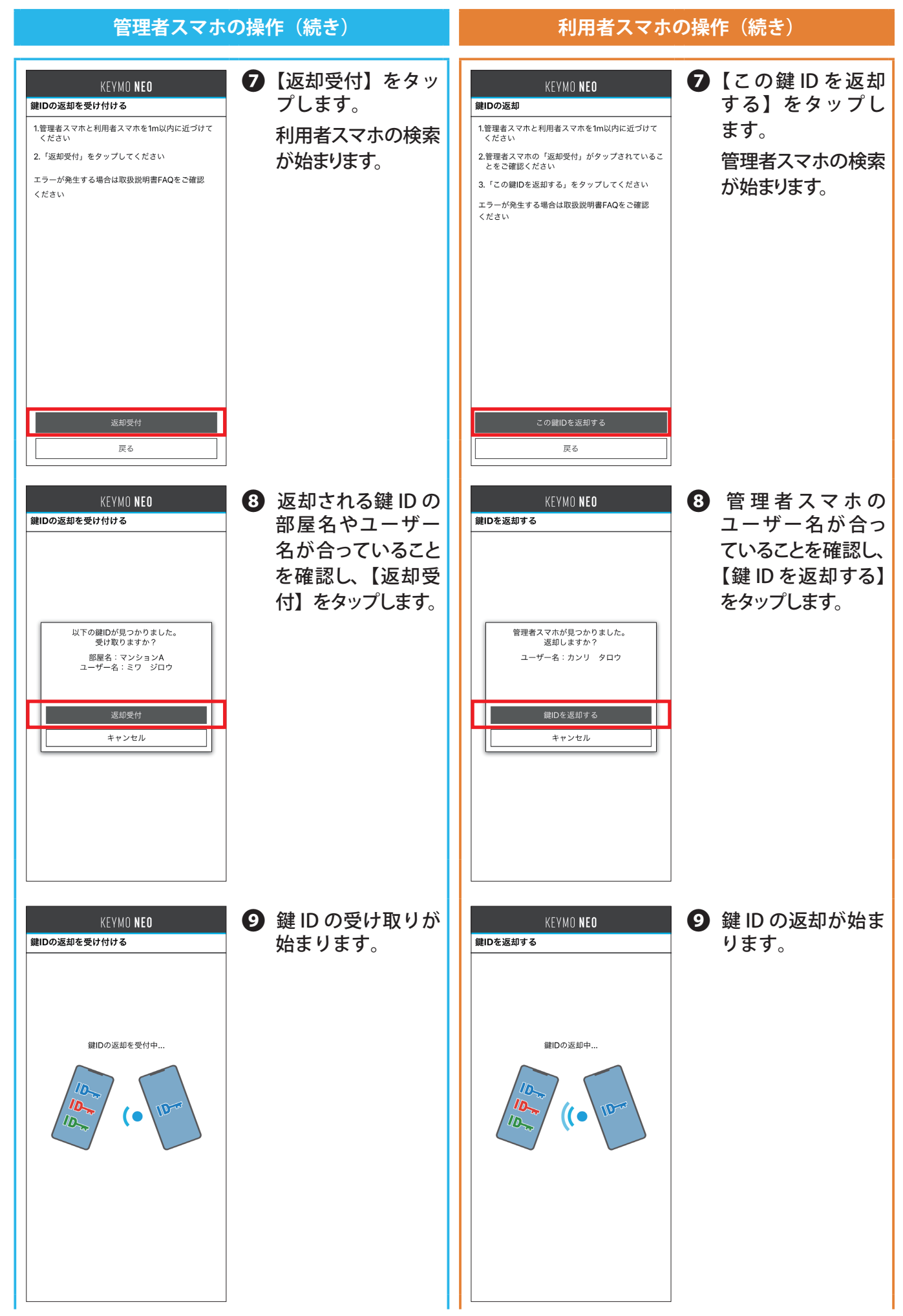

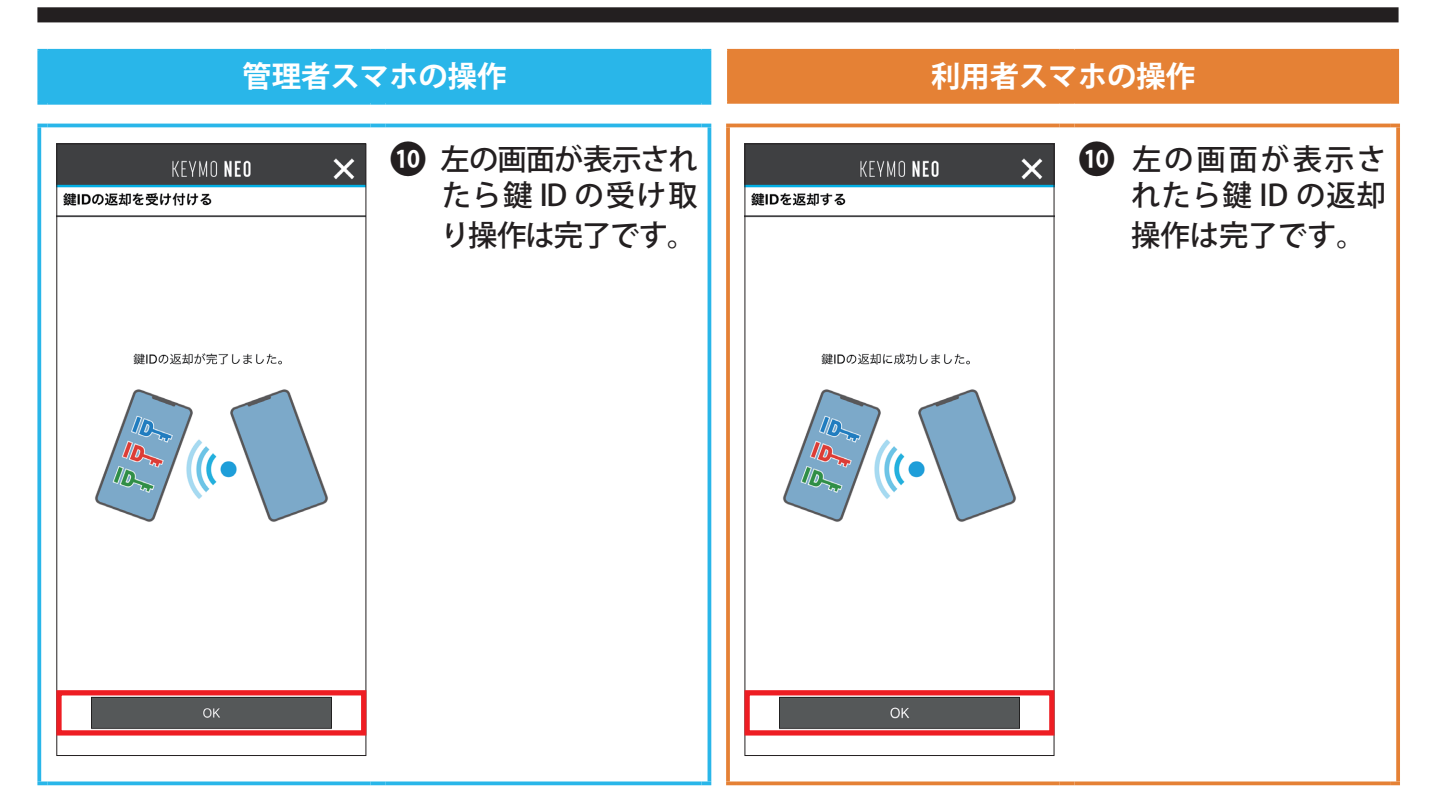

### 3-5. 機種変更等による鍵 ID の引越し方法

機種変更時や、鍵 ID などの情報を別のスマートフォンに引越ししたいときは、現在利用中のスマート フォンと情報の引越し先のスマートフォンの操作が必要になります。引越し先のスマートフォンにもあ らかじめ KEYMO NEO をインストールしておく必要があります。

#### ご利用上の注意

- 引越し完了画面でスマートフォンの戻るボタンを押さないでください。アプリの動作に異常をきたす 場合があります。
- 引越し機能を利用する際は、引越し先、引越し元どちらも必ず最新バージョンで実施してください。 ※バージョンの確認方法は「5-2. このアプリについて / 利用規約」(P95)をご確認ください。

#### 重要

- ●スマートフォンを変更をされる際は、必ず引越し機能を使用してください。
   引越しをしないと鍵の情報を引き継ぐことができず、初期設定が必要になります。
- アプリバージョン 1.3 以前の iOS から Android へ引越しを行う場合、ログ内容の一部表記が変わってしまうおそれがあります。引越し機能を使用する前に最新バージョンへアップデートをお願いします。
   ※事象が発生した場合、ログの表示を修正することができません。ログを削除したい場合は初期設定をやり直していただきますようお願いします。

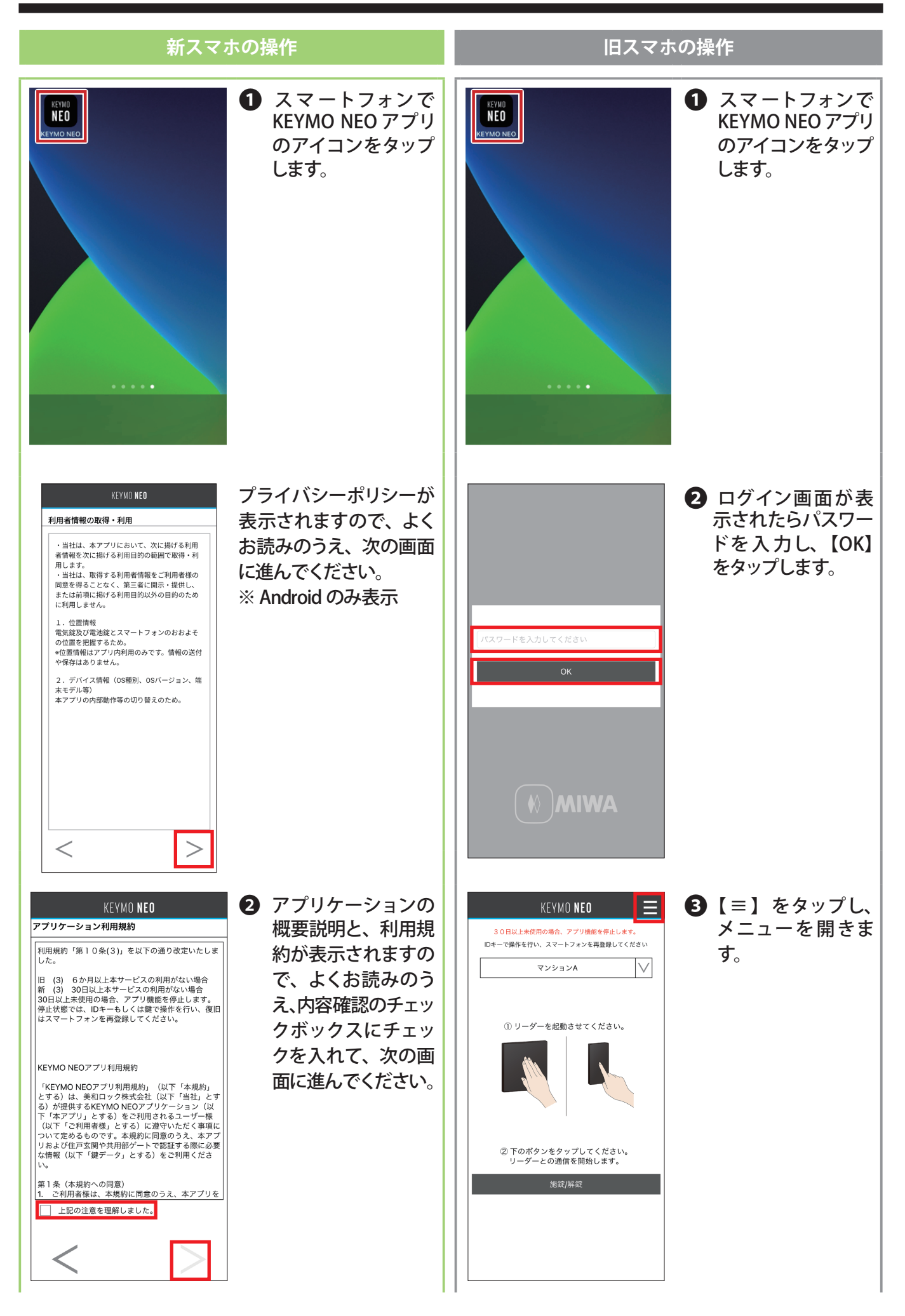

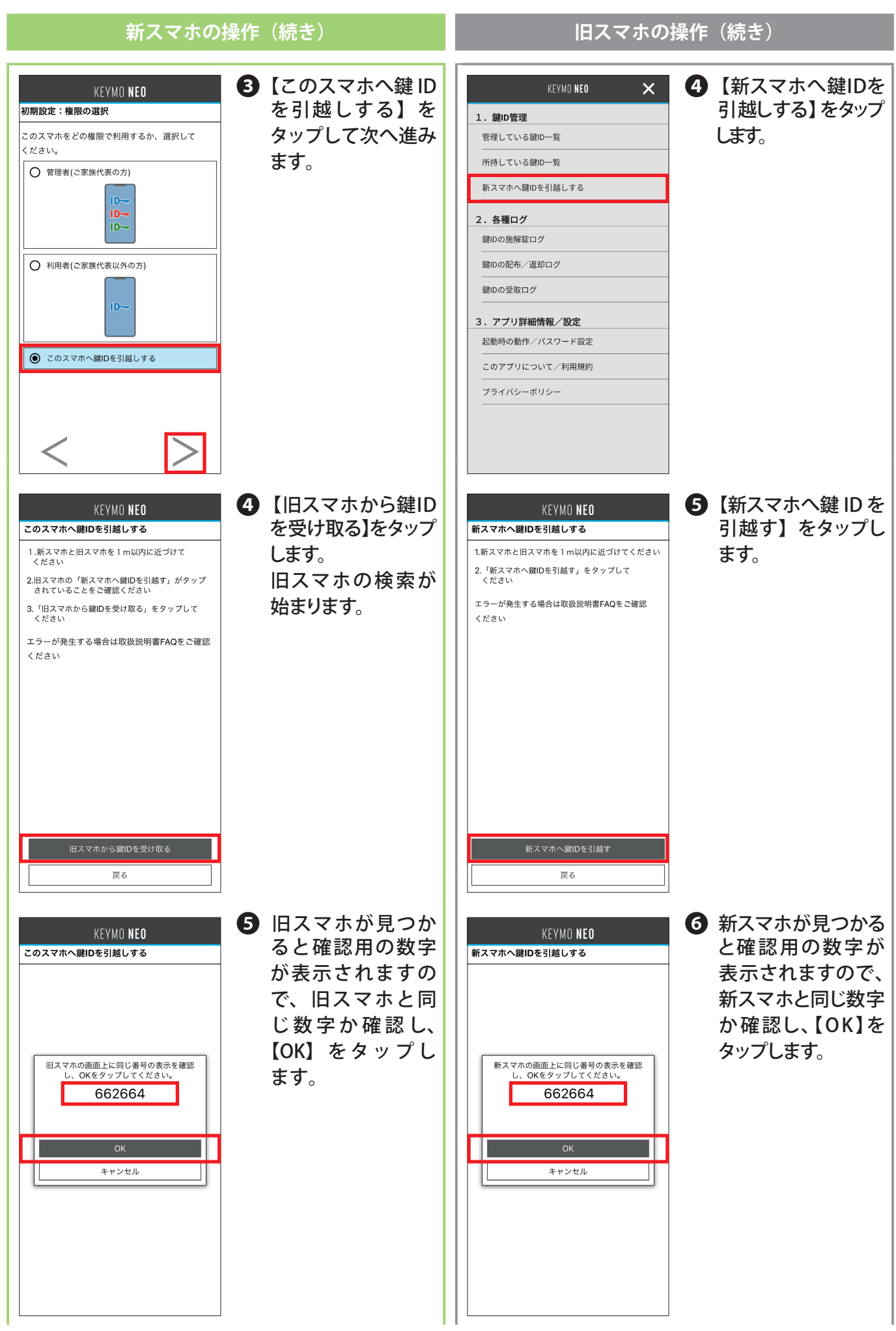

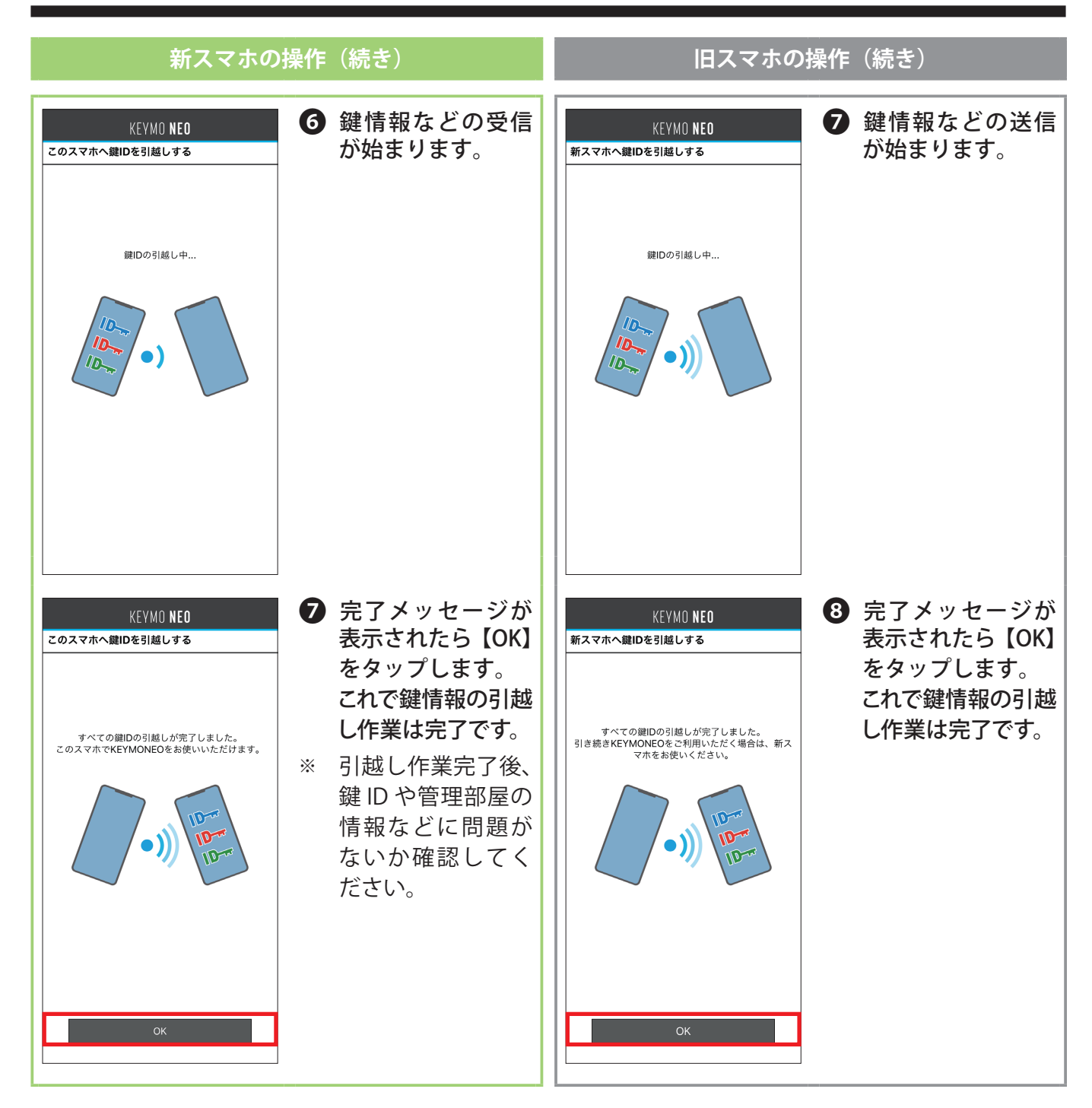

# 3-6. 鍵 ID の再取得方法 (住戸玄関が電気錠の場合)

この操作は管理者スマートフォンのみで行います。

住戸玄関の電気錠に新しいIDキーを追加登録した場合や、使っていた IDキーを紛失して鍵IDを削除した場合は、鍵IDの再取得を行ってください。

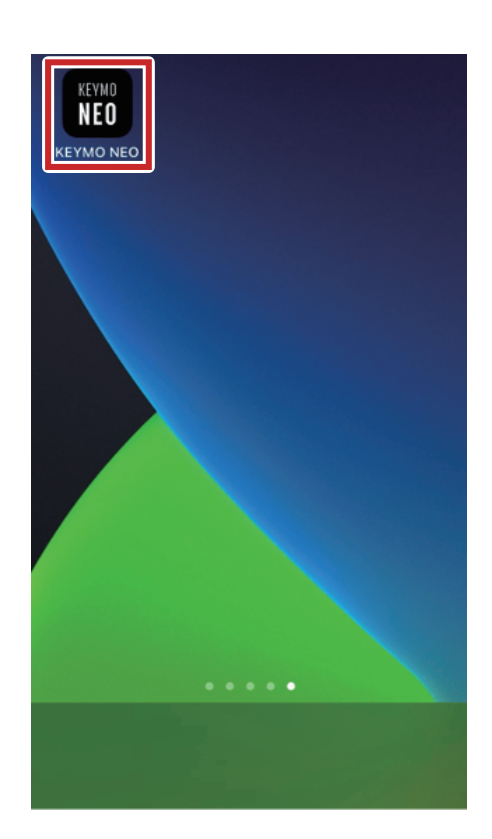

 スマートフォンの設定をします。スマートフォンで KEYMO NEOアプリのアイコンをタップします。

2 ログイン画面が表示されたらパスワードを入力し、 【OK】をタップします

| パスワードを入力してください |
|----------------|
| ОК             |
|                |
| <b>AWIM</b>    |

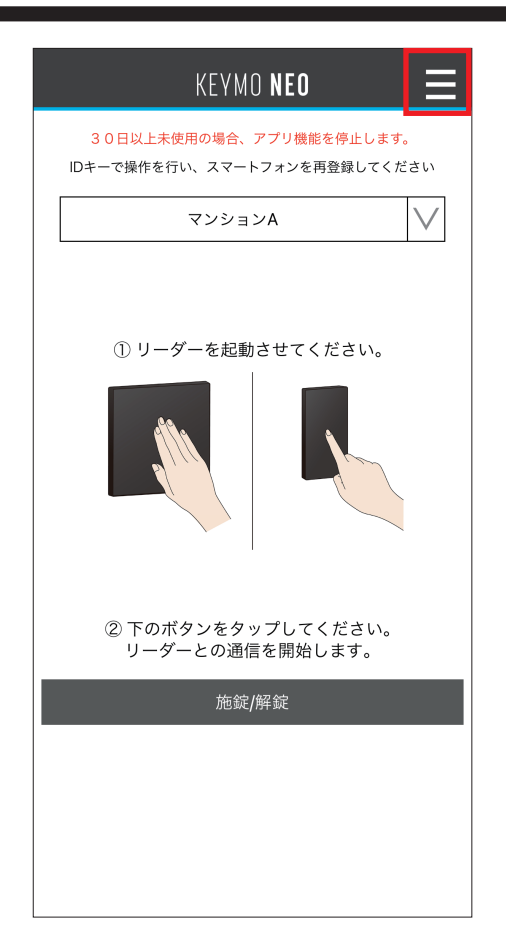

3 画面右上の【=】をタップするとメニュー画面が表示 されます。

| KEYMO NEO 🗙      |
|------------------|
| 1. 鍵ID管理         |
| 管理している鍵ID一覧      |
| <br>所持している鍵ID一覧  |
| 新スマホへ鍵IDを引越しする   |
| 2. 各種ログ          |
| 鍵IDの施解錠ログ        |
| -<br>鍵IDの配布/返却ログ |
| -<br>鍵IDの受取ログ    |
| 3.アプリ詳細情報/設定     |
| 起動時の動作/パスワード設定   |
| このアプリについて/利用規約   |
| プライバシーポリシー       |
|                  |
|                  |

④【管理している鍵 ID の一覧】をタップします。

|      |        | KEYMO <b>Neo</b> | ×      |
|------|--------|------------------|--------|
| 鍵ID一 | 覧      |                  |        |
| 管理して | 「いる鍵II | )一覧              |        |
|      |        | マンションA           | $\vee$ |
| 色    | 配布状況   | ,利用者ユーザー名        |        |
|      | 済      | カンリ タロウ          |        |
|      | 未      |                  |        |
|      | 未      |                  |        |
|      | 未      |                  |        |
|      | 未      |                  |        |
|      |        |                  |        |
|      |        |                  |        |
|      |        |                  |        |
|      |        |                  |        |
|      |        |                  |        |
|      |        | 鍵IDを再取得する        |        |
|      |        | 戻る               |        |

5【鍵 ID を再取得する】をタップします。

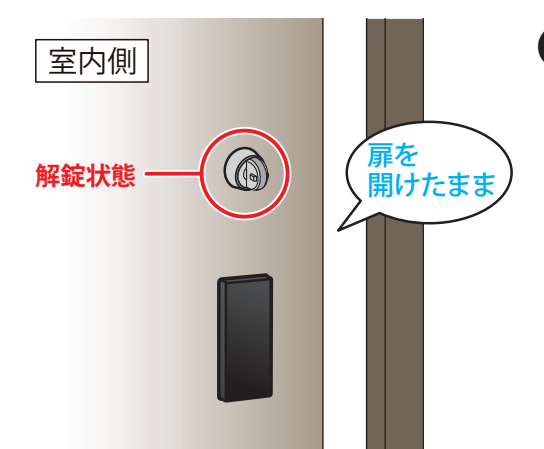

## 6 <u>必ず解錠状態で、玄関扉を開けたまま、</u>室外側のリー ダーのターゲットマークをタッチしてください。

室外側

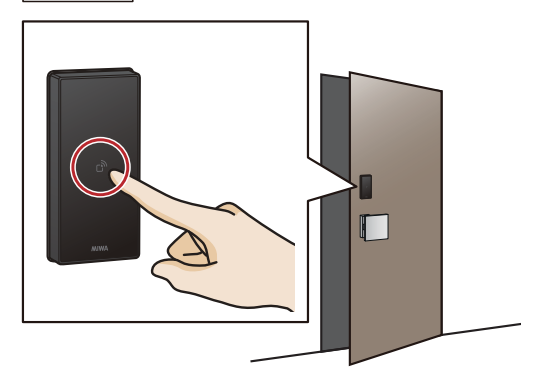

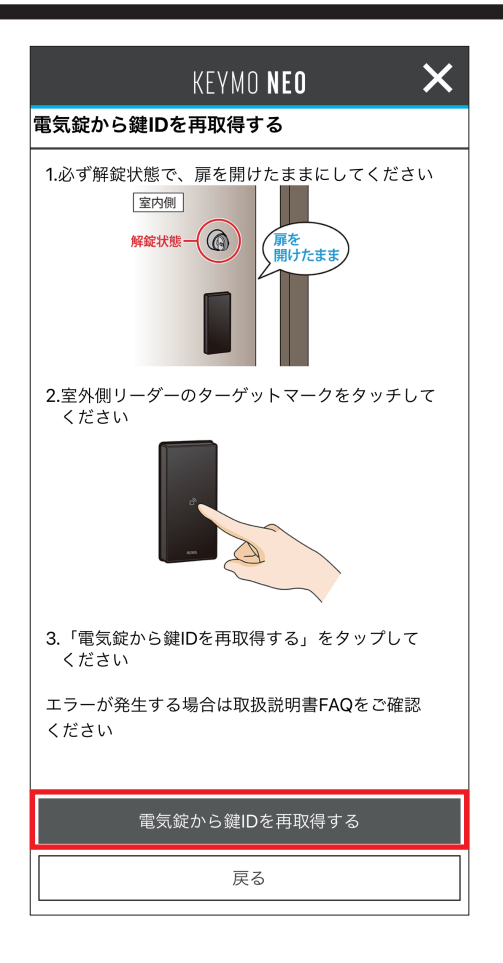

- 7 【電気錠から鍵 ID を再取得する】をタップします。
  - ※ エラー表示が出た場合は、スマートフォンの Bluetooth 通信 をONにしてください。設定方法は「トラブルシューティング」 (P98)をご確認ください。

| KEYMO <b>neo</b> |
|------------------|
| 電気錠から鍵IDを再取得する   |
| 電気錠と通信中          |
| 鍵ID取得中           |
| O                |
| キャンセル            |
|                  |

8 自動で鍵 ID の取得が始まるので、しばらくお待ち ください。

|             |      | KEYM  | 0 NEO |  | X      |  |
|-------------|------|-------|-------|--|--------|--|
| 鍵ID一        | 覧    |       |       |  |        |  |
| 管理している鍵ID一覧 |      |       |       |  |        |  |
|             |      | マンショ  | ンA    |  | $\vee$ |  |
| 色           | 配布状況 | 利用者ユ  | ーザー名  |  |        |  |
|             | 済    | カンリ   | タロウ   |  |        |  |
|             | 未    |       |       |  |        |  |
|             | 未    |       |       |  |        |  |
|             | 未    |       |       |  |        |  |
|             | 未    |       |       |  |        |  |
|             |      |       |       |  |        |  |
|             |      |       |       |  |        |  |
|             |      |       |       |  |        |  |
|             |      |       |       |  |        |  |
|             |      |       |       |  |        |  |
|             |      | 鍵IDを再 | 取得する  |  |        |  |
|             |      | 戻     | 5     |  |        |  |

## ● 取得が完了すると、鍵 ID が更新されます。

終了したい場合→右上の【×】 一つ前の画面に戻りたい場合→【戻る】 をタップしてください。

### 3-7. 鍵 ID の再取得方法 (住戸玄関が一般錠の場合)

この操作は管理者スマートフォンのみで行います。

住戸玄関の電気錠または電池錠に新しい ID キーを追加登録した場合や、使っていた ID キーを紛失して 鍵 ID を削除した場合は、鍵 ID の再取得を行ってください。

#### ダウンロード制限について

- 共用エントランスのみ利用の場合は MIWA-Link's から鍵IDをダウンロードしますが、安全上の理由 により初めに設定した管理者スマートフォン以外のアクセスを制限しています。
- 引越し機能を利用せず管理者スマートフォンを変更した場合は、制限解除を申請してください。 ① 現在お使いのMIWA-Link'sのログイン ID とパスワードをご用意ください。居住者確認のため必 要になります。
  - ②お問い合わせ窓口まで電話で申請してください。お問い合わせ窓口の電話番号は MIWA-Link's のアカウント通知書、または KEYMO NEO のアカウント通知書に記載されています。

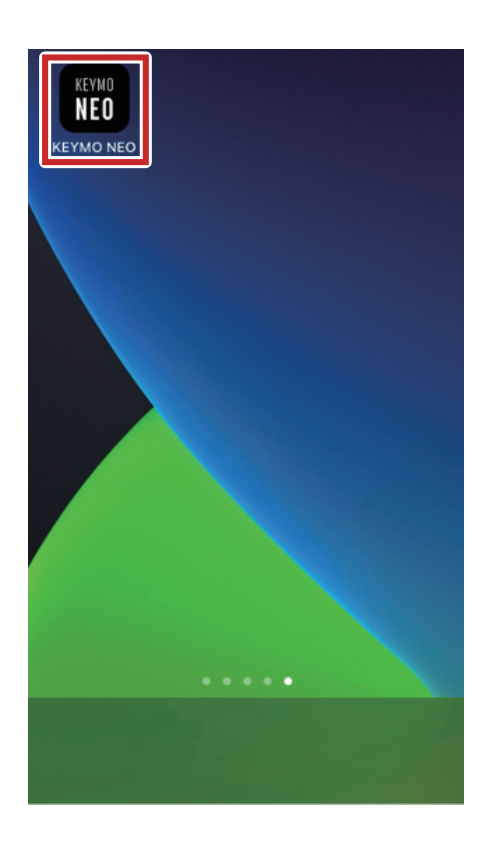

 スマートフォンの設定をします。スマートフォンで KEYMO NEOアプリのアイコンをタップします。

| 「パスワードを入力してください |
|-----------------|
| ОК              |
| <b>NIWA</b>     |

2 ログイン画面が表示されたらパスワードを入力し、 【OK】をタップします

| KEYMO NEO 📃                                              |
|----------------------------------------------------------|
| 30日以上未使用の場合、アプリ機能を停止します。<br>IDキーで操作を行い、スマートフォンを再登録してください |
| マンションΑ                                                   |
| ① リーダーを起動させてください。                                        |
| <br>② 下のボタンをタップしてください。<br>リーダーとの通信を開始します。<br>施錠/解錠       |
|                                                          |
|                                                          |
|                                                          |

3 画面右上の【≡】をタップするとメニュー画面が表示 されます。

|          | KEYMU NEU | <u> </u> |
|----------|-----------|----------|
| 1. 鍵ID管理 |           |          |
| 管理している   | 鍵ID一覧     |          |
| 所持している   | 鍵ID一覧     |          |
| 新スマホへ鍵   | IDを引越しする  |          |
| 2.各種ログ   |           |          |
| 鍵IDの施解錠  | ログ        |          |
| 鍵IDの配布/: | 返却ログ      |          |
| 鍵IDの受取口・ | グ         |          |
| 3.アプリ詳約  | 細情報/設定    |          |
| 起動時の動作   | /パスワード設定  |          |
| このアプリに   | ついて/利用規約  |          |
| プライバシー   | ポリシー      |          |
|          |           |          |

|      |        | KEYMO <b>NEO</b> | ×      |
|------|--------|------------------|--------|
| 鍵ID- | 覽      |                  |        |
| 管理し  | ている鍵ID | )一覧              |        |
|      |        | マンションA           | $\vee$ |
| 色    | 配布状況   | 利用者ユーザー名         |        |
|      | 済      | カンリ タロウ          |        |
|      | 未      |                  |        |
|      | 未      |                  |        |
|      | 未      |                  |        |
|      | 未      |                  |        |
|      |        |                  |        |
|      |        |                  |        |
|      |        |                  |        |
|      |        |                  |        |
|      |        |                  |        |
|      |        | <br>鍵IDを再取得する    |        |
|      |        | 戻る               |        |

4 【管理している鍵 ID の一覧】をタップしてください。

5 【鍵 ID を再取得する】をタップします。

| KEYMO NEO 🗙                                    |
|------------------------------------------------|
| MIWA-Link'sから鍵IDを再取得する                         |
| MIWA-Link'sにログインします。<br>ログインIDとパスワードを入力してください。 |
| xxxxxxxxxxxxxxxxx.com                          |
| パスワードを表示する                                     |
|                                                |
|                                                |
|                                                |
|                                                |
|                                                |
|                                                |
|                                                |
| ログイン                                           |
| 戻る                                             |
|                                                |

| 1 |  |  |
|---|--|--|
| 1 |  |  |
|   |  |  |
|   |  |  |
|   |  |  |
|   |  |  |
|   |  |  |
|   |  |  |
|   |  |  |
|   |  |  |
|   |  |  |
|   |  |  |
|   |  |  |
|   |  |  |
|   |  |  |
|   |  |  |
|   |  |  |
|   |  |  |
|   |  |  |
|   |  |  |
|   |  |  |
|   |  |  |
|   |  |  |
|   |  |  |
|   |  |  |

ログインしてください。

6 MIWA-Link's へのログイン ID とパスワードを入力し、

| KEYMO <b>NEO</b>       |
|------------------------|
| MIWA-Link'sから鍵IDを再取得する |
|                        |
| MIWA-Link'sと通信中        |
|                        |
| 鍵ID取得中                 |
| O                      |
| キャンセル                  |
|                        |
|                        |
|                        |
|                        |
|                        |
|                        |

**7** ログイン後に、鍵 ID のダウンロードが始まります。

|                  |        | KEYM  | 0 NEO | ×      |
|------------------|--------|-------|-------|--------|
| 鍵ID一             | 覧      |       |       |        |
| 管理し <sup>.</sup> | ている鍵ID | 一覧    |       |        |
|                  |        | マンショ  | ンA    | $\vee$ |
| 色                | 配布状況   | 利用者ユ  | ーザー名  |        |
|                  | 済      | カンリ   | タロウ   |        |
|                  | 未      |       |       |        |
|                  | 未      |       |       |        |
|                  | 未      |       |       |        |
|                  | 未      |       |       |        |
|                  |        |       |       |        |
|                  |        |       |       |        |
|                  |        |       |       |        |
|                  |        |       |       |        |
|                  |        |       |       |        |
|                  |        | 鍵IDを再 | 取得する  |        |
|                  |        | 戻     | 5     |        |

## **8** ダウンロードが終わると、鍵 ID が更新されます。

終了したい場合→右上の【×】 一つ前の画面に戻りたい場合→【戻る】 をタップしてください。

## 3-8. 鍵 ID の再取得方法 (住戸玄関が電池錠の場合)

この操作は管理者スマートフォンのみで行います。

住戸玄関の電池錠に新しいIDキーを追加登録した場合や、使っていたIDキーを紛失して鍵IDを削除した場合は、鍵IDの再取得を行ってください。

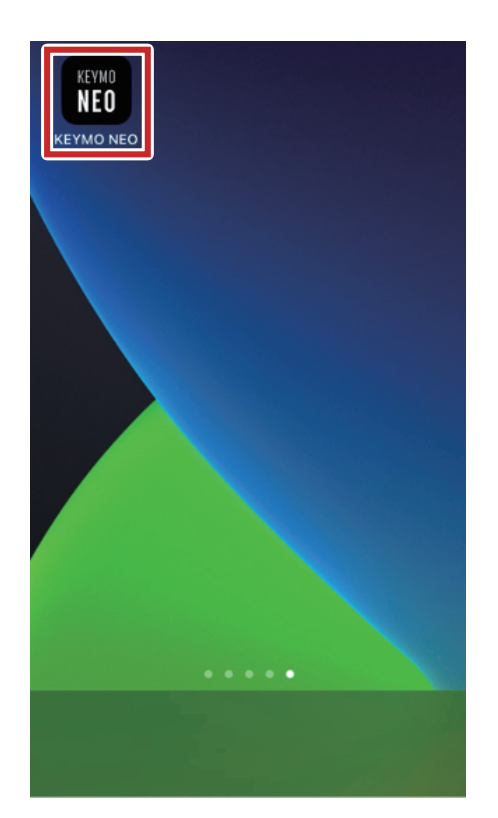

 スマートフォンの設定をします。スマートフォンで KEYMO NEO アプリのアイコンをタップします。

| パスワードを入力してください |
|----------------|
| OK             |
| <b>MIWA</b>    |

2 ログイン画面が表示されたらパスワードを入力し、 【OK】をタップします。

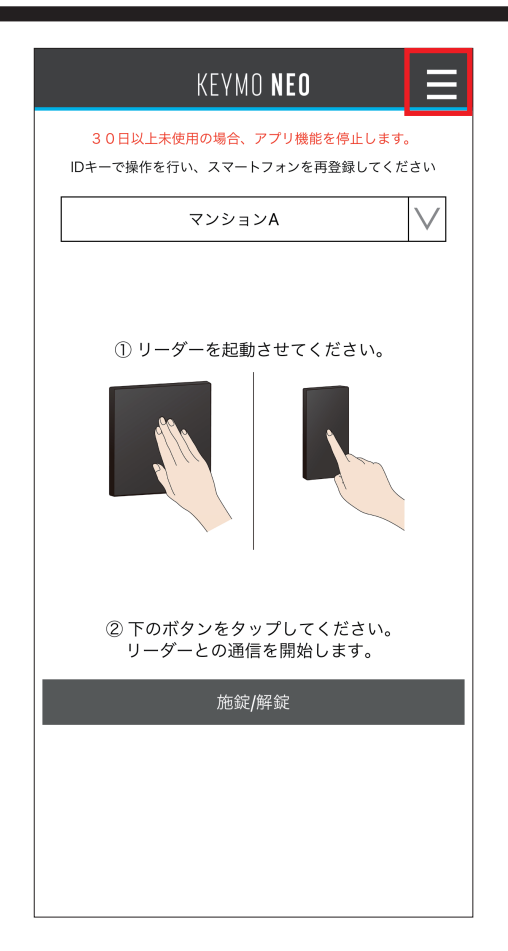

3 画面右上の【≡】をタップするとメニュー画面が表示 されます。

| KEYMO NEO 🗙    |
|----------------|
| 1. 鍵ID管理       |
| 管理している鍵ID一覧    |
| 所持している鍵ID一覧    |
| 新スマホへ鍵IDを引越しする |
| 2. 各種ログ        |
| 鍵IDの施解錠ログ      |
| 鍵IDの配布/返却ログ    |
| 鍵IDの受取ログ       |
| 3.アプリ詳細情報/設定   |
| 起動時の動作/パスワード設定 |
| このアプリについて/利用規約 |
| プライバシーポリシー     |
|                |
|                |

④【管理している鍵 ID の一覧】をタップします。
|       | ł      | (EYM | 0 <b>NEO</b> | ×      |
|-------|--------|------|--------------|--------|
| 鍵ID一覧 |        |      |              |        |
| 管理してい | る鍵ID一覧 | 覧    |              |        |
|       | ੨      | ンショ  | ンA           | $\vee$ |
| 色 配石  | 雨状況 利  | 用者ユ  | .ーザー名        |        |
|       | 済 力    | シリ   | タロウ          |        |
|       | 未      |      |              |        |
|       | 未      |      |              |        |
|       | 未      |      |              |        |
|       | 未      |      |              |        |
|       |        |      |              |        |
|       |        |      |              |        |
|       |        |      |              |        |
|       |        |      |              |        |
|       |        |      |              |        |
|       | 鍵      | IDを再 | 頭很する         |        |
|       |        | 戻    | ₹る           |        |

5【鍵 ID を再取得する】をタップします。

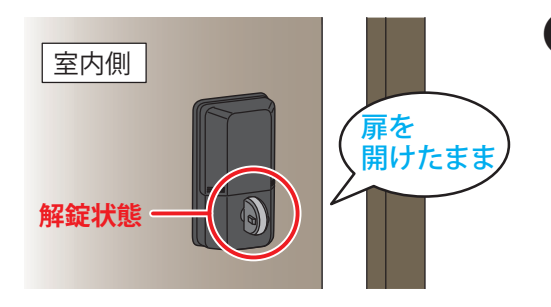

- 6 <u>必ず解錠状態で、玄関扉を開けたまま、</u>下図を参照して 室内側ユニット(2ロックの場合は上部ユニット)の設定 ボタンを、5秒間長押ししてください。
  - 5秒間長押し時の操作音が、DTRSIIsmartとPiACKIIsmartで 異なります。詳しくは下図を参照ください。
  - ※ 5秒間長押し後にエラー音が鳴った場合は、以下の2点をご確認 の上、再度設定ボタンを5秒間長押ししてください。
    - (1) ロックが解錠状態になっているかどうか
    - (2) 玄関扉を開けたままにしているかどうか

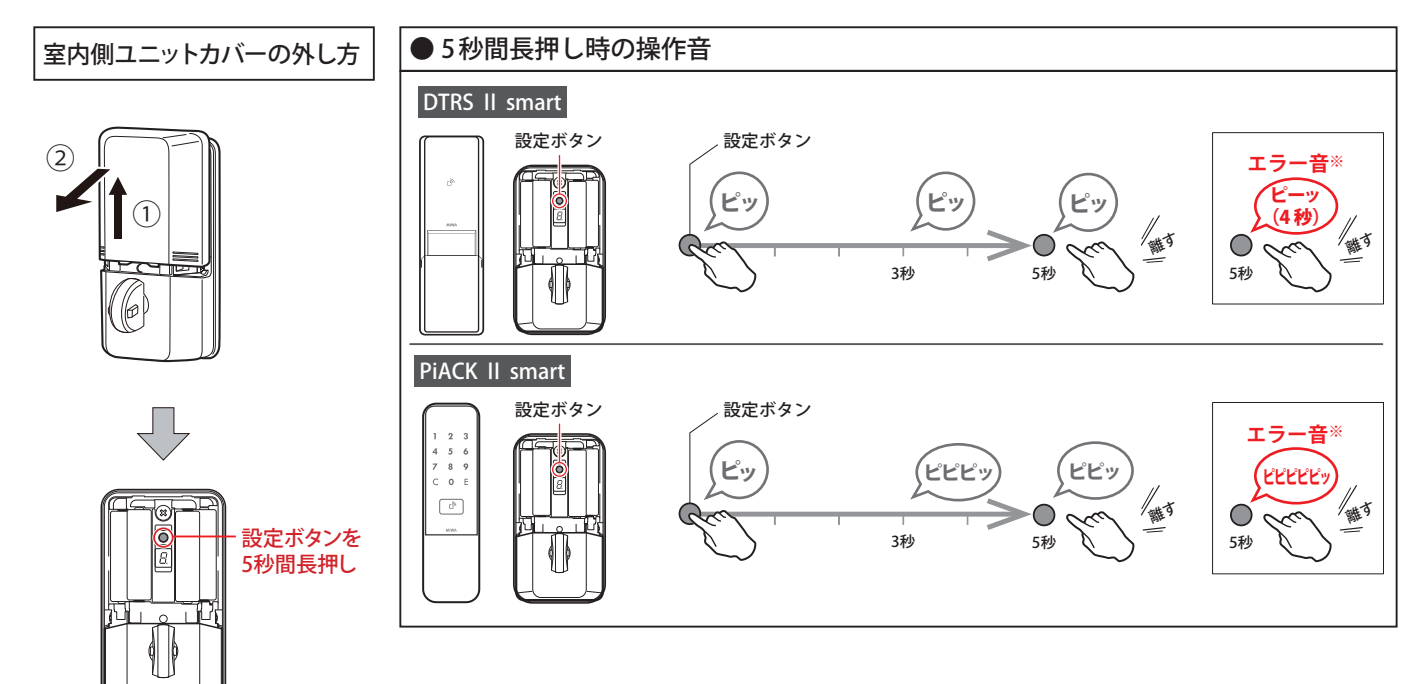

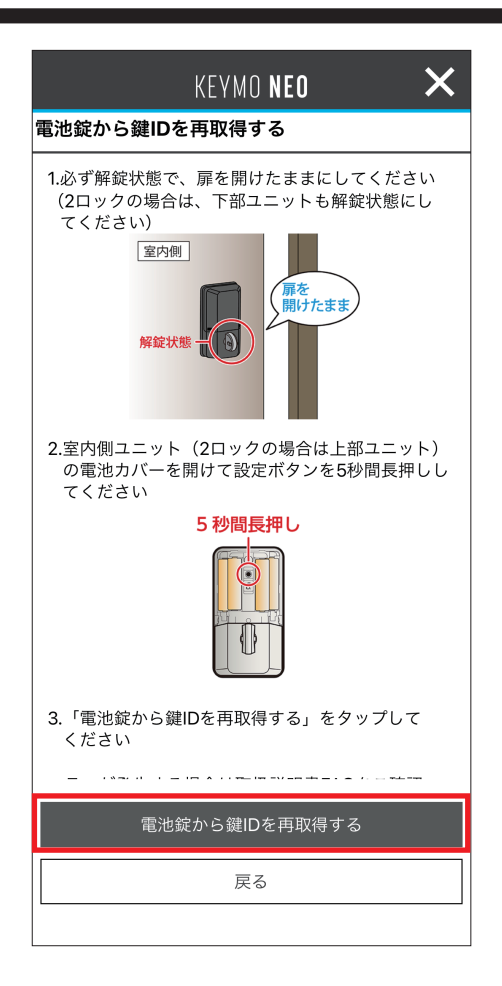

- ⑦【電池錠から鍵 ID を再取得する】をタップします。
  - ※ エラー表示が出た場合は、スマートフォンの Bluetooth通信 をONにしてください。設定方法は「トラブルシューティング」 (P98)をご確認ください。

| KEYMO <b>NEO</b> |
|------------------|
| 電池錠から鍵IDを再取得する   |
| 電池錠と通信中          |
| 鍵ID取得中           |
| O                |
| キャンセル            |
|                  |

8 自動で鍵 ID の取得が始まるので、しばらくお待ち ください。

|      |        | KEYMO <b>Neo</b> | ×      |
|------|--------|------------------|--------|
| 鍵ID一 | ·覧     |                  |        |
| 管理して | ている鍵IC | )一覧              |        |
|      |        | マンションA           | $\vee$ |
| 色    | 配布状況   | 利用者ユーザー名         |        |
|      | 済      | カンリ タロウ          |        |
|      | 未      |                  |        |
|      | 未      |                  |        |
|      | 未      |                  |        |
|      | 未      |                  |        |
|      |        |                  |        |
|      |        |                  |        |
|      |        |                  |        |
|      |        |                  |        |
| _    |        | _                |        |
|      |        | 鍵IDを再取得する        |        |
|      |        | 戻る               |        |
|      |        |                  |        |

## ● 取得が完了すると、鍵 ID が更新されます。

終了したい場合→右上の【×】 一つ前の画面に戻りたい場合→【戻る】 をタップしてください。

## 3-9. 使用する鍵 ID の変更方法 (管理者のみ)

管理者が使用する鍵 ID を変更したい場合は、この操作を行ってください。 ※ この操作は未配布の鍵 ID がなければ行うことはできません。

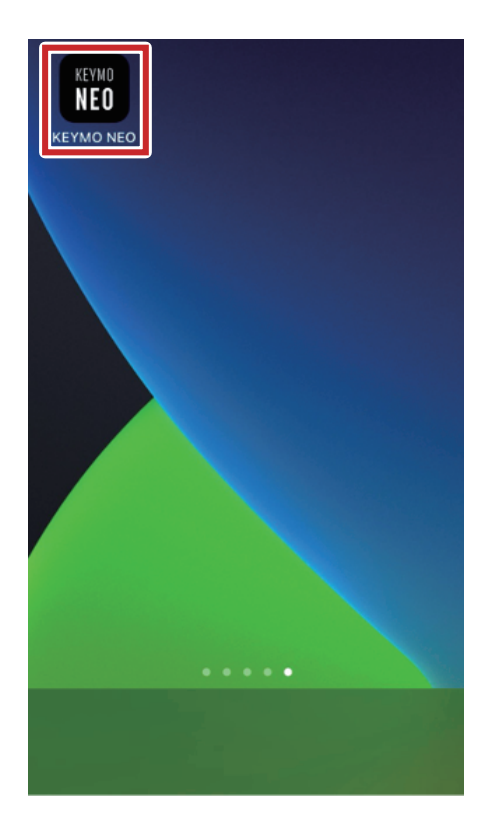

 スマートフォンの設定をします。スマートフォンで KEYMO NEO アプリのアイコンをタップします。

| パスワードを入力してください |
|----------------|
| ОК             |
| <b>NIWA</b>    |

2 ログイン画面が表示されたらパスワードを入力し、 【OK】をタップします。

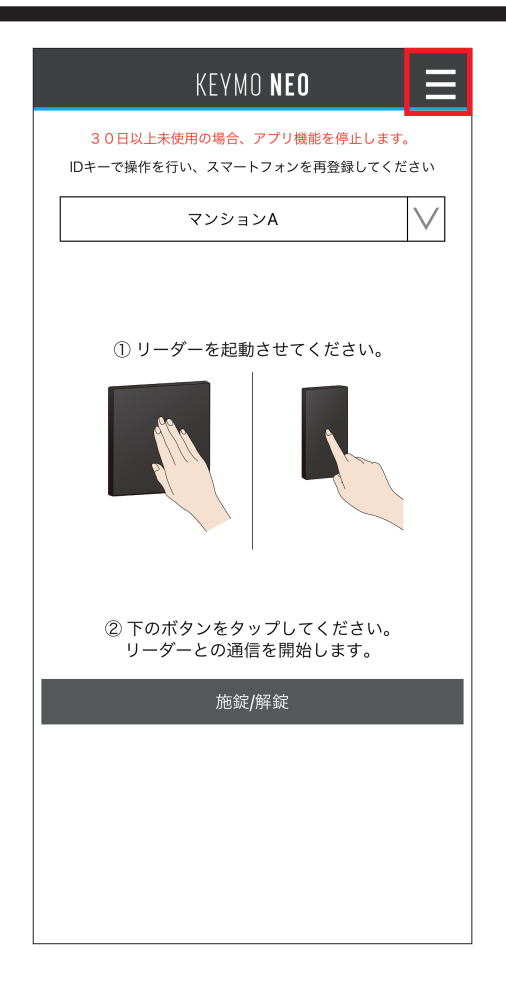

3 画面右上の【≡】をタップするとメニュー画面が表示 されます。

④【管理している鍵 ID の一覧】をタップします。

|      |        | KEYMO <b>Neo</b> | ×      |
|------|--------|------------------|--------|
| 鍵ID- | ·覧     |                  |        |
| 管理し  | ている鍵ID | )一覧              |        |
|      |        | マンションA           | $\vee$ |
| 色    | 配布状況   | 利用者ユーザー名         |        |
|      | 済      | カンリ タロウ          |        |
|      | 未      |                  |        |
|      | 未      |                  |        |
|      | 未      |                  |        |
|      | 未      |                  |        |
|      |        |                  |        |
|      |        |                  |        |
|      |        |                  |        |
|      |        |                  |        |
| _    |        |                  |        |
|      |        | 鍵IDを再取得する        |        |
|      |        | 戻る               |        |
|      |        |                  |        |

| KEYMO NEO 🗙      |
|------------------|
| 鍵ID詳細情報          |
| 管理している鍵ID一覧      |
| ■部屋名             |
| マンションA           |
| ■ 鍵NO.           |
| 3                |
| ■色               |
|                  |
| ■ 取得日時           |
| 2023/09/14 17:13 |
| ■ 利用者ユーザー名       |
|                  |
|                  |
|                  |
|                  |
| 使用する鍵IDを変更する     |
| この鍵IDを削除する       |
| この鍵IDを配布する       |
| 戻る               |
|                  |

**5** 使用していない鍵 ID をタップします。

6【使用する鍵 ID を変更する】をタップします。

| KEYMO NEO 🛛 🗙   |
|-----------------|
| 鍵ID詳細情報         |
| 管理している鍵ID一覧     |
| ■ 部屋名           |
| マンションA          |
| ■ 鍵NO.          |
| 3               |
| ●色              |
|                 |
| ■取得口吐           |
| 使用する鍵IDを変更しました。 |
| ОК              |
| ■配在日時           |
| ■ 80.40 □ ₩3    |
| / / ·           |
|                 |
| 使用する鍵IDを変更する    |
| この鍵IDを削除する      |
| この鍵IDを配布する      |
| 戻る              |
|                 |

🔽 使用する鍵 ID が変更されます。

## 3-10. 施解錠操作の停止と復旧

30日以上施解錠操作をしなかった鍵 ID は、KEYMO NEOの施解錠機能が自動的に停止されます。

【停止条件】

・鍵IDを取得してから共用部または専有部で30日間施解錠を行わなかったとき。

・最後に共用部または専有部で施解錠を行ってから30日経過したとき。

【停止対象となる鍵 ID】

| 答理者 | ・自身の使用している鍵ID   |
|-----|-----------------|
| 官圩有 | ・未配布の管理している鍵 ID |
| 利用者 | ・自分が所持している鍵ID*  |

※アプリ内の 30 日以上使用していない鍵 ID が使用停止となります。ID キーは引き続きご使用いただけます。

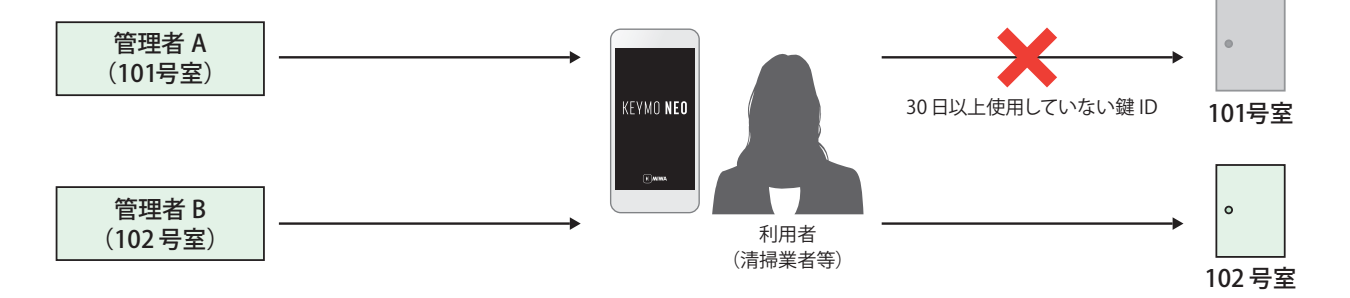

所持している鍵IDが機能停止しているかどうかを確認する場合は、ログイン後に以下の操作をしてください。 (管理者 / 利用者共通)

| KEYMO <b>NEO</b>            | Ξ      |
|-----------------------------|--------|
|                             |        |
| 所持している鍵IDがありません             | $\vee$ |
|                             |        |
|                             |        |
|                             |        |
| 30日以上未使用の為、アプリ機<br>能を停止します。 |        |
| ОК                          |        |
|                             |        |
| <b>施</b> 紵/解皖               | -      |
| איבארגן וזיד איג            | _      |
|                             |        |
|                             |        |
|                             |        |

ログイン後、アプリ機能停止のメッセージが表示されます。

| KEYMO <b>neo</b> |  |
|------------------|--|
|                  |  |
| 所持している鍵IDがありません  |  |
|                  |  |
|                  |  |
|                  |  |
|                  |  |
|                  |  |
|                  |  |
|                  |  |
| 施錠/解錠            |  |
|                  |  |
|                  |  |
|                  |  |
|                  |  |

2 画面右上の【≡】をタップするとメニュー画面が表示 されます。

停止した鍵 ID は選択リストに表示されなくなります。

| KEYMO NEO 🗙          |
|----------------------|
| 1. 鍵ID管理             |
| 管理している鍵ID一覧          |
| 所持している鍵ID一覧<br>ー     |
| 新スマホへ鍵IDを引越しする       |
| 2. 各種ログ              |
| 鍵IDの施解錠ログ            |
| -<br>鍵IDの配布/返却ログ<br> |
| 鍵IDの受取ログ             |
| 3.アプリ詳細情報/設定         |
| 起動時の動作/パスワード設定       |
| このアプリについて/利用規約       |
| プライバシーポリシー           |
|                      |
|                      |
|                      |

❸【管理している鍵ID一覧】をタップします。

 ④ 使用停止状態の鍵IDは利用者ユーザー名(または 管理者ユーザー名)が赤字で表示されます。
 確認したい利用者ユーザー名をタップします。

|      |        | KEYMO <b>Neo</b> | ×      |
|------|--------|------------------|--------|
| 鍵ID- | 覽      |                  |        |
| 管理し  | ている鍵IC | 一覧               |        |
|      |        | マンションA           | $\vee$ |
| 色    | 配布状況   | 利用者ユーザー名         |        |
|      | 済      | カンリ タロウ          |        |
|      | 未      |                  |        |
|      | 未      |                  |        |
|      | 未      |                  |        |
|      | 未      |                  |        |
|      |        |                  |        |
|      |        |                  |        |
|      |        |                  |        |
|      |        |                  |        |
| _    |        |                  |        |
|      |        | 鍵IDを再取得する        |        |
|      |        | 戻る               |        |
|      |        |                  |        |

| К           | EYMO <b>Neo</b> | × |
|-------------|-----------------|---|
| 鍵ID詳細情報     |                 |   |
| 管理している鍵ID一覧 | į               |   |
| ■ 部屋名       |                 |   |
| -           | マンションA          |   |
| ■ 鍵NO.      |                 |   |
|             | 1               |   |
| ■色          |                 |   |
|             |                 |   |
| ■ 取得日時      |                 |   |
| 202         | :3/09/14 17:1   | 3 |
| ■ 利用者ユーザー   | ž               |   |
| <u>л</u>    | ンリ タロウ          |   |
| ┃ ■ 配布日時    |                 |   |
| 202         | :3/09/14 17:1   | 6 |
| ■ 返却日時      |                 |   |
|             | //:             |   |
| ■ 備考        | 信止由             |   |
|             | 停止中             |   |
|             |                 |   |
|             |                 |   |
|             | 戻る              |   |
| L           |                 |   |
|             |                 |   |

5 管理している鍵IDの詳細ページが表示されます。 このとき備考欄が「停止中」となっています。(施解錠 操作ができない状態です) 鍵IDを復旧させたい場合は、以下の操作を行ってください。

#### 【管理者の場合】

以下の方法で該当の鍵IDの再取得を行ってください。

- 「3-6. 鍵IDの再取得方法(住戸玄関が電気錠の場合)」(P61)
- 「3-7. 鍵 ID の再取得方法 (住戸玄関が一般錠の場合)」(P66)
- 「3-8. 鍵IDの再取得方法(住戸玄関が電池錠の場合)」(P71) 【利用者の場合】

以下の手順で管理者から新たな鍵IDを受け取ってください。

- ①所持している使用停止となった鍵 ID を返却する。
- 「3-4. 所持している鍵 ID の返却方法」(P52)

②新たな鍵 ID を管理者から受け取る。

「1-4.利用者の初期設定方法」(P28)

# 4. 各種ログについて

## 4-1. 所持している鍵 ID の施解錠ログの確認

この操作は管理者スマートフォンか、鍵 ID を持っている利用者スマートフォンで行います。

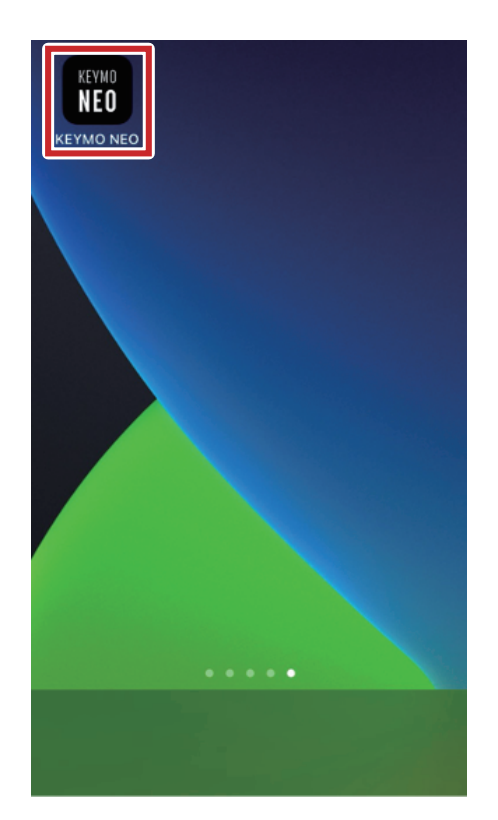

 スマートフォンの設定をします。スマートフォンで KEYMO NEO アプリのアイコンをタップします。

| パスワードを入力してください |
|----------------|
| ОК             |
|                |
| <b>MIWA</b>    |

2 ログイン画面が表示されたらパスワードを入力し、 【OK】をタップします。

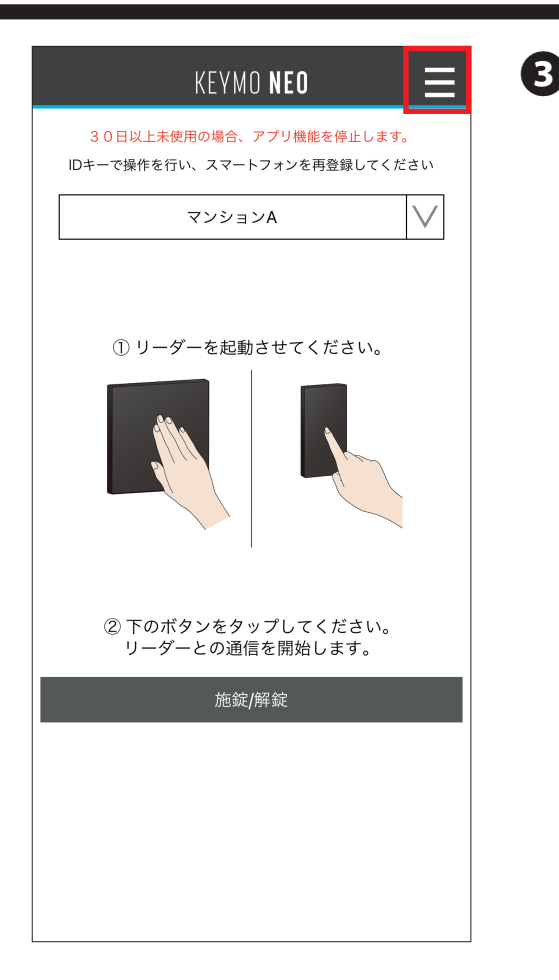

| 3 | 画面右上の【≡】 | をタップするとメニュー | ·画面が表示 |
|---|----------|-------------|--------|
|   | されます。    |             |        |

| KEYMO <b>neo</b> | × |
|------------------|---|
| 1. 鍵ID管理         |   |
| 管理している鍵ID一覧      |   |
| 所持している鍵ID一覧<br>  |   |
| 新スマホへ鍵IDを引越しする   |   |
| 2. 各種ログ          |   |
| 鍵IDの施解錠ログ        |   |
| 鍵IDの配布/返却ログ      |   |
| -<br>鍵IDの受取ログ    |   |
| 3.アプリ詳細情報/設定     |   |
| 起動時の動作/パスワード設定   |   |
|                  |   |
| プライバシーポリシー       |   |
|                  |   |
|                  |   |
|                  |   |

【鍵 ID の施解錠ログ】をタップします。

|                | КЕҮМС | ) NI | EO  |     | X |
|----------------|-------|------|-----|-----|---|
| 鍵IDの施解錠口グ      | ブ     |      |     |     |   |
| 所持している鍵IDの     | り施解錠□ | コグ   |     |     |   |
| 認証日時           | 認証…   | 色    | 部屋名 |     |   |
| 23/08/09 17:44 |       |      | マンシ | ョンA |   |
| 23/08/09 17:44 |       |      | マンシ | ョンA |   |
|                |       |      |     |     |   |
|                |       |      |     |     |   |
|                |       |      |     |     |   |
|                |       |      |     |     |   |
|                |       |      |     |     |   |
|                |       |      |     |     |   |
|                |       |      |     |     |   |
|                |       |      |     |     |   |
|                |       |      |     |     |   |
|                |       |      |     |     |   |
|                |       |      |     |     |   |
|                | 戻     | 3    |     |     |   |
|                |       |      |     |     |   |

5 所持している鍵 ID の施解錠のログ一覧が表示されます。 確認したいログをタップします。

ログはスマートフォンごとに半年間保存されます。 (他のスマートフォンで行われた施解錠のログは確認できません。)

| KEYMO NEO 🗙      |
|------------------|
| 鍵IDの施解錠ログ        |
| 所持している鍵IDの施解錠ログ  |
| 詳細               |
| ■認証日時            |
| 2023/08/09 17:44 |
| ■ 部屋名            |
| マンションA           |
| ■ 鍵NO.           |
| 1                |
| ● 色              |
|                  |
| ■ 認証結果           |
| 解錠               |
| ■ 管理者ユーザー名       |
| カンリ タロウ          |
| ■備考              |
|                  |
|                  |
|                  |
|                  |
| ОК               |
|                  |

### 6 確認したい施解錠ログの詳細が表示されます。

終了したい場合→右上の【×】 一つ前の画面に戻りたい場合→【OK】 をタップしてください。

## 4-2. 鍵 ID の配布と返却ログの確認

この操作は管理者スマートフォンのみで行います。

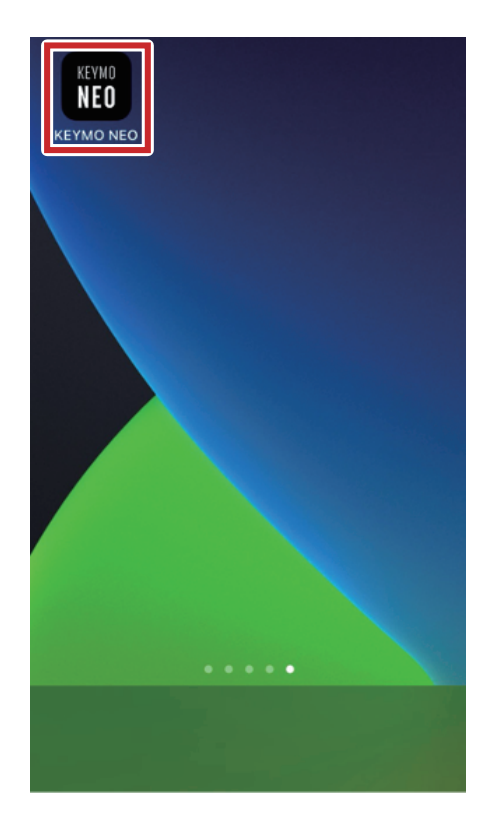

 スマートフォンの設定をします。スマートフォンで KEYMO NEO アプリのアイコンをタップします。

| パスワードを入力してください |
|----------------|
| ОК             |
|                |
| <b>AWIM</b>    |

2 ログイン画面が表示されたらパスワードを入力し、 【OK】をタップします。

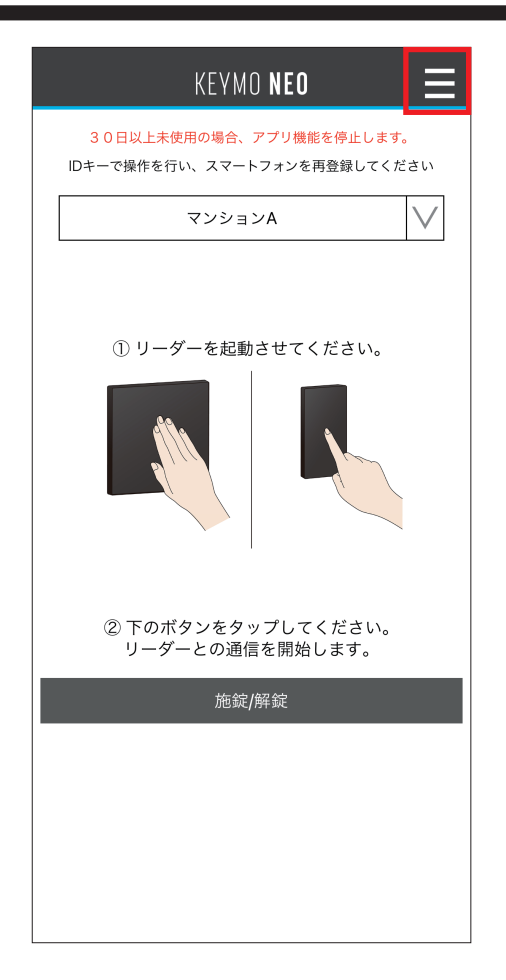

● 画面右上の【≡】をタップするとメニュー画面が表示 されます。

|           | KEYMO <b>Neo</b> | × |
|-----------|------------------|---|
| 1. 鍵ID管理  |                  |   |
| 管理している鍵ID | 一覧               |   |
| 所持している鍵ID | 一覧               |   |
| 新スマホへ鍵IDを | 引越しする            |   |
| 2. 各種ログ   |                  |   |
| 鍵IDの施解錠ログ |                  |   |
| 鍵IDの配布/返却 | ログ               |   |
| 鍵IDの受取ログ  |                  |   |
| 3.アプリ詳細情  | 報/設定             |   |
| 起動時の動作/パ  | スワード設定           |   |
| このアプリについ  | て/利用規約           |   |
| プライバシーポリ  | シー               |   |
|           |                  |   |
|           |                  |   |
|           |                  |   |

4【鍵 ID の配布 / 返却ログ】をタップします。

|                | KEYMO  | NEO    | × |
|----------------|--------|--------|---|
| 鍵IDの配布/返却      | 印ログ    |        |   |
| 管理している鍵IDG     | の配布/返却 | 印ログ    |   |
| 配布/返却日時        | 色      | 部屋名    |   |
| 23/08/09 17:48 | 返却 🔴   | マンションA |   |
| 23/08/09 17:47 | 配布     | マンションA |   |
|                |        |        |   |
|                |        |        |   |
|                |        |        |   |
|                |        |        |   |
|                |        |        |   |
|                |        |        |   |
|                |        |        |   |
|                |        |        |   |
|                |        |        |   |
|                |        |        |   |
|                |        |        |   |
|                | 戻る     |        |   |
| L              |        |        | ] |

5 管理している鍵IDの配布/返却ログ一覧が表示されます。 確認したいログをタップします。

配布 / 返却ログは 1,000 件保存されます。

| KEYMO NEO 🗙       |
|-------------------|
| 鍵IDの配布/返却ログ       |
| 管理している鍵IDの配布/返却ログ |
| 詳細                |
| ■ 部屋名             |
| マンションA            |
| ■ 鍵ID No          |
| 2                 |
| ■ 鍵IDの色           |
|                   |
| ■ 管理者ユーザー名        |
|                   |
| ■ 配布日時            |
| 2023/08/09 17:47  |
|                   |
| /                 |
| ■инち              |
|                   |
|                   |
|                   |
|                   |
| ОК                |
|                   |
|                   |

### 6 確認したい配布 / 返却ログの詳細が表示されます。

終了したい場合→右上の【×】 一つ前の画面に戻りたい場合→【OK】 をタップしてください。

## 4-3. 鍵 ID の受け取りログの確認

この操作は管理者スマートフォンか、鍵 ID を持っている利用者スマートフォンで行います。

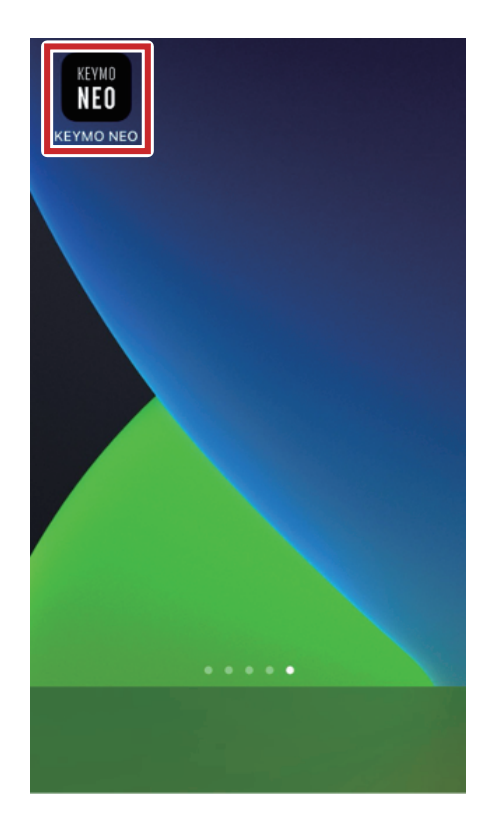

 スマートフォンの設定をします。スマートフォンで KEYMO NEO アプリのアイコンをタップします。

| パスワードを入力してください |
|----------------|
| ок             |
| <b>NIWA</b>    |

2 ログイン画面が表示されたらパスワードを入力し、 【OK】をタップします。

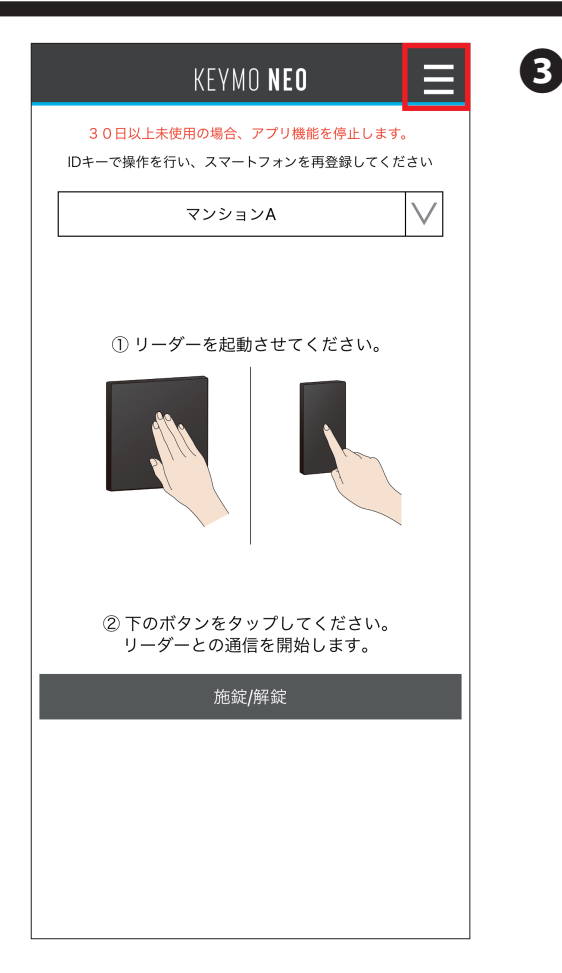

| 3 | 画面右上の | [≡] | をタップする | とメニュー | 画面が表示 |
|---|-------|-----|--------|-------|-------|
|   | されます。 |     |        |       |       |

| KEYMO NEO 🗙      |  |
|------------------|--|
| 1. 鍵ID管理         |  |
| 管理している鍵ID一覧      |  |
| ·<br>所持している鍵ID一覧 |  |
| 新スマホへ鍵IDを引越しする   |  |
| 2. 各種ログ          |  |
| 鍵IDの施解錠ログ        |  |
| 鍵IDの配布/返却ログ      |  |
| 鍵IDの受取ログ         |  |
| 3.アプリ詳細情報/設定     |  |
| 起動時の動作/パスワード設定   |  |
| このアプリについて/利用規約   |  |
| プライバシーポリシー       |  |
|                  |  |
|                  |  |
|                  |  |

【鍵 ID の受取ログ】をタップします。

|                | KEYMO N | IEO    | × |
|----------------|---------|--------|---|
| 鍵IDの受取ログ       |         |        |   |
| 所持している鍵IDの     | の受取ログ   |        |   |
| 受取/返却日時        | 色       | 部屋名    |   |
| 23/08/10 17:30 | 返却 🔴    | マンションA |   |
| 23/08/10 17:29 | 受取      | マンションA |   |
|                |         |        |   |
|                |         |        |   |
|                |         |        |   |
|                |         |        |   |
|                |         |        |   |
|                |         |        |   |
|                |         |        |   |
|                |         |        |   |
|                |         |        |   |
|                |         |        |   |
|                |         |        |   |
|                | 戻る      |        |   |
|                |         |        |   |

5 所持している鍵IDの受取ログ一覧が表示されます。 確認したいログをタップします。

| KEYMO NEO        | × |  |  |
|------------------|---|--|--|
| 鍵IDの受取ログ         |   |  |  |
| 所持している鍵IDの受取ログ   |   |  |  |
| 詳細               |   |  |  |
| ■ 部屋名            |   |  |  |
| マンションA           |   |  |  |
| ■ 鍵ID No         |   |  |  |
| 2                |   |  |  |
| ■ 鍵IDの色          |   |  |  |
|                  |   |  |  |
| ■ 管理者ユーザー名       |   |  |  |
| カンリ タロウ          |   |  |  |
| ■ 受取日時           |   |  |  |
| 2023/08/10 17:29 |   |  |  |
| ■ 返却日時           |   |  |  |
| //:              |   |  |  |
| ■ 備考             |   |  |  |
|                  |   |  |  |
|                  |   |  |  |
|                  |   |  |  |
|                  |   |  |  |
|                  |   |  |  |
| OK               |   |  |  |
|                  |   |  |  |

### 6 確認したい受取ログの詳細が表示されます。

終了したい場合→右上の【×】 一つ前の画面に戻りたい場合→【OK】 をタップしてください。

# 5. アプリの設定変更

## 5-1. 起動時の動作とパスワード設定

アプリ起動時のパスワード入力は「あり」に設定されています。 パスワード入力なしに設定する場合は以下の操作を行ってください。

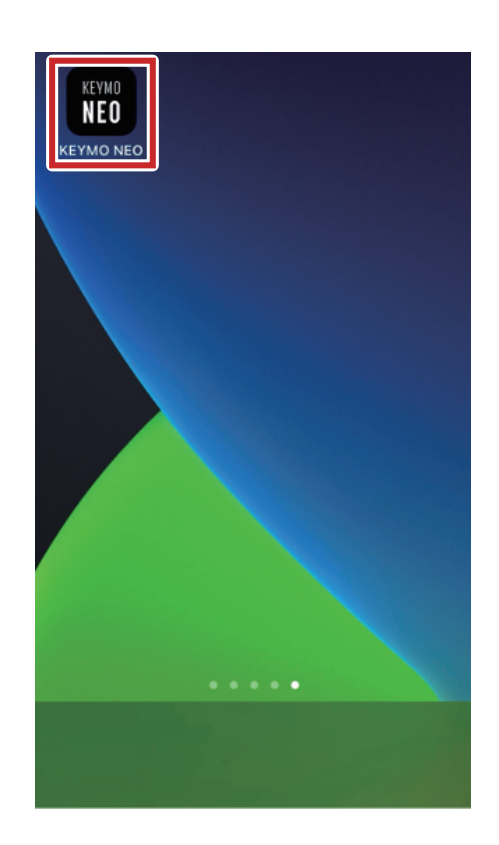

| パスワードを入力してください | 1 |
|----------------|---|
| ОК             | 1 |
|                |   |
|                |   |
| ( ♦) )MIWA     |   |

 スマートフォンの設定をします。スマートフォンで KEYMO NEO アプリのアイコンをタップします。

2 ログイン画面が表示されたらパスワードを入力し、 【OK】をタップします。

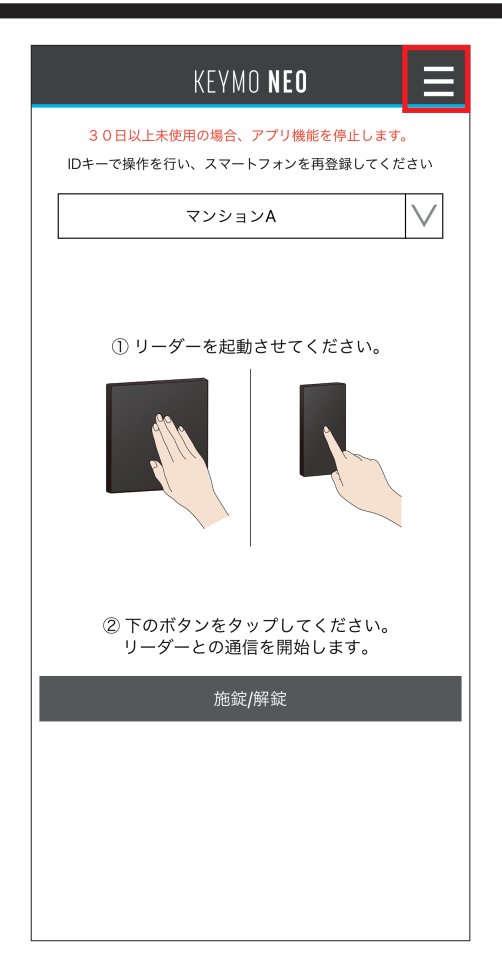

3 画面右上の【≡】をタップするとメニュー画面が表示 されます。

| KEYMO <b>Neo</b> | × |
|------------------|---|
| 1. 鍵ID管理         |   |
| 管理している鍵ID一覧      |   |
| 所持している鍵ID一覧      |   |
| 新スマホへ鍵IDを引越しする   |   |
| 2. 各種ログ          |   |
| 鍵IDの施解錠ログ        |   |
| 鍵IDの配布/返却ログ      |   |
| <br>鍵IDの受取ログ     |   |
| 3.アプリ詳細情報/設定     |   |
| 起動時の動作/パスワード設定   |   |
| このアプリについて/利用規約   |   |
| プライバシーポリシー       |   |
|                  |   |
|                  |   |

4【起動時の動作/パスワードの設定】をタップします。

| KEYMO NEO 🗙       |
|-------------------|
| 起動時の動作設定          |
| パスワードロック          |
| パスワードの設定          |
|                   |
|                   |
| 新しいパスワードを入力してください |
| 確認のためもう一度入力       |
| パスワードを表示する        |
|                   |
|                   |
|                   |
|                   |
|                   |
|                   |
|                   |
|                   |
|                   |
| 更新                |
| 戻る                |
|                   |

5 パスワードロックのトグルスイッチをOFFにしてください。

終了したい場合→右上の【×】 一つ前の画面に戻りたい場合→【戻る】 をタップしてください。

また、パスワードを変更したい場合は、**⑤**の画面でパスワードロックのトグルスイッチをONにしたまま、 以下の操作をしてください。

| KEYMO NEO 🗙       |   |
|-------------------|---|
| 起動時の動作設定          |   |
| パスワードロック          | ) |
| パスワードの設定          |   |
|                   |   |
| 新しいパスワードを入力してください |   |
| 確認のためもう一度入力       | 5 |
| パスワードを表示する        |   |
|                   |   |
|                   |   |
|                   |   |
|                   |   |
|                   |   |
|                   |   |
|                   |   |
|                   |   |
| 更新                |   |
| 戻る                |   |
|                   | - |

パスワードの変更方法

- ① パスワード設定欄に新しいパスワードを入力します。
- ② 確認のため、もう一度パスワードを入力します。
- ※ 入力時にパスワードを表示したい場合は、「パスワードを 表示する」のチェックボックスにチェックを入れてください。

③更新ボタンをタップします。

以上でパスワードの変更は完了です。

設定したパスワードは大切に管理してください。 パスワードをお忘れの場合は、アプリを再インストールする 必要があります。

#### パスワードで使用できる文字

半角英数字を使用してください。 半角英数字以外の文字の入力(全角英数字や記号、 ひらがななど)は使用できません。

## 5-2. このアプリについて / 利用規約

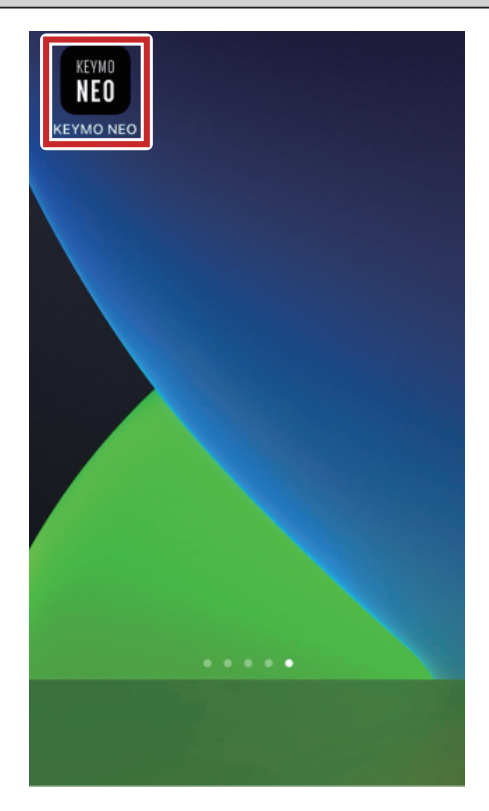

スマートフォンで KEYMO NEO アプリのアイコンを タップします。

2 ログイン画面が表示されたらパスワードを入力し、 【OK】をタップします

| 「パスワードを入力してください |
|-----------------|
| ок              |
|                 |
|                 |
|                 |

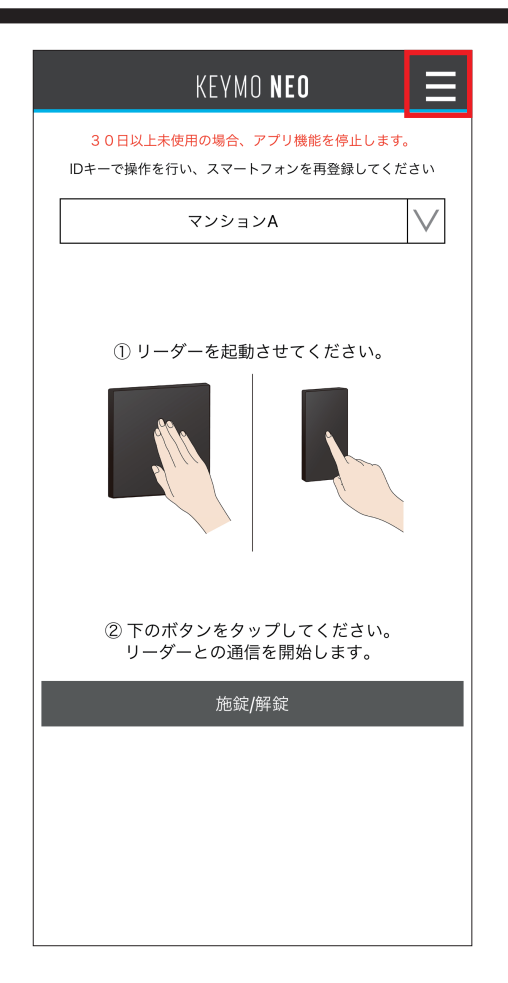

③ 画面右上の【≡】をタップし、メニュー画面に移行します。

| KEYMO NEO 🗙     |  |  |  |
|-----------------|--|--|--|
| 1. 鍵ID管理        |  |  |  |
| 管理している鍵ID一覧     |  |  |  |
| 所持している鍵ID一覧     |  |  |  |
|                 |  |  |  |
| 2. 各種ログ         |  |  |  |
| 鍵IDの施解錠ログ       |  |  |  |
| <br>鍵IDの配布/返却ログ |  |  |  |
| -<br>鍵IDの受取ログ   |  |  |  |
| 3.アプリ詳細情報/設定    |  |  |  |
| 起動時の動作/パスワード設定  |  |  |  |
| このアプリについて/利用規約  |  |  |  |
| プライバシーポリシー      |  |  |  |
|                 |  |  |  |
|                 |  |  |  |
|                 |  |  |  |

## **④**【このアプリについて / 利用規約】をタップします。

#### KEYMO **Neo**

X

#### このアプリケーションについて

バージョン情報 ー 1.6.2

利用規約「第10条(3)」を以下の通り改定いたしま した。

旧 (3) 6か月以上本サービスの利用がない場合 新 (3) 30日以上本サービスの利用がない場合 30日以上未使用の場合、アプリ機能を停止します。 停止状態では、IDキーもしくは鍵で操作を行い、復旧 はスマートフォンを再登録してください。

TABLE OF CONTENTS

1.

Apache License version 2.0
 Realm Components
 Export Compliance

\_\_\_\_\_

Anacha Licansa

操作マニュアルは製品ページをご確認ください。 https://www.miwa-lock.co.jp/miwa\_smartphone/ appdl\_1.html

戻る

5 アプリのバージョン、説明や利用規約をご確認いただけます。

終了したい場合→右上の【×】 一つ前の画面に戻りたい場合→【戻る】 をタップしてください。

# トラブルシューティング

| 状況                   | 対処                                                                                                    |
|----------------------|----------------------------------------------------------------------------------------------------|
| キーボード入力が完了できない       | 入力後にキーボードの改行キーを<br>タップしてください。<br>#779€#1176800-1                                                                                                    |
| リーダーと接続できない          | <ul> <li>スマートフォンのBluetooth機能をONにしてください。<br/>通信がうまく行かない場合は、スマートフォンで以下の設定を行って<br/>ください。</li> <li>Bluetooth機能のON/OFFを行う。</li> <li>Bluetooth接続の設定で、『以前接続されていた機器』に表示されて<br/>いる機器を全て削除する。</li> <li>KEYMONEOアプリのBLE通信をONにしてください<br/><u>iOSの場合</u><br/>【設定】→【KEYMO NEO】を選択→ Bluetoothを【ON】</li> </ul>                                                                                                    |
| 管理者スマホと利用者スマホが接続できない | ALL HUIL     ALL COURT AND SET ON LOUID       ATRACE : COURT AND SET ON LOUID     Substance       Substance     Substance       Substance     Substance |
| 機種変更に伴う鍵IDの引越しができない  | Androidの場合<br>【設定】→【接続設定】→【接続の設定】→【Bluetooth】→<br>Bluetooth を使用を【ON】<br>(Android 13 (Pixel 7 Pro)の場合)設定方法は端末や Android バージョンに<br>よって異なります。各端末の操作ガイドを参照ください。                                                                                                    |
| ロックから鍵 ID を再取得できない   | <ul> <li>         ・・・・・・・・・・・・・・・・・・・・・・・・・・・・・</li></ul>                                                                                                    |

| 状況                 | 対処                                                                                                    |
|--------------------|----------------------------------------------------------------------------------------------------|
| 製品に関する問い合わせ窓口が知りたい | 対象物件にお住まいのお客様には、事前告知かマンション管理ポータル<br>サイト (MIWA-Link's) の資料一覧にお問い合わせ先を記載した資料を掲示<br>しておりますのでそちらをご確認ください。もしくはマンション管理人、<br>管理会社へお問い合わせください。 |

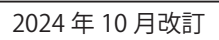

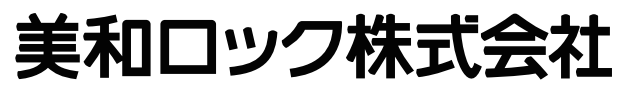

本 社:東京都港区芝3丁目1番12号